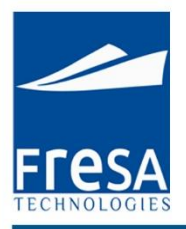

# **Fresa Technologies**

## **Neutral IT Solution Provider**

#### **Disclaimer**

The following is intended to outline our general product direction. It is intended for information purposes only, and may not be incorporated into any contract. It is not a commitment to deliver any material, code, or functionality, and should not be relied upon in making purchasing decision. The development, release, and timing of any features or functionality described for Fresa Technologies products remains at the sole discretion of Fresa Technologies.

www.fresatechnologies.com / sales@fresatechnologies.com

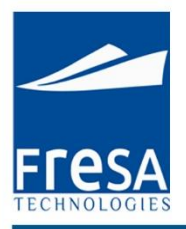

## Fresa XPress Customer Service

Release Version 1.1

www.fresatechnologies.com / sales@fresatechnologies.com

## **Customer Service**

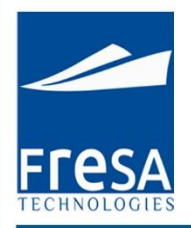

## **Table of Content**

- 1. Fresa XPress
- Introduction
- Where to find Help
- 2. Fresa Documentation

Introduction

- 3. List of Bookings
- 3.1 Air Export Booking
- 3.2 Air Import Booking
- 3.3 All Booking
- 3.4 Dashboard -CS
- 3.5 Enquiry Sheet
- 3.6 FCL Export Booking
- 3.7 FCL Import Booking
- 3.8 LCL Export Booking
- 3.9 LCL Import Booking
- 3.10 Note Master
- 3.11 Sailing Schedule
- 4. Reports –CS

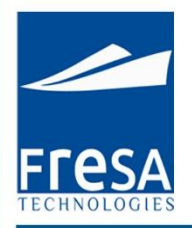

## 1. Fresa XPress

#### Introduction:

#### Welcome to the Fresa XPress

Fresa XPress is comprehensive and fully integrated freight management software, capable of handling every aspect of the freight forwarding, shipping, logistics and transportation industries, from initial sales lead, customer service, documentation through operations, to cash receipts and management reporting. Fresa XPress is highly scalable and bundled with modules, enabling it to be easily configured to meet the specific needs of customer - allowing customers to drive the software in a way that most suits their own requirements. Fresa XPress is web based online software.

#### Where to find Help:

For Help and Support, You can contact Fresa Technologies:

Phone: 044 6900 0430

Email: support@fresatechnologies.com

The Fresa XPress User Manual is available to view or Download from the Fresa Technologies website: www.fresatechnologies.com

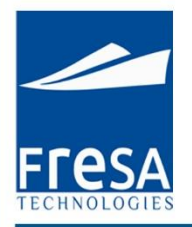

## 2. Fresa Customer Service

#### Introduction:

Sales coordinator and Customer Service professionals can create the bookings, nominations and send various status updates to customers, agents and to other stake holders of the shipment. They capture the entire life cycle of the shipment and manage the exceptions which are displayed on their dashboard that is unique to each person. The information captured are then used to send the daily status report to the Customers and Agents.

#### How this Manual is organized:

This Manual is designed to be task oriented. You can skip to any topic you need and get step by step procedures in Fresa XPress. You can also click on any word in the index to go to that topic.

#### This Manual is organized into the following Topics:

- 1. An Overview of the Customer Service
- 2. How to enter the Booking
- 3. How to Generate the Reports

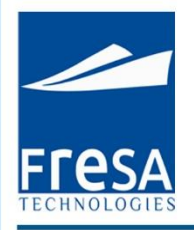

#### 1. Air Export Booking

To create Air Export Booking in Fresa Xpress, follow these steps

To go to Air Export Booking, Choose Menu  $\rightarrow$ Customer Service  $\rightarrow$  Air Export Booking

| lenu 🔻           |    | Company            |
|------------------|----|--------------------|
| ccounts          | ×  |                    |
| Administrator    | ×. |                    |
| Customer Service | ×  | Air Export Booking |
| Documentation    | ۲  | Air Import Booking |
| HR               | ×  | All Bookings       |
| Management       | ×  | Dashboard-CS       |
| Operations       | Þ  | Enquiry Sheet      |
| Quotations       | ۲  | FCL Export Booking |
| Sales            | ×. | FCL Import Booking |
| Setup            | Þ  | LCL Export Booking |

Figure 1.1 Navigation to Air Export Booking

#### Air Export Booking List

In Air export booking list page, all air export booking records will be displayed with the following columns, Booking No, Booking date, Job No, Status, Customer, Port of Departure, Port of Arrival, Port of Delivery, ETD, ETA, Flight and Flight No. And also option has provided to sort the values by column wise.

In this page, we have provided the option to create air export booking.

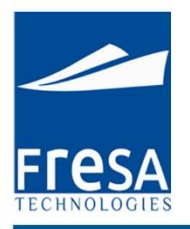

| A | ir Export B                   | ooking List          |                |                    |                               |                                      |                  |                   |                   |             |           |                 |          |  |  |  |
|---|-------------------------------|----------------------|----------------|--------------------|-------------------------------|--------------------------------------|------------------|-------------------|-------------------|-------------|-----------|-----------------|----------|--|--|--|
| F | r <b>om Date*</b><br>Customer | 01-Apr-15            | To             | Date* 08-0<br>User | ict-15                        |                                      | Status Submit    |                   |                   |             |           |                 |          |  |  |  |
|   | <b>Q</b> -                    |                      | Se             | arch Ro            | ws 15 🔻                       | Options •                            |                  |                   |                   |             |           | 1               | Create   |  |  |  |
|   |                               | Booking No           | Booking Date 🔺 | Status             | Customer                      | Port of Departure                    | Port of Arrival  | ETD               | ETA               | Flight Name | Flight No | HAWB No         | Job      |  |  |  |
|   | Edit                          | MAA/AE/15/04/B/04009 | 03-APR-15      | Booked             | cargo trans<br>global pvt Ltd | Chennai                              | Dubai            | 04-<br>APR-<br>15 | 05-<br>APR-<br>15 | EK          | 232       | HMAADXB11313131 | MAA/AE/1 |  |  |  |
|   | Edit                          | MAA/AE/15/04/B/04008 | 03-APR-15      | Booked             | cargo trans<br>global pvt Ltd | Indira Gandhi<br>International-Delhi | Dubai            |                   |                   |             |           | н               |          |  |  |  |
|   | Edit                          | MAA/AE/15/04/B/04007 | 03-APR-15      | Booked             | Fast<br>Transport Pvt<br>Ltd  | Chennai                              | Changi-Singapore | 03-<br>APR-<br>15 | 05-<br>APR-<br>15 |             |           | HMAASIN04007    |          |  |  |  |

#### Figure 1.2 Air Export Booking List

#### **Create Air Export Booking**

In air export booking create page, Enter the data in Booking No, Job No, Booking Date, Job Status, Customer, Port of Departure, Port of Arrival, Port of Delivery, ETD, ETA and then to Save.

In Air export booking, the following columns value is mandatory to generate the air export Bookings. Report Segment, Port of departure, Port of Arrival.

The air export booking, booking status provides the user with following details like Booked, Received, Loaded, Sailed, Arrived, Unloaded, Delivered and Cancelled.

| Air Export Bo  | oking  | I            |           |                |               |                   |                     |            |           |               | Back         | Previo                | Next                       | Save      | Reports |
|----------------|--------|--------------|-----------|----------------|---------------|-------------------|---------------------|------------|-----------|---------------|--------------|-----------------------|----------------------------|-----------|---------|
| Booking No     | MAA    | /AE/15/04/B/ | 04007 Da  | ite* 03-APR-16 | 5 🛗 Customer  | <u>Fast Trans</u> | sport Pvt Ltd Stati | JS Booked  | •         |               |              |                       |                            |           |         |
| Show All       | Info   | Parties      | Dimension | Consignment    | Status Update | Costing           | Documents           | Departmer  | nt KPI    | Shipping Bill | Connect      | tion Flight           | Milestone                  |           |         |
| MAWB / Ref.    | No (   |              |           | }              | HAV           | VB No H           | MAASIN04007         |            |           | S             | ervice Type  | Select                | ¥                          |           |         |
| Place of Rece  | eipt ( | Chennai      |           |                | Port of Depar | ture* 🛛 🔾         | hennai-MAA-Ir       | idia       |           | r Port        | of Arrival * | Changi-               | Singapore-SI               | N-Singapo | ore     |
| Place of Deliv | rery ( | Singapore    |           |                | ,             | Airline El        | MIRATES AIRL        | INE        |           | ~             | Flight       |                       | No                         |           |         |
| Cu             | toff ( |              |           |                |               | ETD 03            | 3-APR-15-13:24      | 🛗 ETA 🛛 05 | -APR-15-1 | 3:24 🛗 Is Ci  | oss Trade    | No 🔻                  |                            |           |         |
| INCO Terr      | ms (   | FOB-Free     | Freight   | Prepaid 🔻      | I             | Notes             |                     | 1          |           | Inte          | rnal Notes   | Copied fr<br>MAA/AE/1 | om booking<br>5/04/B/04006 | 1.        |         |
| ♥ Others       |        |              |           |                |               |                   |                     |            |           |               |              |                       |                            |           |         |
| Generate .     | Job    | Copy Book    | king      |                |               |                   |                     |            |           |               |              |                       |                            |           |         |

Figure 1.3 Create Air Export Booking

www.fresatechnologies.com / sales@fresatechnologies.com

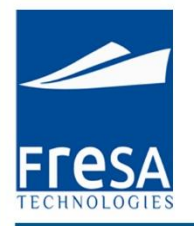

#### **Parties**

We can select required parties by click following Option in parties Screen, Origin Agent, Notify Party 1, Carrier Agent and also provided the option to create a New customer.

| Parties      |                |           |        |          |         |        |           |               |             |              |
|--------------|----------------|-----------|--------|----------|---------|--------|-----------|---------------|-------------|--------------|
| Shipper      | Consignee      | Notify Pa | rty 1  | Notify F | Party 2 | Delive | ery Agent | Carrier Agent | Transporter | New Customer |
| Туре         | Name           | Mobile    | Phone  | Fax      | Ref.No  | Email  |           |               |             |              |
| Customer     | RS Logistics   |           |        |          |         |        |           |               |             |              |
| Origin Agent | QB Engineering |           | 355522 | 2        |         |        |           |               |             |              |

#### Figure 1.4 Parties List

Parties details like Name, type, address, mobile no. are enter in the parties tab page.

| Shipper Details   |                |     | Close Delete Save |
|-------------------|----------------|-----|-------------------|
| Туре              | Shipper        |     |                   |
| Name              | QB Engineering | 0 0 |                   |
| Address           | Doha, Qatar    |     |                   |
| Phone             | 1234           | Mob | bile              |
| Fax               | 5678           | Em  | nail              |
| Reference No      |                |     |                   |
| Followup Required | Yes            | Di  | ate 13-SEP-13     |
| Note              |                |     |                   |

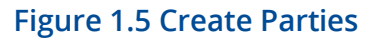

#### Consignment

Consignment details like Volume, No of pieces, Net Weight, Gross Weight, Volume Weight, commodity type and description details list will come under consignment tab page. Created Consignment list will display here and also we can edit detail by click the line no, it's take yours to entry page.

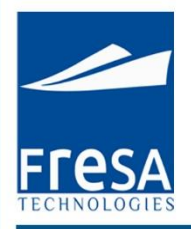

| Consi | ignment   |           |              |               |        |             |
|-------|-----------|-----------|--------------|---------------|--------|-------------|
|       |           |           |              |               |        | Create      |
|       | S.No      | No of Pcs | Gross Weight | Volume Weight | Weight | Description |
|       | <u>10</u> | 5 BOXES   | 300Kgs       | 200Kgs        | 400Kgs | THIN WHEAT. |
|       | <u>20</u> | 6 BUNDLE  | 600Kgs       | 700Kgs        | 800Kgs | BARLEY.     |

#### Figure 1.6 Consignment List

Volume, No of pieces, Net Weight, Gross Weight, Volume Weight, commodity type and description are enter in the consignment tab page.

| Consignment Det | ails          |     |                | Close Delete Save |
|-----------------|---------------|-----|----------------|-------------------|
| S. No           | 10            |     | Volume         | 1 Cbm             |
| No of Pcs       | 11 BULK       | ^   | Gross Weight*  | 1,111.000 Kgs     |
| Net Weight      | 111.000 Kgs 💌 |     | Volume Weight* | 111.000 Kgs 💌     |
| HS Code         | 10020000      | 0 0 | Description    | RYE.              |
| Chargeable Unit | 1111          |     | Commodity Type | General 💌         |

#### Figure 1.7 Create Consignment

#### **Status Update**

Status update for Customer or Agent with follow up details will come under status update tab page.

| Statu | us Update      |           |                |               |                    |                  |                  |          |
|-------|----------------|-----------|----------------|---------------|--------------------|------------------|------------------|----------|
|       |                |           |                |               |                    |                  |                  | Create   |
|       | S.No Note Type | Date      | Subledger Type | Followup Date | Followup Required? | Charge Required? | Subject          | Email To |
|       | <u>10</u>      | 10-SEP-13 | OriginAgent    |               | N                  | Ν                | Can Confirmation |          |

#### Figure 1.8 Status Update

The Status of the Current booking details are sent through E-mail to the Customer

| F <b>FESA</b> |  |
|---------------|--|

| Status Update     |                                                                                                    |           |           |  | Close | Save & New | Save |
|-------------------|----------------------------------------------------------------------------------------------------|-----------|-----------|--|-------|------------|------|
| S. No             | 10                                                                                                    | Date*     | 12-SEP-13 |  |       |            |      |
| Subledger Type*   |                                                                                                    | Note Type | Select 💌  |  |       |            |      |
| Email To          |                                                                                                    |           |           |  |       |            |      |
| Cc                |                                                                                                    |           |           |  |       |            |      |
| Bcc               |                                                                                                    |           |           |  |       |            |      |
| Title             | Status Update                                                                                                    |           |           |  |       |            |      |
| Subject*          |                                                                                                    |           |           |  |       |            |      |
| Status/Body *     | Image: Styles     Image: Styles     Ima |           | li        |  |       |            |      |
| Internal Note     |                                                                                                    |           |           |  |       |            |      |
| Charge Required   | No                                                                                                    |           |           |  |       |            |      |
| Followup Required | No                                                                                                    |           |           |  |       |            |      |
| -                 | Send Mail                                                                                                    |           |           |  |       |            |      |

#### Figure 1.9 Create Status Update

#### Costing

Following Option available in Costing, created charges will appear in the list.

Created Costing list will display here and also we can edit detail by click the line no, it's take yours to entry page.

| sting     |                  |              |             |           |         |            |             |           |          |         |            |             |               |          |           |         |
|-----------|------------------|--------------|-------------|-----------|---------|------------|-------------|-----------|----------|---------|------------|-------------|---------------|----------|-----------|---------|
| Sale      | Amount: 1 455 00 | Cost Amount: | 2 500 00 GP | -1 045 00 |         |            |             |           |          |         |            | Mu          | iltiple Updat | e/Delete | Create    | Histor  |
| S.No      | Description      | No of Unit   | Sale/Unit   | Currency  | Ex.Rate | FCY Amount | Sale Amount | Cost/Unit | Currency | Ex.Rate | FCY Amount | Cost Amount | PP/CC         | Unit     | GP        |         |
| <u>10</u> | Agency Fee       |              | 222.00      | QAR       | 1.00    | 222.00     | 222.00      | 2,500.00  | QAR      | 1.00    | 2,500.00   | 2,500.00    | Prepaid       | /BL      | -2,278.00 | Histor  |
| <u>20</u> | AWBL Charges     |              | 1,111.00    | QAR       | 1.00    | 1,111.00   | 1,111.00    |           | QAR      | 1.00    |            |             | Prepaid       | /BL      | 1,111.00  | History |
| 30        | Agent Charges    |              | 122.00      | QAR       | 1.00    | 122.00     | 122.00      |           | QAR      | 1.00    |            |             | Prepaid       | /BL      | 122.00    | History |
| Total:    |                  |              |             |           |         |            | 1,455.00    |           |          |         |            | 2,500.00    |               |          | -1,045.00 |         |

Figure 1.10 Costing List

Click the create button to enter new charges with the following details, description, sale, cost, unit.

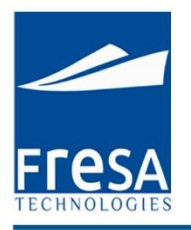

| Costing                                                                               | Close Delete | Save |
|---------------------------------------------------------------------------------------|--------------|------|
| S.No* 10 (Job:DOH/AE/13/09/01206)                                                     |              |      |
| Charge * AIR Freight Charges AIR Freight Charges                                      |              |      |
| PP/CC* Prepaid  Voit* /BL  No of Unit                                                 |              |      |
| Remarks                                                                               |              |      |
| Cost                                                                                  |              |      |
| Currency QAR Ex.Rate 1 Cost/Unit 500 FCY Amount 500 Local Amount 500 Dr(+)            |              |      |
| Vendor QB Engineering Reference No /                                                  |              |      |
| Sale                                                                                  |              |      |
| Currency QAR Ex.Rate 1 Sale/Unit 600 FCY Amount 600 Local Amount 600 Cr(+)            |              |      |
| Bill To RS Logistics GP                                                               |              |      |
| * Ex.Rate from Customer Master or Ex.Rate Master, wef date based on entry/update date |              |      |

#### Figure 1.11 Create Costing

## Multiple Update/Delete

#### Used to update or delete multiple records in same time.

| Multipl | Itiple Update/Delete Close Delete Save |      |                     |       |            |          |           |        |       |          |           | Save   |       |  |
|---------|----------------------------------------|------|---------------------|-------|------------|----------|-----------|--------|-------|----------|-----------|--------|-------|--|
| 1 - 6   |                                        |      |                     |       |            |          |           |        |       |          |           |        |       |  |
|         | Selected?                              | S.No | Description         | Unit  | No of Unit | Currency | Sale/Unit | Amount | Dr/Cr | Currency | Cost/Unit | Amount | Dr/Cr |  |
|         | No 💌                                   | 10   | AIR Freight Charges | /BL 💌 |            | QAR      | 700       | 700    | Cr    | QAR      | 500       | 500    | Dr    |  |
|         | No 💌                                   | 20   | AIR Freight Others  | /BL 💌 |            | QAR      | 300       | 300    | Cr    | QAR      | 200       | 200    | Dr    |  |
|         | No 💌                                   | 30   | Agency Fee          | /BL 💌 |            | QAR      | 500       | 500    | Cr    | QAR      | 400       | 400    | Dr    |  |
|         | Select 💌                               | 40   | Customs Duty        | /BL 💌 | 2          | QAR      | 300       | 600    | Cr    | QAR      | 100       | 200    | Dr    |  |
|         | Select 💌                               | 50   | Customs Duty        | /BL 💌 | 1          | QAR      | 1500      | 1500   | Cr    | QAR      | 1200      | 1200   | Dr    |  |
|         | Select 💌                               | 60   | Customs Duty        | /BL 💌 | 3          | QAR      | 400       | 1200   | Cr    | QAR      | 200       | 600    | Dr    |  |

#### Figure 1.12 Multiple Update/Delete

| History  |      |                             |                             |                             |                             |                    |         |            |          |         |               |  |  |
|----------|------|-----------------------------|-----------------------------|-----------------------------|-----------------------------|--------------------|---------|------------|----------|---------|---------------|--|--|
| Q        |      | Search                      | Actio                       | ns *                        |                             |                    |         |            |          |         |               |  |  |
| 1 - 7    |      |                             |                             |                             |                             |                    |         |            |          |         |               |  |  |
| Flag     | S.No | Updated By                  | Updated                     | Created By                  | Created                     | Charge Description | PP/CC   | No of Unit | Currency | Ex.Rate | Sale Per Unit |  |  |
| Updated  | 20   | ARIVU@FRESATECHNOLOGIES.COM | 29-AUG-<br>2013<br>11:41:31 | ARIVU@FRESATECHNOLOGIES.COM | 29-AUG-<br>2013<br>11:39:44 | AWBL Charges       | Prepaid |            | QAR      | 1       | 1111          |  |  |
| Inserted | 30   | ARIVU@FRESATECHNOLOGIES.COM | 29-AUG-<br>2013<br>11:39:50 | ARIVU@FRESATECHNOLOGIES.COM | 29-AUG-<br>2013<br>11:39:50 | Agent Charges      | Prepaid |            | QAR      | 1       | 122           |  |  |
| Inserted | 20   | ARIVU@FRESATECHNOLOGIES.COM | 29-AUG-<br>2013<br>11:39:44 | ARIVU@FRESATECHNOLOGIES.COM | 29-AUG-<br>2013<br>11:39:44 | AWBL Charges       | Prepaid |            | QAR      | 1       | 1111          |  |  |

#### Figure 1.13 History

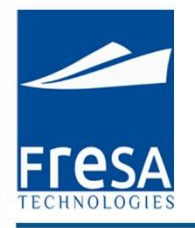

#### Documents

#### Provided the option to attach the documents

| Documents   | uments         |             |          |           |         |        |  |  |  |  |  |
|-------------|----------------|-------------|----------|-----------|---------|--------|--|--|--|--|--|
|             |                |             |          |           |         |        |  |  |  |  |  |
|             |                |             |          |           |         | Create |  |  |  |  |  |
|             |                |             |          |           |         | 1-1    |  |  |  |  |  |
| <u>S.No</u> | Subledger Type | Received On | Туре     | Doc. Name | Content | Note   |  |  |  |  |  |
| <u>10</u>   | Customer       | 09-SEP-13   | External |           |         |        |  |  |  |  |  |

#### Figure 1.14 Documents

#### Documents details are enter in the document tab page.

| Documents      | Close                           | Save |
|----------------|---------------------------------|------|
| S.No           | 10                              |      |
| Subledger Type | Customer Received On 09-SEP-13  |      |
| Туре           | External  Doc Name              |      |
| Content        | Choose File No file chosen Note |      |
| Preview        |                                 |      |

#### Figure 1.15 Create Documents

#### Employee

#### Salesman details for the particular booking.

| Er | imployee   |                 |               |        |   |  |  |  |  |  |
|----|------------|-----------------|---------------|--------|---|--|--|--|--|--|
|    |            |                 |               | Create | 1 |  |  |  |  |  |
|    | Department | Employee        | Followup Date | Note   |   |  |  |  |  |  |
|    | Accounts   | Binstine George |               |        | _ |  |  |  |  |  |
|    | 4          |                 |               |        |   |  |  |  |  |  |

#### Figure 1.16 Employee

Salesman details are enter in the page for particular booking.

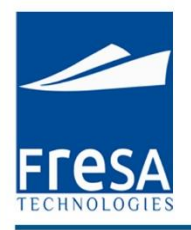

| Employee          |          |       |                 |   | Close |
|-------------------|----------|-------|-----------------|---|-------|
| Department*       | Accounts | Name* | Binstine George | ^ |       |
| Followup Required | No 💌     |       |                 | _ |       |
| Management Note   |          | Note  |                 |   |       |

#### Figure 1.17 Create Employee

#### KPI

Key Performance Indicator is view details of Can, Invoice, etc., completed and follow up dates. Created KPI list will display here and also we can edit detail by click the line no, it's take yours to entry page.

| KPI       |                           |            |           |
|-----------|---------------------------|------------|-----------|
|           |                           |            |           |
|           |                           |            | Create    |
| S.No      | Activity                  | Completed? | Followup? |
| <u>10</u> | Generate CAN              | 04-Sep-13  | No        |
| <u>20</u> | Generate Customer Invoice | No         | 13-Sep-13 |
| <u>30</u> | Vendor Invoice            | No         | No        |

#### Figure 1.18 KPI

Key Performance Indicator is used to maintain whether BL, CAN, Invoice, etc., are in completed or pending status and follow up activities also can maintain.

| Key Performance In | dicator                   |               |           | Close |
|--------------------|---------------------------|---------------|-----------|-------|
| S.No 20            |                           |               |           |       |
| Activity*          | Generate Customer Invoice | <u> </u>      |           |       |
| Is Completed*      | No 💌                      |               |           |       |
| Followup Required  | Yes 💌                     | Followup Date | 11-SEP-13 |       |
| Note               | //                        |               |           |       |

Figure 1.19 Create Key Performance Indicator

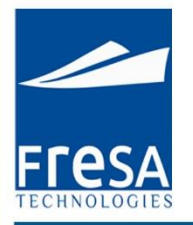

#### Milestone

If we do any action like Invoice generated, Invoice viewed, job card generated, Proforma Invoice generated, all actions will be monitoring under milestone tab page.

| Milestone | lestone                    |                                  |                               |          |      |        |  |  |  |  |  |
|-----------|----------------------------|----------------------------------|-------------------------------|----------|------|--------|--|--|--|--|--|
|           |                            |                                  |                               |          |      | Create |  |  |  |  |  |
| Employee  | Description                | Created on                       | Created by                    | Followup | Date | Note   |  |  |  |  |  |
|           | Proforma Invoice Generated | 29-AUG-2013 11:41                | ARIVU@FRESATECHNOLOGIES.COM   |          |      |        |  |  |  |  |  |
|           | Proforma Invoice Generated | 29-AUG-2013 11:41                | ARIVU@FRESATECHNOLOGIES.COM   |          |      |        |  |  |  |  |  |
|           | Proforma Invoice Generated | 29-AUG-2013 11:41                | ARIVU@FRESATECHNOLOGIES.COM   |          |      |        |  |  |  |  |  |
|           | Job Card Generated         | 10-AUG <mark>-</mark> 2013 15:08 | SENTHIL@FRESATECHNOLOGIES.COM |          |      |        |  |  |  |  |  |
|           | Job P&L Generated          | 10-AUG-2013 15:08                | SENTHIL@FRESATECHNOLOGIES.COM |          |      |        |  |  |  |  |  |
|           | Job Card Generated         | 10-AUG-2013 15:07                | SENTHIL@FRESATECHNOLOGIES.COM |          |      |        |  |  |  |  |  |

Figure 1.20 Milestone

#### **Report:**

We can generate required reports by click on reports.

|                                                             | Back Previous     | Next     | Save |
|-------------------------------------------------------------|-------------------|----------|------|
| List of Reports - Google Chrome                             | Le                |          |      |
| erp.fresaxpress.com:70                                      | 001/apex/fresaxp/ | f?p=201: |      |
| List of Reports                                             |                   | <b>^</b> |      |
| => BL-Annexure                                              |                   |          |      |
| => Booking Confirmation                                     |                   |          |      |
| => Draft HAWB Standard                                      |                   |          |      |
| => Dratt MAVVB Standard<br>=> Proferma Invoice - All Charge |                   |          |      |
| => Proforma Invoice - Selected C                            | 25<br>Charges     |          |      |
| => Shipping Instruction                                     |                   |          |      |
|                                                             |                   |          |      |
|                                                             |                   |          |      |
|                                                             |                   |          |      |
|                                                             |                   |          |      |
|                                                             |                   |          |      |

Figure 1.27 Reports

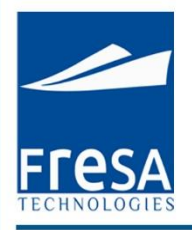

## 2. Air Import Booking

To create Air Import Booking in Fresa Xpress, follow these steps

To go to Air Import Booking, Choose Menu  $\rightarrow$  Customer Service  $\rightarrow$  Air Import Booking

| lenu 🔻          |     | Company            |
|-----------------|-----|--------------------|
| counts          | ۱.  | 105                |
| Iministrator    | ю   |                    |
| ustomer Service | - F | Air Export Booking |
| ocumentation    | ۱.  | Air Import Booking |
| R               | E.  | All Bookings       |
| lanagement      | F.  | Dashboard-CS       |
| Operations      | F   | Enquiry Sheet      |
| Juotations      | E.  | FCL Export Booking |
| Sales           | Þ   | FCL Import Booking |
| etup            | F.  | LCL Export Booking |
|                 |     | LCL Import Booking |

#### Figure 2.1 Navigation to Air Import Booking

#### **Air Import Booking List**

In Air import booking list page, all air import booking records will be displayed with the following columns, Booking No, Booking date, Job No, Status, Customer, Port of Departure, Port of Arrival, Port of Delivery, ETD, ETA, Flight and Flight No. And also option has provided to sort the values by column wise. In this page, we have provided the option to create air import booking.

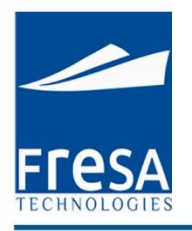

| Air Import Be | ooking List                                                                                                    |              |           |                               |                   |                 |                   |                   |             |           |         |                    |
|---------------|----------------------------------------------------------------------------------------------------|--------------|-----------|-------------------------------|-------------------|-----------------|-------------------|-------------------|-------------|-----------|---------|--------------------|
| From Date*    | 01-Apr-14                                                                                                    |              | To Date * | 08-Oct-15                     |                   | Status          |                   | ^                 |             |           |         |                    |
| Customer      | Customer User Submit                                                                                                    |              |           |                               |                   |                 |                   |                   |             |           |         |                    |
| Q.v.          | Q.*         Search         Rows         15         Options *         Create           -10         -10         -10         -10         -10         -10         -10         -10         -10         -10         -10         -10         -10         -10         -10         -10         -10         -10         -10         -10         -10         -10         -10         -10         -10         -10         -10         -10         -10         -10         -10         -10         -10         -10         -10         -10         -10         -10         -10         -10         -10         -10         -10         -10         -10         -10         -10         -10         -10         -10         -10         -10         -10         -10         -10         -10         -10         -10         -10         -10         -10         -10         -10         -10         -10         -10         -10         -10         -10         -10         -10         -10         -10         -10         -10         -10         -10         -10         -10         -10         -10         -10         -10         -10         -10         -10         -10         -10         -10         < |              |           |                               |                   |                 |                   |                   |             |           |         |                    |
|               | Booking No💌                                                                                                    | Booking Date | Status    | Customer                      | Port of Departure | Port of Arrival | ETD               | ETA               | Flight Name | Flight No | HAWB No | Job No             |
| Edit          | MAA/AI/15/05/B/04002                                                                                                    | 12-MAY-15    | Booked    | ARS<br>Shipping               | Dubai             | Chennai         |                   |                   |             |           |         |                    |
| Edit          | MAA/AI/14/11/B/04012                                                                                                    | 08-NOV-14    | Booked    | Mac World<br>Logistics<br>LLC | Dubai             | Chennai         | 08-<br>NOV-<br>14 | 09-<br>NOV-<br>14 |             |           |         |                    |
| Edit          | MAAVAI/14/10/B/04013                                                                                                    | 16-0CT-14    | Booked    | Mac World<br>Logistics<br>LLC | Dubai             | Chennai         |                   |                   | Emirates    | 324       |         | MAAVAU/14/10/01013 |

#### Figure 2.2 Air import booking list

#### **Create Air Import Booking**

In air import booking create page, Enter the data in Booking No, Job No, Booking Date, Job Status, Customer, Port of Departure, Port of Arrival, Port of Delivery, ETD, ETA and then to Save.

In Air import booking, the following columns value is mandatory to generate the air import bookings. Report Segment, Port of departure, Port of Arrival.

The air import booking, booking status provides the user with following details like Booked, Received, Loaded, Sailed, Arrived, Unloaded, Delivered and Cancelled.

| Air Import Bookin | 9                                                                               |                              | [                 | Back  | Previous | Next | Save | Reports |
|-------------------|---------------------------------------------------------------------------------|------------------------------|-------------------|-------|----------|------|------|---------|
| Booking No MA     | VAI/14/11/B/04012 Date* 08-NOV-14 🛍 Customer Mac World Logistics LLCStatus Book | ed 🔻                         |                   |       |          |      |      |         |
| Show All Info     | Parties Consignment Status Update Costing Documents Department KPI Bil          | l of Entry Connection Flight | Milestone         |       |          |      |      |         |
| Info              |                                                                                 |                              |                   |       |          |      |      |         |
| MAWB / Ref. No    | 532455 / HAWB No                                                                | Service Type                 | Select •          |       |          |      |      |         |
| Place of Receipt  | Dubai Port of Departure* Dubai-DXB-United Arab B                                | Emirates 🔺 Port of Arrival * | Chennai-MAA-India |       | ^        |      |      |         |
| Place of Delivery | Chennai Airline EMIRATES AIRLINE                                                | Flight                       | Emirates No 5     | 53453 |          |      |      |         |
| ETD               | 08-NOV-14-14:1( 🗰 ETA 09-NOV-14-14:1( 🛗 Is Cross Trade No 🔻                     |                              |                   |       |          |      |      |         |
| INCO Terms        | Freight Collect  Notes                                                          | Internal Notes               |                   | 15    |          |      |      |         |
| ✓ Others          |                                                                                 |                              |                   |       |          |      |      |         |
| Generate Job      | Copy Booking                                                                    |                              |                   |       |          |      |      |         |

Figure 2.3 Create Air import booking

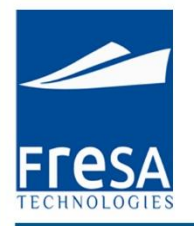

#### Parties

We can select required parties by click following Option in parties Screen, Origin Agent, Notify Party 1, Carrier Agent and also provided the option to create a New customer.

| rties        |                |           |        |          |         |        |           |               |             |              |
|--------------|----------------|-----------|--------|----------|---------|--------|-----------|---------------|-------------|--------------|
| Shipper      | Consignee      | Notify Pa | rty 1  | Notify F | Party 2 | Delive | ery Agent | Carrier Agent | Transporter | New Customer |
| Туре         | Name           | Mobile    | Phone  | Fax      | Ref.No  | Email  |           |               |             |              |
| Customer     | RS Logistics   |           |        |          |         |        |           |               |             |              |
| Origin Agent | QB Engineering |           | 355522 | 2        |         |        |           |               |             |              |

#### Figure 2.4 Parties List

Parties details like Name, type, address, mobile no. are enter in the parties tab page.

| Shipper Details   |                |     |            | Close Dele | ete Save |
|-------------------|----------------|-----|------------|------------|----------|
| Туре              | Shipper        |     |            |            |          |
| Name              | QB Engineering | 0 0 |            |            |          |
| Address           | Doha, Qatar    |     |            |            |          |
| Phone             | 1234           | ]   | Mobile     |            |          |
| Fax               | 5678           | ]   | Email      |            |          |
| Reference No      |                |     |            |            |          |
| Followup Required | Yes            |     | Date 13-SE | P-13 🛗     |          |
| Note              |                |     |            |            |          |

#### Figure 2.5 Create Parties

#### Consignment

Consignment details like Volume, No of pieces, Net Weight, Gross Weight, Volume Weight, commodity type and description details list will come under consignment tab page. Created Consignment list will display here and also we can edit detail by click the line no, it's take yours to entry page.

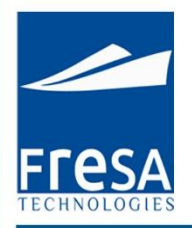

| _  |           |           |              |               |        |             |
|----|-----------|-----------|--------------|---------------|--------|-------------|
| Co | nsignment |           |              |               |        |             |
|    |           |           |              |               |        |             |
|    |           |           |              |               |        | Create      |
|    |           |           |              |               |        |             |
|    | S.No      | No of Pcs | Gross Weight | Volume Weight | Weight | Description |
|    | <u>10</u> | 5 BOXES   | 300Kgs       | 200Kgs        | 400Kgs | THIN WHEAT. |
|    | 20        | 6 BUNDLE  | 600Kgs       | 700Kgs        | 800Kgs | BARLEY.     |

#### Figure 2.6 Consignment List

Volume, No of pieces, Net Weight, Gross Weight, Volume Weight, commodity type and description are enter in the consignment tab page.

| Consignment Det | ails          |     |                | Close Delete Save |
|-----------------|---------------|-----|----------------|-------------------|
| S. No           | 10            |     | Volume         | 1 Cbm             |
| No of Pcs       | 11 BULK       |     | Gross Weight*  | 1,111.000 Kgs 💌   |
| Net Weight      | 111.000 Kgs 💌 |     | Volume Weight* | 111.000 Kgs 💌     |
| HS Code         | 10020000      | 8 8 | Description    | RYE.              |
| Chargeable Unit | 1111          |     | Commodity Type | General 💌         |

Figure 2.7 Create Consignment

#### Status Update

Status update for Customer or Agent with follow up details will come under status update tab page.

| Sta | tus Update     |           |                |               |                    |                  |                  |          |
|-----|----------------|-----------|----------------|---------------|--------------------|------------------|------------------|----------|
| Î   |                |           |                |               |                    |                  |                  | Create   |
|     | S.No Note Type | Date      | Subledger Type | Followup Date | Followup Required? | Charge Required? | Subject          | Email To |
|     | <u>10</u>      | 10-SEP-13 | OriginAgent    |               | Ν                  | Ν                | Can Confirmation |          |

#### Figure 2.8 Status Update

The Status of the Current booking details are sent through E-mail to the Customer.

| F <b>FESA</b> |  |
|---------------|--|

| Status Update     |                                                                                                    |                    | Close | e & New Save |
|-------------------|----------------------------------------------------------------------------------------------------|--------------------|-------|--------------|
| S. No             | 10                                                                                                    | Date* 12-SEP-13    |       |              |
| Subledger Type*   |                                                                                                    | Note Type Select 💌 |       |              |
| Email To          |                                                                                                    |                    |       |              |
| Cc                |                                                                                                    |                    |       |              |
| Bcc               |                                                                                                    |                    |       |              |
| Title             | Status Update                                                                                                    |                    |       |              |
| Subject*          |                                                                                                    |                    |       |              |
| Status/Body*      | Image: State of the state of the state o | Ĩ                  |       |              |
| Internal Note     |                                                                                                    |                    |       |              |
| Charge Required   | No 💌                                                                                                    |                    |       |              |
| Followup Required | No 🐨<br>Send Mail                                                                                                    |                    |       |              |

#### Figure 2.9 Create Status Update

#### Costing

Following Option available in Costing, created charges will appear in the list.

Created Costing list will display here and also we can edit detail by click the line no, it's take yours to entry page.

| ting      |                  |              |             |             |         |            |             |           |          |         |            |             |               |           |           |                |
|-----------|------------------|--------------|-------------|-------------|---------|------------|-------------|-----------|----------|---------|------------|-------------|---------------|-----------|-----------|----------------|
| Sale      | Amount: 1.455.00 | Cost Amount: | 2.500.00 GP | : -1.045.00 |         |            |             |           |          |         |            | M           | ultiple Updat | te/Delete | Create    | History        |
| S.No      | Description      | No of Unit   | Sale/Unit   | Currency    | Ex.Rate | FCY Amount | Sale Amount | Cost/Unit | Currency | Ex.Rate | FCY Amount | Cost Amount | PP/CC         | Unit      | GP        |                |
| <u>10</u> | Agency Fee       |              | 222.00      | QAR         | 1.00    | 222.00     | 222.00      | 2,500.00  | QAR      | 1.00    | 2,500.00   | 2,500.00    | Prepaid       | /BL       | -2,278.00 | <u>History</u> |
| 20        | AWBL Charges     |              | 1,111.00    | QAR         | 1.00    | 1,111.00   | 1,111.00    |           | QAR      | 1.00    |            |             | Prepaid       | /BL       | 1,111.00  | History        |
| 30        | Agent Charges    |              | 122.00      | QAR         | 1.00    | 122.00     | 122.00      |           | QAR      | 1.00    |            |             | Prepaid       | /BL       | 122.00    | History        |
| Total:    |                  |              |             |             |         |            | 1,455.00    |           |          |         |            | 2,500.00    |               |           | -1,045.00 |                |

#### Figure 2.10 Costing List

Click the create button to enter new charges with the following details, description, sale, cost, unit.

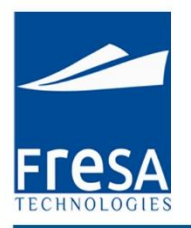

| Costing                                                                               | Close Delete Save |
|---------------------------------------------------------------------------------------|-------------------|
| S.No* 10 (Job:DOH/AE/13/09/01206)                                                     |                   |
| Charge * AIR Freight Charges AIR Freight Charges                                      |                   |
| PP/CC* Prepaid  Vnit* /BL  No of U                                                    | Init              |
| Remarks                                                                               |                   |
| Cost                                                                                  |                   |
| Currency QAR Ex.Rate 1 Cost/Unit 500 FCY Amount 500 Local Amount 500 Dr(+) 💌          |                   |
| Vendor QB Engineering Reference No /                                                  |                   |
| Sale                                                                                  |                   |
| Currency QAR Ex.Rate 1 Sale/Unit 600 FCY Amount 600 Local Amount 600 Cr(+) 🖃          |                   |
| Bill To RS Logistics GP                                                               |                   |
| * Ex.Rate from Customer Master or Ex.Rate Master, wef date based on entry/update date |                   |

#### Figure 2.11 Create Costing

## Multiple Update/Delete

#### Used to update or delete multiple records in same time.

| Multip | e Update/Delete | 9    |                     |      |   |            |          |           |        |       |          |           | Close  | Delete | Save |
|--------|-----------------|------|---------------------|------|---|------------|----------|-----------|--------|-------|----------|-----------|--------|--------|------|
| 1 - 6  |                 |      |                     |      |   |            |          |           |        |       |          |           |        |        |      |
|        | Selected?       | S.No | Description         | Unit |   | No of Unit | Currency | Sale/Unit | Amount | Dr/Cr | Currency | Cost/Unit | Amount | Dr/Cr  |      |
|        | No 💌            | 10   | AIR Freight Charges | /BL  | • |            | QAR      | 700       | 700    | Cr    | QAR      | 500       | 500    | Dr     |      |
|        | No 💌            | 20   | AIR Freight Others  | /BL  | • |            | QAR      | 300       | 300    | Cr    | QAR      | 200       | 200    | Dr     |      |
|        | No 💌            | 30   | Agency Fee          | /BL  | • |            | QAR      | 500       | 500    | Cr    | QAR      | 400       | 400    | Dr     |      |
|        | Select 💌        | 40   | Customs Duty        | /BL  |   | 2          | QAR      | 300       | 600    | Cr    | QAR      | 100       | 200    | Dr     |      |
|        | Select 💌        | 50   | Customs Duty        | /BL  | • | 1          | QAR      | 1500      | 1500   | Cr    | QAR      | 1200      | 1200   | Dr     |      |
|        | Select 💌        | 60   | Customs Duty        | /BL  | • | 3          | QAR      | 400       | 1200   | Cr    | QAR      | 200       | 600    | Dr     |      |

## Figure 2.12 Multiple Update/Delete

#### History

| History  |      |                             |                             |                             |                             |                    |         |            |          |         |               |
|----------|------|-----------------------------|-----------------------------|-----------------------------|-----------------------------|--------------------|---------|------------|----------|---------|---------------|
| Q        |      | Search                      | Action                      | 15 *                        |                             |                    |         |            |          |         |               |
| 1 - 7    |      |                             |                             |                             |                             |                    |         |            |          |         |               |
| Flag     | S.No | Updated By                  | Updated                     | Created By                  | Created                     | Charge Description | PP/CC   | No of Unit | Currency | Ex.Rate | Sale Per Unit |
| Updated  | 20   | ARIVU@FRESATECHNOLOGIES.COM | 29-AUG-<br>2013<br>11:41:31 | ARIVU@FRESATECHNOLOGIES.COM | 29-AUG-<br>2013<br>11:39:44 | AWBL Charges       | Prepaid |            | QAR      | 1       | 1111          |
| Inserted | 30   | ARIVU@FRESATECHNOLOGIES.COM | 29-AUG-<br>2013<br>11:39:50 | ARIVU@FRESATECHNOLOGIES.COM | 29-AUG-<br>2013<br>11:39:50 | Agent Charges      | Prepaid |            | QAR      | 1       | 122           |
| Inserted | 20   | ARIVU@FRESATECHNOLOGIES.COM | 29-AUG-<br>2013<br>11:39:44 | ARIVU@FRESATECHNOLOGIES.COM | 29-AUG-<br>2013<br>11:39:44 | AWBL Charges       | Prepaid |            | QAR      | 1       | 1111          |

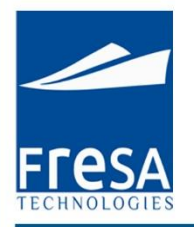

#### Figure 2.13 History

#### Documents

#### Provided the option to attach the documents

| Do | Documents   |                |             |          |           |         |        |  |  |  |  |
|----|-------------|----------------|-------------|----------|-----------|---------|--------|--|--|--|--|
|    |             |                |             |          |           |         |        |  |  |  |  |
|    |             |                |             |          |           |         | Create |  |  |  |  |
|    |             |                |             |          |           |         | 1 - 1  |  |  |  |  |
|    | <u>S.No</u> | Subledger Type | Received On | Туре     | Doc. Name | Content | Note   |  |  |  |  |
|    | <u>10</u>   | Customer       | 09-SEP-13   | External |           |         |        |  |  |  |  |

#### Figure 2.14 Documents

#### Documents details are enter in the document tab page.

| Documents      | Close                           |
|----------------|---------------------------------|
| S.No           | 10                              |
| Subledger Type | Customer Received On 09-SEP-13  |
| Туре           | External 💌 Doc Name             |
| Content        | Choose File No file chosen Note |
| Preview        |                                 |

#### Figure 2.15 Create Documents

#### Employee

#### Salesman details for the particular booking.

| En | Employee   |                 |               |      |        |  |  |  |  |  |  |
|----|------------|-----------------|---------------|------|--------|--|--|--|--|--|--|
|    |            |                 |               | Cre  | eate 🔺 |  |  |  |  |  |  |
|    | Department | Employee        | Followup Date | Note |        |  |  |  |  |  |  |
|    | Accounts   | Binstine George |               |      |        |  |  |  |  |  |  |
|    | 4          |                 |               |      | P.     |  |  |  |  |  |  |

#### Figure 2.16 Employee

Salesman details are enter in the page for particular booking.

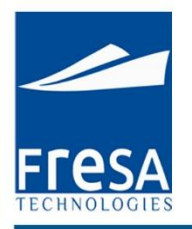

| Employee          |          |   |       |                 |   | Close Save |
|-------------------|----------|---|-------|-----------------|---|------------|
| Department*       | Accounts | • | Name* | Binstine George | ~ |            |
| Followup Required | No 💌     |   |       |                 |   |            |
| Management Note   |          |   | Note  |                 | 2 |            |

#### Figure 2.17 Create Employee

#### KPI

Key Performance Indicator is view details of Can, Invoice, etc., completed and follow up dates. Created KPI list will display here and also we can edit detail by click the line no, it's take yours to entry page.

| KPI  |                           |            |                  |
|------|---------------------------|------------|------------------|
|      |                           |            | Courts           |
| S.No | Activity                  | Completed? | Create Followup? |
| 10   | Generate CAN              | 04-Sep-13  | No               |
| 20   | Generate Customer Invoice | No         | 13-Sep-13        |
| 30   | Vendor Invoice            | No         | No               |

#### Figure 2.18 KPI

Key Performance Indicator is used to maintain whether CAN, Invoice, etc., are in completed or pending status and follow up activities also can maintain.

| Key Performance In | dicator                   |               |           | Close |
|--------------------|---------------------------|---------------|-----------|-------|
| S.No 20            |                           |               |           |       |
| Activity*          | Generate Customer Invoice | ^             |           |       |
| Is Completed*      | No 💌                      |               |           |       |
| Followup Required  | Yes                       | Followup Date | 11-SEP-13 |       |
| Note               |                           |               |           |       |

#### Figure 2.19 Create Key Performance Indicator

#### Milestone

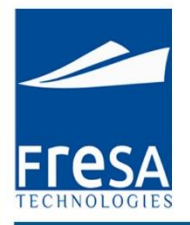

If we do any action like Invoice generated, Invoice viewed, job card generated, Proforma Invoice generated, all actions will be monitoring under milestone tab page.

| lilestone |                            |                   |                               |          |      |        |
|-----------|----------------------------|-------------------|-------------------------------|----------|------|--------|
|           |                            |                   |                               |          |      | Create |
| Employee  | Description                | Created on        | Created by                    | Followup | Date | Note   |
|           | Proforma Invoice Generated | 29-AUG-2013 11:41 | ARIVU@FRESATECHNOLOGIES.COM   |          |      |        |
|           | Proforma Invoice Generated | 29-AUG-2013 11:41 | ARIVU@FRESATECHNOLOGIES.COM   |          |      |        |
|           | Proforma Invoice Generated | 29-AUG-2013 11:41 | ARIVU@FRESATECHNOLOGIES.COM   |          |      |        |
|           | Job Card Generated         | 10-AUG-2013 15:08 | SENTHIL@FRESATECHNOLOGIES.COM |          |      |        |
|           | Job P&L Generated          | 10-AUG-2013 15:08 | SENTHIL@FRESATECHNOLOGIES.COM |          |      |        |
|           | Job Card Generated         | 10-AUG-2013 15:07 | SENTHIL@FRESATECHNOLOGIES.COM |          |      |        |

#### Figure 2.20 Milestone

#### **Report:**

Click on report to generate the required Reports.

| Í    | List of Reports - Google Chrome                                                                                      | ave Reports |
|------|----------------------------------------------------------------------------------------------------|-------------|
|      | erp.fresaxpress.com:7001/apex/fresaxp.                                                                               |             |
| ile: | List of Reports                                                                                                    |             |
|      | => <u>Booking Confirmation</u><br>=> <u>Proforma Invoice - All Charges</u><br>=> Proforma Invoice - Selected Charges |             |
| ele  |                                                                                                    |             |
|      | Figure 2.21 Reports                                                                                                  |             |

## 3. All Bookings

To create all bookings in Fresa Xpress, follow these steps

To go to All Bookings, Choose Menu  $\rightarrow$ Customer Service  $\rightarrow$  All Bookings

| Menu 🔻           |   | Company            |
|------------------|---|--------------------|
| Accounts         | • |                    |
| Administrator    | • |                    |
| Customer Service |   | Air Export Booking |
| Documentation    | • | Air Import Booking |
| HR               | • | All Bookings       |
| Management       | • | Dashboard-CS       |
| Operations       | • | Enquiry Sheet      |
| Quotations       | × | FCL Export Booking |
| Sales            | × | FCL Import Booking |
| Setup            | • | LCL Export Booking |

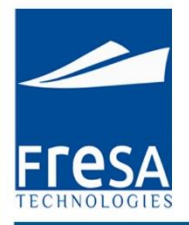

#### Figure 3.1 Navigation to All Bookings

#### All bookings List

In this page, we have provided the option to view the complete Bookings details like customer wise, segment wise, salesman wise, status wise, etc.,

| All Bookings - Parameters |                                                         |            |                      |              |                |                    |        |           |        |                         |         |
|---------------------------|---------------------------------------------------------|------------|----------------------|--------------|----------------|--------------------|--------|-----------|--------|-------------------------|---------|
| From Date *               | 08-Sep-15                                               |            | To Date * 08-Oct-15  | 5 🛗          | RS Name        |                    |        | ^         |        |                         |         |
| Customer Name             |                                                         | ^          | Sales Person         |              | ▲ Status       | All 🔻              |        |           |        |                         |         |
| Activity                  | All                                                     | •          |                      |              | Submit         | ]                  |        |           |        |                         |         |
| Q- Bookin                 | Q * Booking No     Search     Rows     15     Options * |            |                      |              |                |                    |        |           |        |                         |         |
| 1 - 6                     |                                                         |            |                      |              |                |                    |        |           |        |                         |         |
|                           | Created By                                              | RS Name    | Booking No           | Booking Date | Booking Status | Job No             | Subjob | Job Date  | Status | Customer                | Sales P |
| KUMAR.DEMO(               | @FRESATECHNOLOGIES.COM                                  | FCL Export | MAA/SE/15/09/B/04045 | 22-SEP-15    | Booked         | MAA/SE/15/09/01019 |        | 22-SEP-15 | Opened | AUNDE INDIA<br>LTD      |         |
| KUMAR.DEMO                | @FRESATECHNOLOGIES.COM                                  | Air Export | MAA/AE/15/09/B/04016 | 30-SEP-15    | Booked         | MAA/AE/15/09/01014 |        | 30-SEP-15 | Opened | ABC<br>SHIPPING<br>GMBH |         |
| KUMAR.DEMO(               | @FRESATECHNOLOGIES.COM                                  | Air Export | MAA/AE/15/09/B/04015 | 15-SEP-15    | Booked         |                    |        |           |        | ABC<br>SHIPPING<br>GMBH |         |

#### Figure 3.2 All Bookings list

#### 4. Dashboard-CS

To create Dashboard-CS in Fresa Xpress, follow these steps

To go to Dashboard-CS, Choose Menu  $\rightarrow$  Customer Service  $\rightarrow$  Dashboard-CS

| Fresa XPress              | 5      |                                    |
|---------------------------|--------|------------------------------------|
| Menu 👻                    | 1      | Company                            |
| Accounts<br>Administrator | •<br>• |                                    |
| Customer Service          |        | Air Export Booking                 |
| Documentation<br>HR       | •      | Air Import Booking<br>All Bookings |
| Management                | +      | Dashboard-CS                       |
| Operations                | •      | Enquiry Sheet                      |

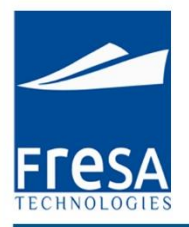

#### Figure 4.1 Navigation to Dashboard-CS

#### **Customer wise GP**

To view the customer wise Provisional Sale, Provisional Cost, Provision Gross Profit, Actual Sale, Actual Cost and Actual Gross Profit details.

| Customerwise GP                              |                            |         |        |        |       |        |        |      |       |  |  |
|----------------------------------------------|----------------------------|---------|--------|--------|-------|--------|--------|------|-------|--|--|
| From Date 08-SEP-15 To Date 08-Oct-15 Submit |                            |         |        |        |       |        |        |      |       |  |  |
| Qr     Search     Rows     5 T     Options T |                            |         |        |        |       |        |        |      |       |  |  |
| 1 - 4                                        |                            |         |        |        |       |        |        |      |       |  |  |
| Salesperson                                  | Name                       | P.Sale  | P.Cost | P.GP💌  | P GP% | A.Sale | A.Cost | A.GP | A GP% |  |  |
|                                              | Poombuhar Shipping Pvt Ltd | 151,500 | 96,000 | 55,500 | 36.63 |        |        |      |       |  |  |
|                                              | Fast Transport Pvt Ltd     | 17,750  | 11,500 | 6,250  | 35.21 |        |        |      |       |  |  |
|                                              | ABC SHIPPING GMBH          | 5,750   |        | 5,750  | 100   |        |        |      |       |  |  |

#### **Pending Bookings**

If booking is created but job is not generated, those booking details will be displayed here.

| P | ending Bookings      |           |        |                                   |           |           |                                |                                         |
|---|----------------------|-----------|--------|-----------------------------------|-----------|-----------|--------------------------------|-----------------------------------------|
| ٢ |                      |           |        |                                   |           |           |                                |                                         |
|   | Booking No           | Date      | Status | Customer                          | ETD       | ETA       | Origin                         | Destination                             |
|   | MAA/AE/15/10/B/04017 | 08-0CT-15 | Booked | ADTHIYA FRIEGHT FORWARDER PVT LTD |           |           | Chennai                        | A.B. Won Pat International-Guam         |
|   | MAA/SE/15/09/B/04047 | 27-SEP-15 | Booked | INDIAN LOGISTICS PVT LTD          |           |           | Nhava Sheva (Jawaharlal Nehru) | Jebel Ali                               |
|   | MAA/SE/15/09/B/04046 | 22-SEP-15 | Booked | Goodwill Clearing Agency          |           |           | Chennai (Ex Madras)            | Singapore                               |
|   | MAA/AE/15/09/B/04015 | 15-SEP-15 | Booked | ABC SHIPPING GMBH                 | 15-SEP-15 |           | Chennai                        | Kuala Lumpur International-Kuala Lumpur |
|   | MAA/SE/15/08/B/04044 | 30-AUG-15 | Booked | ABC LTD                           | 30-AUG-15 | 30-AUG-15 | Chennai (Ex Madras)            | Delhi-INDEL                             |
|   | 1-5 Next>            |           |        |                                   |           |           |                                |                                         |

#### Figure 4.3 Pending Bookings

Agent Follow up - Agent wise follow up details will be displayed here.

Figure 4.2 Customer wise GP

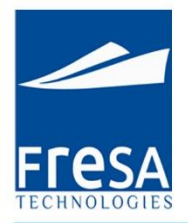

| A | gent Followup         |            |           |               |                |                              |                     |                      |
|---|-----------------------|------------|-----------|---------------|----------------|------------------------------|---------------------|----------------------|
| [ | Booking No            | Agent Name | Date      | Followup Date | Booking Status | Origin                       | Destination         | Subject              |
|   | MAA/SI/14/07/B/04007  |            | 22-JUL-14 | 23-JUL-14     | Booked         | Hong Kong                    | Chennai (Ex Madras) | Nomination           |
|   | MAA/SEL/14/01/B/04002 |            | 06-JAN-14 | 14-FEB-14     | Booked         | Chennai (Ex Madras)          | Singapore           | Booking confirmation |
|   | MAA/SEL/14/01/B/04003 |            | 15-JAN-14 | 13-FEB-14     | Booked         | Chennai (Ex Madras)          | Dubai               | Status Update        |
|   | MAA/SIL/13/12/B/04007 |            | 25-DEC-13 | 13-FEB-14     | Booked         | Singapore Container Terminal | Chennai (Ex Madras) | Test                 |
|   | MAA/SE/14/01/B/04002  |            | 15-JAN-14 | 12-FEB-14     | Booked         | Chennai (Ex Madras)          | Jebel Ali           | Test                 |
|   | 1 5 Novt >            |            |           |               |                |                              |                     |                      |

#### Figure 4.4 Agent Follow up

#### Customer Follow up - Customer wise follow up details will be displayed here.

| С                                                                                                    | ustomer Followup      |                          |           |               |        |                                |             |                                           |
|----------------------------------------------------------------------------------------------------|-----------------------|--------------------------|-----------|---------------|--------|--------------------------------|-------------|-------------------------------------------|
| Booking No         Customer         Date         Followup Date         Status         Origin           MAA/SE/15/03/B/04039         Muda Paper Mills SDN BHD         23-MAR-15         23-JUL-15         Booked         Chennal (Ex Madras)           MAA/SE/15/03/B/04039         Muda Paper Mills SDN BHD         23-MAR-15         23-JUL-15         Booked         Chennal (Ex Madras)           MAA/SE/14/10/B/04028         Taco bells Ltd         14-NOV-14         14-NOV-14         Booked         Chennal (Ex Madras)           MAA/SE/14/10/B/04028         Taco bells Ltd         16-OCT-14         17-OCT-14         Booked         Chennal (Ex Madras)           MAA/SE/14/07/B/04020         Taco bells Ltd         07-JUL-14         08-JUL-14         Booked         Nhava Sheva (Jawaharlal Nehr |                       |                          |           |               |        |                                |             |                                           |
|                                                                                                    | Booking No            | Customer                 | Date      | Followup Date | Status | Origin                         | Destination | Subject                                   |
|                                                                                                    | MAA/SE/15/03/B/04039  | Muda Paper Mills SDN BHD | 23-MAR-15 | 23-JUL-15     | Booked | Chennai (Ex Madras)            | Dubai       | Booking confirm Job No:MAA/SE/15/03/01005 |
|                                                                                                    | MAA/SEL/14/11/B/04031 | Auto tech Pvt Ltd        | 14-NOV-14 | 14-NOV-14     | Booked | Chennai (Ex Madras)            | Hong Kong   | HBL release                               |
|                                                                                                    | MAA/SE/14/10/B/04028  | Taco bells Ltd           | 16-0CT-14 | 17-0CT-14     | Booked | Chennai (Ex Madras)            | Hong Kong   | Booking confirm                           |
|                                                                                                    | MAA/SE/14/07/B/04020  | Taco bells Ltd           | 07-JUL-14 | 08-JUL-14     | Booked | Nhava Sheva (Jawaharlal Nehru) | Hong Kong   | Booking confirm                           |
|                                                                                                    | MAA/SE/14/06/B/04013  | HARTEX RUBBER            | 28-JUN-14 | 29-JUN-14     | Booked | Nhava Sheva (Jawaharlal Nehru) | Mombasa     | Booking confirm                           |
|                                                                                                    | 1-5 Next >            |                          |           |               |        |                                |             |                                           |

#### Figure 4.5 Customer Follow up

Pending Arrival - Pending arrival details will be displayed here.

| р | ending Arrival        |           |        |                         |     |     |                                         |                    |                     |
|---|-----------------------|-----------|--------|-------------------------|-----|-----|-----------------------------------------|--------------------|---------------------|
| _ |                       |           |        |                         |     |     |                                         |                    |                     |
|   | Booking No            | Date      | Status | Customer                | ETD | ETA | Origin                                  | Destination        | Job No              |
|   | MAA/AE/15/09/B/04016  | 30-SEP-15 | Booked | ABC SHIPPING GMBH       |     |     | Kuala Lumpur International-Kuala Lumpur | Dubai              | MAA/AE/15/09/01014  |
|   | MAA/SE/15/09/B/04045  | 22-SEP-15 | Booked | AUNDE INDIA LTD         |     |     | Chennai (Ex Madras)                     | Singapore          | MAA/SE/15/09/01019  |
|   | MAA/SE/15/08/B/04043  | 08-AUG-15 | Booked | Fast Transport Pvt Ltd  |     |     | Chennai (Ex Madras)                     | Dubai              | MAA/SE/15/08/01016  |
|   | MAA/SEL/15/07/B/04006 | 13-JUL-15 | Booked | Taco bells Ltd          |     |     | Chennai (Ex Madras)                     | Dubai              | MAA/SEL/15/07/01010 |
|   | MAA/SI/15/06/B/04003  | 15-JUN-15 | Booked | Mac World Logistics LLC |     |     | Dubai                                   | Mumbai (Ex Bombay) | MAA/SI/15/06/01007  |
|   | 1-5 Next>             |           |        |                         |     |     |                                         |                    |                     |

#### Figure 4.6 Pending Arrival

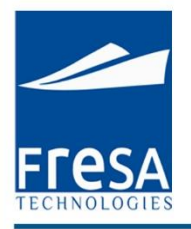

Pending Quotation - If quotation is created but booking is not generated for that quotation, those quotation will be displayed here.

| F | Pending Quotation    |           |          |                              |                     |           |
|---|----------------------|-----------|----------|------------------------------|---------------------|-----------|
|   | Quote No             | Date      | Customer | Origin                       | Destination         | Contact   |
|   | MAA/AE/15/09/Q/07009 | 20-SEP-15 |          | Chennai                      | Dubai               | Zulfiqar  |
|   | MAA/SE/15/07/Q/07009 | 22-JUL-15 |          | Chennai (Ex Madras)          | Singapore           |           |
|   | MAA/SE/15/04/Q/07006 | 28-APR-15 |          | Chennai (Ex Madras)          | Dubai               |           |
|   | MAA/AE/15/02/Q/07004 | 21-FEB-15 |          | AAF Heliport-Fort Devens, MA | AFS-Port Moller, AK | RODRIQUES |
|   | MAA/SE/14/12/Q/07049 | 05-DEC-14 |          | Bangalore                    | Dubai               |           |
|   | 1 - 5 Next >         |           |          |                              |                     |           |

#### Figure 4.7 Pending Quotation

#### 5. Enquiry Sheet

To create Enquiry Sheet in Fresa Xpress, follow these steps

To go to Enquiry Sheet, Choose Menu  $\rightarrow$  Documentation $\rightarrow$  Enquiry Sheet

| lenu 🔻          |    | Company            |
|-----------------|----|--------------------|
| ccounts         | ×  |                    |
| dministrator    | •  |                    |
| ustomer Service | ×. | Air Export Booking |
| ocumentation    | ٠  | Air Import Booking |
| र               | E. | All Bookings       |
| anagement       | F  | Dashboard-CS       |
| erations        | E  | Enquiry Sheet      |
| otations        | ×  | FCL Export Booking |
| ales            | F. | FCL Import Booking |

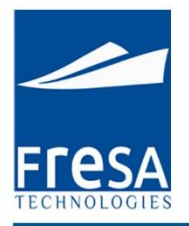

#### Figure 5.1 Navigation to Enquiry Sheet

#### **Enquiry Sheet List**

In Enquiry Sheet list page, all Enquiry Sheet records will be displayed with the following columns, Enquiry No, Date, Status, Customer, Port of Receipt, Place of Delivery, Valid From, Valid To, Approved By And also option has provided to sort the values by column wise. In this page, we have provided the option to create Enquiry Sheet.

| Enquiry Shee                                              | et List               |           |         |          |            |                  |                   |            |           |             |  |
|-----------------------------------------------------------|-----------------------|-----------|---------|----------|------------|------------------|-------------------|------------|-----------|-------------|--|
| From Date*                                                | 01-Jul-13             |           | To Date | * 13-Sej | -13        | S                | tatus             | ^          |           |             |  |
| Customer                                                  |                       |           | Us Us   | ARUL     | @FRESATECH | INOLOGIES.       | bmit              |            |           |             |  |
| From Date* 01-Jul-13 To Date<br>Customer Us<br>Q - Search |                       |           |         |          | Actions *  |                  |                   |            |           |             |  |
| 1 - 1                                                     |                       |           |         |          |            |                  |                   |            |           |             |  |
|                                                           | Enquiry No            | Date      | Status  | Туре     | Customer   | Place of Receipt | Place of Delivery | Valid From | Valid To  | Approved By |  |
| Edit                                                      | DOH/IEX/13/09/Q/07023 | 04-SEP-13 | Created |          |            | Germany          | Singapore         | 05-SEP-13  | 12-SEP-13 |             |  |

#### Figure 5.4 Customer Details

#### **Consignment Details**

Consignment details like Volume, No of pieces, Net Weight, Gross Weight, Volume Weight, commodity type and description details list will come under consignment tab page. Created Consignment list will display here and also we can edit detail by click the line no, it's take yours to entry page...

| Consignment      |                 |               |        |             |
|------------------|-----------------|---------------|--------|-------------|
|                  |                 |               |        | Create      |
| S.No No of P     | cs Gross Weight | Volume Weight | Weight | Description |
| <u>10</u> 5 BOXE | S 300Kgs        | 200Kgs        | 400Kgs | THIN WHEAT. |
| 20 6 BUNDI       | E 600Kgs        | 700Kgs        | 800Kgs | BARLEY.     |

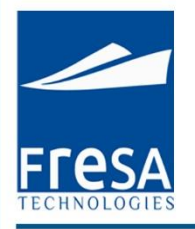

#### Figure 5.5 Consignment list

Volume, No of pieces, Net Weight, Gross Weight, Volume Weight, commodity type and description are enter in the consignment tab page.

| Consignment Det | ails          |     |                | Close Delete Save |
|-----------------|---------------|-----|----------------|-------------------|
| S. No           | 10            |     | Volume         | 1 Cbm             |
| No of Pcs       | 11 BULK       | ~   | Gross Weight*  | 1,111.000 Kgs     |
| Net Weight      | 111.000 Kgs 💌 |     | Volume Weight* | 111.000 Kgs 💌     |
| HS Code         | 10020000      | 0 0 | Description    | RYE.              |
| Chargeable Unit | 1111          |     | Commodity Type | General           |

#### Figure 5.6 Create Consignment

#### **Mail Details**

| lail To |                                                                                 |
|---------|---------------------------------------------------------------------------------|
| CC      | Quotation Type Select Submit                                                    |
| ubject  |                                                                                 |
|         | * 🖻 🛍 🖀 🕼 🛓 🖳 📕 🤮 🎘 🔚 🗃 🖶 🥪 Ω 😓                                                 |
|         | B I U ↔ X <sub>2</sub> X <sup>2</sup> 注 ⊟ 弯 ≇ ?? È ≧ 書 ≣ A <sub>t</sub> · A · S |
|         | Styles 💌 Format 🐨 Font 🐨 Size 🐨 🏟 🗄 Source                                      |
| leader  |                                                                                 |
|         |                                                                                 |
|         |                                                                                 |
|         |                                                                                 |

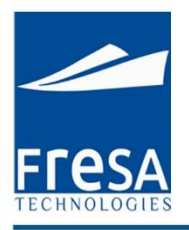

#### Figure 5.7 Mail details

#### Status Update

Status update for Customer or Agent with follow up details will come under status update tab page.

| Stat | tus Update     |           |                |               |                    |                  |                  |          |
|------|----------------|-----------|----------------|---------------|--------------------|------------------|------------------|----------|
|      |                |           |                |               |                    |                  |                  |          |
|      |                |           |                |               |                    |                  |                  | Create   |
|      | S.No Note Type | Date      | Subledger Type | Followup Date | Followup Required? | Charge Required? | Subject          | Email To |
|      | <u>10</u>      | 10-SEP-13 | OriginAgent    |               | Ν                  | Ν                | Can Confirmation |          |

#### Figure 5.8 Status update

The Status of the Current booking details are sent through E-mail to the Customer

| Status Update     |                                                      |                  |  | Close | Save & New | Save |
|-------------------|------------------------------------------------------|------------------|--|-------|------------|------|
| S. No             | 10                                                   | Date* 12-SEP-13  |  |       |            |      |
| Subledger Type*   |                                                      | Note Type Select |  |       |            |      |
| Email To          |                                                      |                  |  |       |            |      |
| Cc                |                                                      |                  |  |       |            |      |
| Bcc               |                                                      |                  |  |       |            |      |
| Title             | Status Update                                        |                  |  |       |            |      |
| Subject*          |                                                      |                  |  |       |            |      |
|                   |                                                      |                  |  |       |            |      |
|                   | B I U =0+ x <sub>2</sub> x <sup>2</sup> ⋮ ∷ ∷ ≒ ≇ ** |                  |  |       |            |      |
|                   | Styles 🔻 Format 👻 Font 👻 Size 👻 🍘 🖲 Source           |                  |  |       |            |      |
| Status/Body*      |                                                      |                  |  |       |            |      |
|                   |                                                      | li.              |  |       |            |      |
| Internal Note     |                                                      |                  |  |       |            |      |
| Charge Required   | No 💌                                                 |                  |  |       |            |      |
| Followup Required | No                                                   |                  |  |       |            |      |

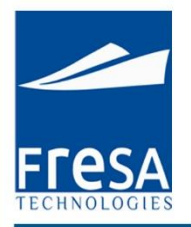

#### Figure 5.9 Create Status update

#### Costing

Following Option available in Costing, created charges will appear in the list.

Created Costing list will display here and also we can edit detail by click the line no, its take yours to entry page...

| osting |                    |              |             |             |         |            |                         |           |          |         |            |             |              |          |           |                |
|--------|--------------------|--------------|-------------|-------------|---------|------------|-------------------------|-----------|----------|---------|------------|-------------|--------------|----------|-----------|----------------|
| Sal    | e Amount: 1,455.00 | Cost Amount: | 2,500.00 GP | : -1,045.00 |         |            |                         |           |          |         |            | Mu          | ltiple Updat | e/Delete | Create    | History        |
| S.No   | Description        | No of Unit   | Sale/Unit   | Currency    | Ex.Rate | FCY Amount | Sale Amount             | Cost/Unit | Currency | Ex.Rate | FCY Amount | Cost Amount | PP/CC        | Unit     | GP        |                |
| 10     | Agency Fee         |              | 222.00      | QAR         | 1.00    | 222.00     | 222.00                  | 2,500.00  | QAR      | 1.00    | 2,500.00   | 2,500.00    | Prepaid      | /BL      | -2,278.00 | <u>History</u> |
| 20     | AWBL Charges       |              | 1,111.00    | QAR         | 1.00    | 1,111.00   | 1,1 <mark>1</mark> 1.00 |           | QAR      | 1.00    |            |             | Prepaid      | /BL      | 1,111.00  | <u>History</u> |
| 30     | Agent Charges      |              | 122.00      | QAR         | 1.00    | 122.00     | 122.00                  |           | QAR      | 1.00    |            |             | Prepaid      | /BL      | 122.00    | <u>History</u> |
| Total: |                    |              |             |             |         |            | 1,455.00                |           |          |         |            | 2,500.00    |              |          | -1,045.00 |                |

#### Figure 5.10 Costing list

Click the create button to enter new charges with the following details, description, sale, cost, unit.

| Costing                                                                                | Close Delete Save |
|----------------------------------------------------------------------------------------|-------------------|
| S.No* 10 (Job:DOH/AE/13/09/01206)                                                      |                   |
| Charge * AIR Freight Charges AIR Freight Charges                                       |                   |
| PP/CC* Prepaid  Voit* /BL  No of Unit                                                  |                   |
| Remarks                                                                                |                   |
| Cost                                                                                   |                   |
| Currency QAR Ex.Rate 1 Cost/Unit 500 FCY Amount 500 Local Amount 500 Dr(+) 💌           |                   |
| Vendor QB Engineering Reference No                                                     |                   |
| Sale                                                                                   |                   |
| Currency QAR Ex.Rate 1 Sale/Unit 600 FCY Amount 600 Local Amount 600 Cr(+)             |                   |
| Bill To RS Logistics GP                                                                |                   |
| * Ex Rate from Customer Master or Ex Rate Master, well date based on entry/undate date |                   |

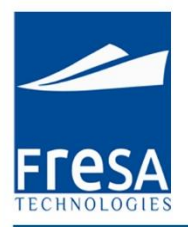

#### Figure 5.11 Create Costing

## Multiple Update/Delete

#### Used to update or delete multiple records in same time.

| Multiple | e Update/Delete | •    |                     |       |            |          |           |        |       |          | [         | Close  | Delete | Save |
|----------|-----------------|------|---------------------|-------|------------|----------|-----------|--------|-------|----------|-----------|--------|--------|------|
| 1 - 6    |                 |      |                     |       |            |          |           |        |       |          |           |        |        |      |
|          | Selected?       | S.No | Description         | Unit  | No of Unit | Currency | Sale/Unit | Amount | Dr/Cr | Currency | Cost/Unit | Amount | Dr/Cr  |      |
|          | No 🔻            | 10   | AIR Freight Charges | /BL   |            | QAR      | 700       | 700    | Cr    | QAR      | 500       | 500    | Dr     |      |
|          | No              | 20   | AIR Freight Others  | /BL 💌 |            | QAR      | 300       | 300    | Cr    | QAR      | 200       | 200    | Dr     |      |
|          | No 💌            | 30   | Agency Fee          | /BL   |            | QAR      | 500       | 500    | Cr    | QAR      | 400       | 400    | Dr     |      |
|          | Select 💌        | 40   | Customs Duty        | /BL 💌 | 2          | QAR      | 300       | 600    | Cr    | QAR      | 100       | 200    | Dr     |      |
|          | Select 💌        | 50   | Customs Duty        | /BL   | 1          | QAR      | 1500      | 1500   | Cr    | QAR      | 1200      | 1200   | Dr     |      |
|          | Select 💌        | 60   | Customs Duty        | /BL   | 3          | QAR      | 400       | 1200   | Cr    | QAR      | 200       | 600    | Dr     |      |

#### Figure 5.12 Multiple Update/Delete

#### History

| History<br>Q.+ |       | Search                      | n Action                    | 15 *                        |                             |                    |         |            |          |         |               |
|----------------|-------|-----------------------------|-----------------------------|-----------------------------|-----------------------------|--------------------|---------|------------|----------|---------|---------------|
| 1-7<br>Elag    | S No. | Undated By                  | Undated                     | Created By                  | Created                     | Charge Description | PP/CC   | No of Unit | Currency | Ex Data | Salo Por Unit |
| Updated        | 20    | ARIVU@FRESATECHNOLOGIES.COM | 29-AUG-<br>2013<br>11:41:31 | ARIVU@FRESATECHNOLOGIES.COM | 29-AUG-<br>2013<br>11:39:44 | AWBL Charges       | Prepaid | NO OF OHIC | QAR      | 1       | 1111          |
| Inserted       | 30    | ARIVU@FRESATECHNOLOGIES.COM | 29-AUG-<br>2013<br>11:39:50 | ARIVU@FRESATECHNOLOGIES.COM | 29-AUG-<br>2013<br>11:39:50 | Agent Charges      | Prepaid |            | QAR      | 1       | 122           |
| Inserted       | 20    | ARIVU@FRESATECHNOLOGIES.COM | 29-AUG-<br>2013<br>11:39:44 | ARIVU@FRESATECHNOLOGIES.COM | 29-AUG-<br>2013<br>11:39:44 | AWBL Charges       | Prepaid |            | QAR      | 1       | 1111          |

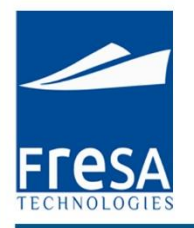

#### Figure 5.13 History

#### Employee

Salesman details for the particular booking.

| E | mployee    |                 |               |      |          |
|---|------------|-----------------|---------------|------|----------|
|   |            |                 |               |      | Create 🔺 |
|   | Department | Employee        | Followup Date | Note | _        |
|   | Accounts   | Binstine George |               |      |          |
|   | 4          |                 |               |      | P.       |

#### Figure 5.14 Employee

#### Salesman details are enter in the page for particular booking.

| Employee          |            |       |                 | Close |
|-------------------|------------|-------|-----------------|-------|
| Department*       | Accounts 💽 | Name* | Binstine George |       |
| Followup Required | No 💌       |       |                 |       |
| Management Note   |            | Note  |                 |       |

#### Figure 5.15 Create Employee

#### **Report:**

User will able to generate the reports by using below option.

| 🕑 Reports   |                                                   |  |
|-------------|---------------------------------------------------|--|
| Letter Pad? | No ▼ Local Amount No ▼ Order By Line No ▼ Enquiry |  |

#### Figure 5.16 Reports

#### 6. FCL Export Booking

To create FCL Export Booking in Fresa Xpress, follow these steps

To go to FCL Export Booking, Choose Menu  $\rightarrow$  Customer Service  $\rightarrow$  FCL Export Booking

| Fresa XPres      | s |                                       |
|------------------|---|---------------------------------------|
| Menu 👻           |   | Company                               |
| Accounts         | • |                                       |
| Administrator    | • |                                       |
| Customer Service |   | 1 1 1 1 1 1 1 1 1 1 1 1 1 1 1 1 1 1 1 |

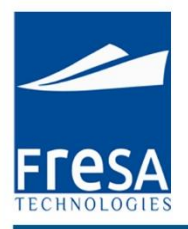

#### Figure 6.1 Navigation to FCL export booking

#### **FCL Export Booking List**

In FCL export booking list page, all FCL export booking records will be displayed with the following columns, Booking No, Booking date, Job No, Status, Customer, Port of Departure, Port of Arrival, Port of Delivery, ETD, ETA, Flight and Flight No. And also option has provided to sort the values by column wise.

In this page, we have provided the option to create FCL export booking.

| FCL                                               | FCL Export Booking List                                    |                      |              |        |                                |                                   |                   |     |     |             |           |            |       |
|---------------------------------------------------|------------------------------------------------------------|----------------------|--------------|--------|--------------------------------|-----------------------------------|-------------------|-----|-----|-------------|-----------|------------|-------|
| From Date* 01-Apr-14 to Date* 08-Oct-15 to Status |                                                            |                      |              |        |                                |                                   |                   |     |     |             |           |            |       |
| CL                                                | ıstomer                                                    |                      | ^            | User   |                                |                                   | Submit            |     |     |             |           |            |       |
|                                                   | Q*     Search     Rows     15 •     Options *       1.45 @ |                      |              |        |                                |                                   |                   |     |     |             | Create    |            |       |
|                                                   |                                                            | Booking No💌          | Booking Date | Status | Customer                       | Port of Loading                   | Port of Discharge | ETD | ETA | Vessel Name | Voyage No | BL No      | L     |
|                                                   | Edit                                                       | MAA/SE/15/09/B/04047 | 27-SEP-15    | Booked | INDIAN<br>LOGISTICS<br>PVT LTD | Nhava Sheva<br>(Jawaharlal Nehru) | Jebel Ali         |     |     |             |           | MAAJEA1509 |       |
|                                                   | Edit                                                       | MAA/SE/15/09/B/04046 | 22-SEP-15    | Booked | Goodwill<br>Clearing<br>Agency | Chennai (Ex<br>Madras)            | Singapore         |     |     |             |           | MAASIN1509 |       |
|                                                   | Edit                                                       | MAA/SE/15/09/B/04045 | 22-SEP-15    | Booked | AUNDE INDIA<br>LTD             | Chennai (Ex<br>Madras)            | Singapore         |     |     |             |           | MAASIN1509 | MAA/S |

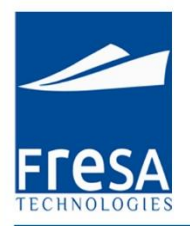

#### Figure 6.2 FCL export booking list

In FCL export booking create page, Enter the data in Booking No, Job No, Booking Date, Job Status, Customer, Port of Departure, Port of Arrival, Port of Delivery, ETD, ETA and then to Save.

In FCL export booking, the following columns value is mandatory to generate the FCL export booking. Report Segment, Port of departure, Port of Arrival.

The FCL export booking, booking status provides the user with following details like Booked, Received, Loaded, Sailed, Arrived, Unloaded, Delivered and Cancelled.

#### Create FCL Export Booking

| FCL Export Booking                                                                                                    |                                                      | Back Previous Save Reports         |
|----------------------------------------------------------------------------------------------------|------------------------------------------------------|------------------------------------|
| Booking No MAA/SE/15/09/B/04047 Date 27-SEP-15 🛗 B/L Status Created •<br>Customer INDIAN LOGISTICS PVT LTDStatus Booked • B4 Entry |                                                      |                                    |
| Show All Info Parties Containers Status Update Costing Documents Department                                                        | t KPI Shipping Bill Vessel Movement Milestone        |                                    |
| info                                                                                                    |                                                      |                                    |
| Place of Receipt Nhava Sheva (Jawaharlal Nehru)-I Port of Receipt*                                                                 | Nhava Sheva (Jawaharlal Nehru)- Rort of Loading*     | Nhava Sheva (Jawaharlal Ne         |
| Port of Discharge* Jebel All-AEJEA-United Arab  Port of Final Destination*                                                         | Jebel Ali-AEJEA-United Arab Emir 🔊 Place of Delivery | Jebel Ali-AEJEA-United Arab Emiral |
| Vessel/Voyage / Carrier                                                                                                    | Is Cross Trade                                       | No •                               |
| Carrier Booking //MBL No HBL No                                                                                                    | MAAJEA1509 B/L Service Type                          | Select •                           |
| Cutoff ETD                                                                                                    | ETA INCO Terms                                       | Freight Prepaid V                  |
| Marks & Numbers Notes                                                                                                    | Internal Notes                                       |                                    |
| No of BL Issued                                                                                                    |                                                      |                                    |
| ⊗ Others                                                                                                    |                                                      |                                    |
| Generate Job Copy Booking                                                                                                    |                                                      |                                    |

Figure 6.3 Create FCL export booking list

#### **Parties**

We can select required parties by click following Option in parties Screen, Origin Agent, Notify Party 1, Carrier Agent and also provided the option to create a new customer.

| ies          |                |           |        |          |         |        |          |               |             |              |
|--------------|----------------|-----------|--------|----------|---------|--------|----------|---------------|-------------|--------------|
| Shipper      | Consignee      | Notify Pa | irty 1 | Notify I | Party 2 | Delive | ry Agent | Carrier Agent | Transporter | New Customer |
| Туре         | Name           | Mobile    | Phone  | Fax      | Ref.No  | Email  |          |               |             |              |
| Customer     | RS Logistics   |           |        |          |         |        |          |               |             |              |
| Origin Agent | QB Engineering |           | 355522 | 22       |         |        |          |               |             |              |

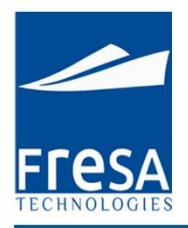

#### Figure 6.4 parties list

Parties details like Name, type, address, mobile no. are enter in the parties tab page.

| Shipper Details   |                |        | Close Delete Save |
|-------------------|----------------|--------|-------------------|
| Туре              | Shipper        |        |                   |
| Name              | QB Engineering | 0 0    |                   |
| Address           | Doha, Qatar    |        |                   |
| Phone             | 1234           | Mobile |                   |
| Fax               | 5678           | Email  |                   |
| Reference No      |                |        | 43 X9             |
| Followup Required | Yes            | Date   | 13-SEP-13         |
| Note              |                |        |                   |

#### Figure 6.5 create parties

#### **Booking Containers**

Container type, container number, No of pieces, Gross Weight, Net Weight, Volume, Commodity Description and commodity Type will come under container tab page.

| Bo | oking Containe | ers             |           |        |                |                         |      |              |               |            |
|----|----------------|-----------------|-----------|--------|----------------|-------------------------|------|--------------|---------------|------------|
|    |                |                 |           |        |                |                         |      |              |               | Create     |
|    |                |                 |           |        |                |                         |      |              |               | 1 - 1      |
|    | S.No           | No of Container | No of Pcs | Volume | Container Type | Commodity Description   | Note | Gross Weight | Volume Weight | Net Weight |
|    | <u>10</u>      | 5               | 12 BUNDLE | 50     | 20' FLAT       | WHITE OATS (OR YELLOW). |      | 2000 Kgs     | 3000 Kgs      | 5000 Kgs   |

#### Figure 6.6 Containers
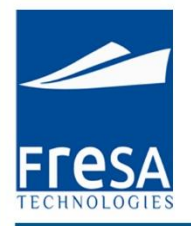

Container type, container number, No of pieces, Gross Weight, Net Weight, Volume, Commodity Description and commodity Type are enter in the container tab page.

| Booking Contain | er Details        | Close   |
|-----------------|-------------------|---------|
| S.No*           | 10 Volume         | СВМ     |
| Container Type  | No of Container   |         |
| No of Pcs       | Gross Weight      | Kgs 💌   |
| Net Weight      | Kgs Volume Weight | Kgs 💌   |
| HS Code         | S O Description   |         |
| Note            | Commodity Type    | General |

#### Figure 6.7 Container Details

#### Consignment

Consignment details like Volume, No of pieces, Net Weight, Gross Weight, Volume Weight, commodity type and description details list will come under consignment tab page. Created Consignment list will display here and also we can edit detail by click the line no, its take yours to entry page..

| Consignment |           |              |               |        |             |  |  |  |  |  |  |
|-------------|-----------|--------------|---------------|--------|-------------|--|--|--|--|--|--|
|             |           |              |               |        | Create      |  |  |  |  |  |  |
| S.No        | No of Pcs | Gross Weight | Volume Weight | Weight | Description |  |  |  |  |  |  |
| <u>10</u>   | 5 BOXES   | 300Kgs       | 200Kgs        | 400Kgs | THIN WHEAT. |  |  |  |  |  |  |
| 20          | 6 BUNDLE  | 600Kgs       | 700Kgs        | 800Kgs | BARLEY.     |  |  |  |  |  |  |

#### Figure 6.8 Consignment list

Volume, No of pieces, Net Weight, Gross Weight, Volume Weight, commodity type and description are enter in the consignment tab page.

| onsignment Det | ails        |     |                | Close Delete Save |
|----------------|-------------|-----|----------------|-------------------|
| S. No          | 10          |     | Volume         | 1 Cbm             |
| No of Pcs      | 11 BULK     | ~   | Gross Weight*  | 1,111.000 Kgs 💌   |
| Net Weight     | 111.000 Kgs |     | Volume Weight* | 111.000 Kgs 💌     |
| HS Code        | 10020000    | 8 8 | Description    | RYE.              |
| argeable Unit  | 1111        |     | Commodity Type | General 💌         |

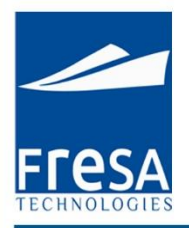

### Figure 6.9 Create Consignment

# Status Update

Status update for Customer or Agent with follow up details will come under status update tab page.

| Stat | itatus Update  |           |                |               |                    |                  |                  |                    |  |  |  |  |
|------|----------------|-----------|----------------|---------------|--------------------|------------------|------------------|--------------------|--|--|--|--|
|      | S.No Note Type | Date      | Subledger Type | Followup Date | Followup Required? | Charge Required? | Subject          | Create<br>Email To |  |  |  |  |
|      | <u>10</u>      | 10-SEP-13 | OriginAgent    |               | N                  | Ν                | Can Confirmation |                    |  |  |  |  |

# Figure 6.10 Status update

The Status of the Current booking details are sent through E-mail to the Customer.

| Status Update   |                                                                                               |                  | Close Save & New Save |
|-----------------|-----------------------------------------------------------------------------------------------|------------------|-----------------------|
| S. No           | 10                                                                                            | Date* 12-SEP-13  |                       |
| Subledger Type* |                                                                                               | Note Type Select |                       |
| Email To        |                                                                                               |                  |                       |
| Cc              |                                                                                               |                  |                       |
| Bcc             |                                                                                               |                  |                       |
| Title           | Status Update                                                                                 |                  |                       |
| Subject*        |                                                                                               |                  |                       |
|                 |                                                                                               |                  |                       |
|                 | B <i>I</i> <u>U</u> ↔ X <sub>2</sub> X <sup>2</sup> ⋮ ⊟ ≡ ≇ ?? È ≡ ≡ ■ A <sub>1</sub> • A · S |                  |                       |
| Status/Dedu*    | Styles 👻 Format 👻 Font 👻 Size 🐨 🏟 🖲 Source                                                    |                  |                       |
| Status/Douy     |                                                                                               |                  |                       |
|                 |                                                                                               |                  |                       |
|                 |                                                                                               |                  |                       |
|                 |                                                                                               | li               |                       |

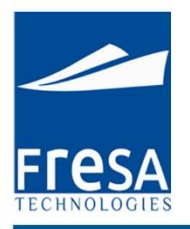

#### Figure 6.11 Create Status update

### Costing

Following Option available in Costing, created charges will appear in the list.

Created Costing list will display here and also we can edit detail by click the line no, its take yours to entry page.

| Costing |                                                                                  |               |            |           |          |         |            |                         |           |          |         |            |             |         |      |           |         |
|---------|----------------------------------------------------------------------------------|---------------|------------|-----------|----------|---------|------------|-------------------------|-----------|----------|---------|------------|-------------|---------|------|-----------|---------|
|         | Multiple Update/Del<br>Sale Amount: 1,455.00 Cost Amount: 2,500.00 GP: -1,045.00 |               |            |           |          |         |            |                         |           | e/Delete | Create  | History    |             |         |      |           |         |
|         | S.No                                                                             | Description   | No of Unit | Sale/Unit | Currency | Ex.Rate | FCY Amount | Sale Amount             | Cost/Unit | Currency | Ex.Rate | FCY Amount | Cost Amount | PP/CC   | Unit | GP        |         |
|         | <u>10</u>                                                                        | Agency Fee    |            | 222.00    | QAR      | 1.00    | 222.00     | 222.00                  | 2,500.00  | QAR      | 1.00    | 2,500.00   | 2,500.00    | Prepaid | /BL  | -2,278.00 | History |
|         | <u>20</u>                                                                        | AWBL Charges  |            | 1,111.00  | QAR      | 1.00    | 1,111.00   | 1,1 <mark>1</mark> 1.00 |           | QAR      | 1.00    |            |             | Prepaid | /BL  | 1,111.00  | History |
|         | <u>30</u>                                                                        | Agent Charges |            | 122.00    | QAR      | 1.00    | 122.00     | 122.00                  |           | QAR      | 1.00    |            |             | Prepaid | /BL  | 122.00    | History |
|         | Total:                                                                           |               |            |           |          |         |            | 1,455.00                |           |          |         |            | 2,500.00    |         |      | -1,045.00 |         |

### Figure 6.12 Costing list

Click the create button to enter new charges with the following details, description, sale, cost, unit.

| Costing                                                                    | Close Delete Save |
|----------------------------------------------------------------------------|-------------------|
| S.No* 10 (Job:DOH/AE/13/09/01206)                                          |                   |
| Charge * AIR Freight Charges AIR Freight Charges                           |                   |
| PP/CC* Prepaid  Viit* /BL  No of Unit                                      |                   |
| Remarks                                                                    |                   |
| Cost                                                                       |                   |
| Currency QAR Ex.Rate 1 Cost/Unit 500 FCY Amount 500 Local Amount 500 Dr(+) |                   |
| Vendor QB Engineering Reference No /                                       |                   |
| Sale                                                                       |                   |
| Currency QAR Ex.Rate 1 Sale/Unit 600 FCY Amount 600 Local Amount 600 Cr(+) |                   |

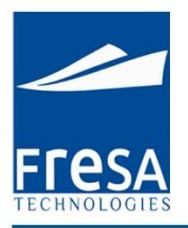

# Figure 6.13 Create Costing

# Multiple Update/Delete

# Used to update or delete multiple records in same time.

| Multipl | Itiple Update/Delete Close Delete Sa |      |                     |      |            |          |           |        |       |          |           | Save   |       |  |
|---------|--------------------------------------|------|---------------------|------|------------|----------|-----------|--------|-------|----------|-----------|--------|-------|--|
| 1 - 6   |                                      |      |                     |      |            |          |           |        |       |          |           |        |       |  |
|         | Selected?                            | S.No | Description         | Unit | No of Unit | Currency | Sale/Unit | Amount | Dr/Cr | Currency | Cost/Unit | Amount | Dr/Cr |  |
|         | No 💌                                 | 10   | AIR Freight Charges | /BL  |            | QAR      | 700       | 700    | Cr    | QAR      | 500       | 500    | Dr    |  |
|         | No 💌                                 | 20   | AIR Freight Others  | /BL  | •          | QAR      | 300       | 300    | Cr    | QAR      | 200       | 200    | Dr    |  |
|         | No 💌                                 | 30   | Agency Fee          | /BL  | •          | QAR      | 500       | 500    | Cr    | QAR      | 400       | 400    | Dr    |  |
|         | Select 💌                             | 40   | Customs Duty        | /BL  | • 2        | QAR      | 300       | 600    | Cr    | QAR      | 100       | 200    | Dr    |  |
|         | Select 💌                             | 50   | Customs Duty        | /BL  | ▼ 1        | QAR      | 1500      | 1500   | Cr    | QAR      | 1200      | 1200   | Dr    |  |
|         | Select 💌                             | 60   | Customs Duty        | /BL  | • 3        | QAR      | 400       | 1200   | Cr    | QAR      | 200       | 600    | Dr    |  |

# Figure 6.14 Multiple Update/Delete

# History

| History  |      |                             |                             |                             |                             |                    |         |            |          |         |               |
|----------|------|-----------------------------|-----------------------------|-----------------------------|-----------------------------|--------------------|---------|------------|----------|---------|---------------|
| Q,*      |      | Search                      | Actio                       | ns *                        |                             |                    |         |            |          |         |               |
| - 7      |      |                             |                             |                             |                             |                    |         |            |          |         |               |
| Flag     | S.No | Updated By                  | Updated                     | Created By                  | Created                     | Charge Description | PP/CC   | No of Unit | Currency | Ex.Rate | Sale Per Unit |
| Updated  | 20   | ARIVU@FRESATECHNOLOGIES.COM | 29-AUG-<br>2013<br>11:41:31 | ARIVU@FRESATECHNOLOGIES.COM | 29-AUG-<br>2013<br>11:39:44 | AWBL Charges       | Prepaid |            | QAR      | 1       | 1111          |
| Inserted | 30   | ARIVU@FRESATECHNOLOGIES.COM | 29-AUG-<br>2013<br>11:39:50 | ARIVU@FRESATECHNOLOGIES.COM | 29-AUG-<br>2013<br>11:39:50 | Agent Charges      | Prepaid |            | QAR      | 1       | 122           |
| Inserted | 20   | ARIVU@FRESATECHNOLOGIES.COM | 29-AUG-<br>2013<br>11:39:44 | ARIVU@FRESATECHNOLOGIES.COM | 29-AUG-<br>2013<br>11:39:44 | AWBL Charges       | Prepaid |            | QAR      | 1       | 1111          |

# Figure 6.15 History

#### Documents

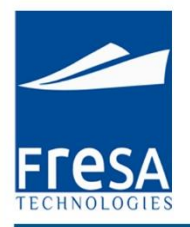

### Provided the option to attach the documents

| Documents   | ocuments       |             |          |           |         |        |  |  |  |  |  |  |  |
|-------------|----------------|-------------|----------|-----------|---------|--------|--|--|--|--|--|--|--|
|             |                |             |          |           |         |        |  |  |  |  |  |  |  |
|             |                |             |          |           |         | Create |  |  |  |  |  |  |  |
|             |                |             |          |           |         | 1-1    |  |  |  |  |  |  |  |
| <u>S.No</u> | Subledger Type | Received On | Туре     | Doc. Name | Content | Note   |  |  |  |  |  |  |  |
| <u>10</u>   | Customer       | 09-SEP-13   | External |           |         |        |  |  |  |  |  |  |  |

### Figure 6.16 Documents

### Documents details are enter in the document tab page.

| Documents      |                                 | Close   |
|----------------|---------------------------------|---------|
| S.No           | 10                              |         |
| Subledger Type | Customer Received On 09-SEP-13  |         |
| Туре           | External  Doc Name              |         |
| Content        | Choose File No file chosen Note |         |
| Preview        |                                 | - (9,5) |

### Figure 6.17 Create Documents

### Employee

Salesman details for the particular booking.

| En | Employee   |                 |               |      |          |  |  |  |  |  |  |  |
|----|------------|-----------------|---------------|------|----------|--|--|--|--|--|--|--|
|    |            |                 |               |      | Create * |  |  |  |  |  |  |  |
|    | Department | Employee        | Followup Date | Note |          |  |  |  |  |  |  |  |
|    | Accounts   | Binstine George |               |      |          |  |  |  |  |  |  |  |
|    | 4          |                 |               |      | F.       |  |  |  |  |  |  |  |

### Figure 6.18 Employee

# Salesman details are enter in the page for particular booking.

| Employee          |            |         |                 |   | Close |
|-------------------|------------|---------|-----------------|---|-------|
| Department*       | Accounts 💌 | ] Name* | Binstine George | ~ |       |
| Followup Required | No 💌       |         |                 | _ |       |
| Management Note   |            | Note    |                 |   |       |

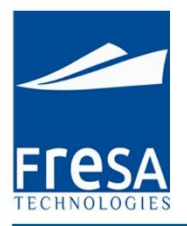

### Figure 6.19 Create Employee

#### KPI

Key Performance Indicator is view details of Can, Invoice, etc., completed and follow up dates. Created KPI list will display here and also we can edit detail by click the line no, it's take yours to entry page...

| KPI  |                           |            |           |
|------|---------------------------|------------|-----------|
|      |                           |            | Create    |
| S.No | Activity                  | Completed? | Followup? |
| 10   | Generate CAN              | 04-Sep-13  | No        |
| 20   | Generate Customer Invoice | No         | 13-Sep-13 |
| 30   | Vendor Invoice            | No         | No        |

#### Figure 6.20 KPI

Key Performance Indicator is used to maintain whether BL, CAN, Invoice, etc., are in completed or pending status and follow up activities also can maintain.

| Key Performance In | dicator                   |               |           |              | Close |
|--------------------|---------------------------|---------------|-----------|--------------|-------|
| S.No 20            |                           |               |           |              |       |
| Activity*          | Generate Customer Invoice | <u>^</u>      |           |              |       |
| Is Completed*      | No 💌                      |               |           |              |       |
| Followup Required  | Yes                       | Followup Date | 11-SEP-13 | u-u-<br>==== |       |
| Note               |                           |               |           |              |       |

# Figure 6.21 Create Key Performance Indicator

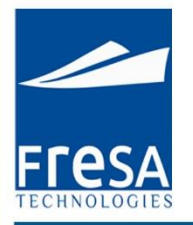

#### Milestone

If we do any action like Invoice generated, Invoice viewed, job card generated, Proforma Invoice generated, all actions will be monitoring under milestone tab page.

| Milestone |                            |                   |                               |          |      |        |
|-----------|----------------------------|-------------------|-------------------------------|----------|------|--------|
|           |                            |                   |                               |          |      | Create |
| Employee  | Description                | Created on        | Created by                    | Followup | Date | Note   |
|           | Proforma Invoice Generated | 29-AUG-2013 11:41 | ARIVU@FRESATECHNOLOGIES.COM   |          |      |        |
|           | Proforma Invoice Generated | 29-AUG-2013 11:41 | ARIVU@FRESATECHNOLOGIES.COM   |          |      |        |
|           | Proforma Invoice Generated | 29-AUG-2013 11:41 | ARIVU@FRESATECHNOLOGIES.COM   |          |      |        |
|           | Job Card Generated         | 10-AUG-2013 15:08 | SENTHIL@FRESATECHNOLOGIES.COM |          |      |        |
|           | Job P&L Generated          | 10-AUG-2013 15:08 | SENTHIL@FRESATECHNOLOGIES.COM |          |      |        |
|           | Job Card Generated         | 10-AUG-2013 15:07 | SENTHIL@FRESATECHNOLOGIES.COM |          |      |        |

# Figure 6.22 Milestone

# **Report:**

User will able to generate the Airway Bill and Proforma invoice reports.

|     | Back Previous Save Reports                    |
|-----|-----------------------------------------------|
|     | List of Reports - Google Chrome               |
|     | erp.fresaxpress.com:7001/apex/fresaxp/f?p=20  |
|     | List of Reports                               |
| /lo | => BL-Annexure                                |
| _   | => Booking Confirmation                       |
|     | => <u>Draft BL</u>                            |
|     | => <u>Proforma Invoice - All Charges</u>      |
|     | => <u>Proforma Invoice - Selected Charges</u> |
| ru; | => <u>Shipping Instruction</u>                |
|     | => <u>Shipper Surrendered Notice</u>          |
| m   | => <u>Transport Request</u>                   |
|     |                                               |
|     |                                               |
|     |                                               |

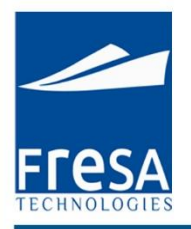

Figure 6.23 Reports

#### 7. FCL Import Booking

To create FCL Import Booking in Fresa Xpress, follow these steps

To go to FCL Import Booking, Choose Menu  $\rightarrow$ Customer Service  $\rightarrow$  FCL Import Booking

| Menu 🔻           |   | Company            |
|------------------|---|--------------------|
| Accounts         | • |                    |
| Administrator    | • |                    |
| Customer Service | • | Air Export Booking |
| ocumentation     | • | Air Import Booking |
| IR               | * | All Bookings       |
| Management       | ۲ | Dashboard-CS       |
| Operations       | × | Enquiry Sheet      |
| Quotations       | • | FCL Export Booking |
| ales             | • | FCL Import Booking |
| Setup            |   | LCL Export Booking |

Figure 7.1 Navigation to FCL import booking

#### FCL Import Booking List

In FCL import booking list page, all FCL import booking records will be displayed with the following columns, Booking No, Booking date, Job No, Status, Customer, Port of Departure, Port of Arrival, Port of Delivery, ETD, ETA, Flight and Flight No. And also option has provided to sort the values by column wise.

In this page, we have provided the option to create FCL import booking.

| FCL Import      | Booking List         |              |          |                         |                 |                     |                   |                   |           |             |        |        |
|-----------------|----------------------|--------------|----------|-------------------------|-----------------|---------------------|-------------------|-------------------|-----------|-------------|--------|--------|
| From Date *     | 01-Apr-14            |              | To Date* | 18-Oct-15               |                 | Status              |                   | ^                 |           |             |        |        |
| Customer        |                      | ^            | User     |                         |                 | Submit              |                   |                   |           |             |        |        |
| Q<br>1 - 15 (2) |                      |              | Search   | Rows 15 🔻               | Options *       |                     |                   |                   |           |             | I      | Create |
|                 | Booking No💌          | Booking Date | Status   | Customer                | Port of Loading | Port of Discharge   | ETD               | ETA               | Voyage No | Vessel Name | Job No | BL No  |
| Edit            | MAA/SI/15/08/B/04004 | 30-AUG-15    | Booked   | ABC<br>SHIPPING<br>GMBH | Dubai           | Chennai (Ex Madras) | 30-<br>AUG-<br>15 | 30-<br>AUG-<br>15 |           |             |        | 223    |

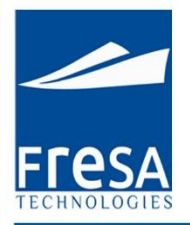

#### Figure 7.2 FCL import booking list

#### **Create FCL Import Booking**

In FCL import booking create page, Enter the data in Booking No, Job No, Booking Date, Job Status, Customer, Port of Departure, Port of Arrival, Port of Delivery, ETD, ETA and then to Save.

In FCL import booking, the following columns value is mandatory to generate the FCL import bookings. Report Segment, Port of departure, Port of Arrival.

The FCL import booking, booking status provides the user with following details like Booked, Received, Loaded, Sailed, Arrived, Unloaded, Delivered and Cancelled.

| FCL Import Booking |                                                   |                                                                          | Back Previous Save Reports |  |  |  |
|--------------------|---------------------------------------------------|--------------------------------------------------------------------------|----------------------------|--|--|--|
| Booking No MAAVS   | 1/15/08/B/04004 Date* 30-AUG-15 🛗 Customer ABC SI | HIPPING GMBHStatus Booked                                                |                            |  |  |  |
| Show All Info      | Parties Containers Status Update Costing Document | s Department KPI Bill of Entry Vessel Movement Milestone                 |                            |  |  |  |
| Info               |                                                   |                                                                          |                            |  |  |  |
| Place of Receipt   | mumbai Port of                                    | Receipt* Mumbai (Ex Bombay)-INBOM-Indi: Port of Loading* Dubai-AEDXB-Uni | ted Arab Emirat            |  |  |  |
| Port of Discharge* | Chennal (Ex Madras)-INMAA                         | stination* Chennal (Ex Madras)-INMAA-India A Place of Delivery dubai     |                            |  |  |  |
| Vessel/Voyage      | air india /                                       | Carrier AOL CONTAINER LINE S Is Cross Trade No 🔹                         |                            |  |  |  |
| MBL No             | 223 / 30-AUG-15                                   | HBL No 223 B/L Service Type LCL/FCL                                      | •                          |  |  |  |
| ETD                | 30-AUG-15 🗰 ETA 30-Aug-15 🛗 ING                   | CO Terms Freight Collect V                                               |                            |  |  |  |
| Notes              | Inter                                             | nal Notes                                                                |                            |  |  |  |
| ⊘ Others           |                                                   |                                                                          |                            |  |  |  |
| Generate Job       | Copy Booking                                      |                                                                          |                            |  |  |  |

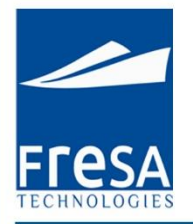

### Figure 7.3 Create FCL import booking list

#### **Parties**

We can select required parties by click following Option in parties Screen, Origin Agent, Notify Party 1, Carrier Agent and also provided the option to create a New customer.

| Pa | rties        |                |           |        |          |         |       |           |               |             |              |
|----|--------------|----------------|-----------|--------|----------|---------|-------|-----------|---------------|-------------|--------------|
|    | Shipper      | Consignee      | Notify Pa | rty 1  | Notify F | Party 2 | Deliv | ery Agent | Carrier Agent | Transporter | New Customer |
|    | Туре         | Name           | Mobile    | Phone  | Fax      | Ref.No  | Email |           |               |             |              |
|    | Customer     | RS Logistics   |           |        |          |         |       |           |               |             |              |
|    | Origin Agent | QB Engineering |           | 355522 | 2        |         |       |           |               |             |              |

### Figure 7.4 parties list

Parties details like Name, type, address, mobile no. are enter in the parties tab page.

| Shipper Details   |                |       | Close        | Delete | Save |
|-------------------|----------------|-------|--------------|--------|------|
| Туре              | Shipper        |       |              |        |      |
| Name              | QB Engineering | 0 0   |              |        |      |
| Address           | Doha, Qatar    | 2     |              |        |      |
| Phone             | 1234           | Mobil | le           |        |      |
| Fax               | 5678           | Ema   | ail          |        |      |
| Reference No      |                |       |              |        |      |
| Followup Required | Yes            | Dat   | te 13-SEP-13 |        |      |
| Note              |                |       |              |        |      |

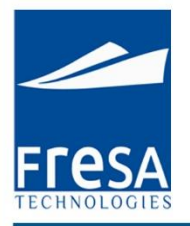

#### Figure 7.5 create parties

#### **Booking Containers**

Container type, container number, No of pieces, Gross Weight, Net Weight, Volume, Commodity Description and commodity Type will come under container tab page.

| Boo | Booking Containers |                 |           |        |                |                         |      |              |               |            |
|-----|--------------------|-----------------|-----------|--------|----------------|-------------------------|------|--------------|---------------|------------|
|     |                    |                 |           |        |                |                         |      |              |               | Create     |
|     | S.No               | No of Container | No of Pcs | Volume | Container Type | Commodity Description   | Note | Gross Weight | Volume Weight | Net Weight |
|     | <u>10</u>          | 5               | 12 BUNDLE | 50     | 20' FLAT       | WHITE OATS (OR YELLOW). |      | 2000 Kgs     | 3000 Kgs      | 5000 Kgs   |

#### Figure 7.6 Containers

Container type, container number, No of pieces, Gross Weight, Net Weight, Volume, Commodity Description and commodity Type are enter in the container tab page.

| Booking Contain | er Details          | Close   |
|-----------------|---------------------|---------|
| S.No*           | 10 Volume           | СВМ     |
| Container Type  | No of Container     |         |
| No of Pcs       | Gross Weight        | Kgs 💌   |
| Net Weight      | Kgs 💌 Volume Weight | Kgs 💌   |
| HS Code         | Description         |         |
| Note            | Commodity Type      | General |

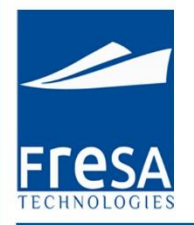

### Figure 7.7 Create Containers

# Status Update

Status update for Customer or Agent with follow up details will come under status update tab page.

| Sta | tus Update     |           |                |               |                    |                  |                  |          |
|-----|----------------|-----------|----------------|---------------|--------------------|------------------|------------------|----------|
|     |                | 10000     |                |               |                    |                  |                  | Create   |
|     | S.No Note Type | Date      | Subledger Type | Followup Date | Followup Required? | Charge Required? | Subject          | Email To |
|     | <u>10</u>      | 10-SEP-13 | OriginAgent    |               | Ν                  | Ν                | Can Confirmation |          |

### Figure 7.8 Status update

The Status of the Current booking details are sent through E-mail to the Customer.

| F <b>FESA</b> |
|---------------|

| Status Update     |                                                                                                    |                    | Close Save & New | Save |
|-------------------|----------------------------------------------------------------------------------------------------|--------------------|------------------|------|
| S. No             | 10                                                                                                    | Date* 12-SEP-13    |                  |      |
| Subledger Type*   |                                                                                                    | Note Type Select 💌 |                  |      |
| Email To          |                                                                                                    |                    |                  |      |
| Cc                |                                                                                                    |                    |                  |      |
| Bcc               |                                                                                                    |                    |                  |      |
| Title             | Status Update                                                                                                    |                    |                  |      |
| Subject*          |                                                                                                    |                    |                  |      |
| Status/Body*      | Image: Styles     Image: Styles     Ima |                    |                  |      |
|                   |                                                                                                    | Th.                |                  |      |
| Internal Note     |                                                                                                    |                    |                  |      |
| Charge Required   | No                                                                                                    |                    |                  |      |
| Followup Required | No                                                                                                    |                    |                  |      |
|                   | Send Mail                                                                                                    |                    |                  |      |

### Figure 7.9 Create Status update

# Costing

Following Option available in Costing, created charges will appear in the list.

Created Costing list will display here and also we can edit detail by click the line no, its take yours to entry page..

| ting                                                      |               |            |           |          |         |            |                         |           |                       |         |            |             |         |      |           |       |
|-----------------------------------------------------------|---------------|------------|-----------|----------|---------|------------|-------------------------|-----------|-----------------------|---------|------------|-------------|---------|------|-----------|-------|
| Sale Amount: 1 455 00 Cost Amount: 2 500 00 GP: -1 045 00 |               |            |           |          |         |            |                         |           | ultiple Update/Delete |         | Create     | Histo       |         |      |           |       |
| S.No                                                      | Description   | No of Unit | Sale/Unit | Currency | Ex.Rate | FCY Amount | Sale Amount             | Cost/Unit | Currency              | Ex.Rate | FCY Amount | Cost Amount | PP/CC   | Unit | GP        |       |
| <u>10</u>                                                 | Agency Fee    |            | 222.00    | QAR      | 1.00    | 222.00     | 222.00                  | 2,500.00  | QAR                   | 1.00    | 2,500.00   | 2,500.00    | Prepaid | /BL  | -2,278.00 | Histo |
| <u>20</u>                                                 | AWBL Charges  |            | 1,111.00  | QAR      | 1.00    | 1,111.00   | 1,1 <mark>1</mark> 1.00 |           | QAR                   | 1.00    |            |             | Prepaid | /BL  | 1,111.00  | Histo |
| 30                                                        | Agent Charges |            | 122.00    | QAR      | 1.00    | 122.00     | 122.00                  |           | QAR                   | 1.00    |            |             | Prepaid | /BL  | 122.00    | Histo |
| Total:                                                    |               |            |           |          |         |            | 1,455.00                |           |                       |         |            | 2,500.00    |         |      | -1,045.00 |       |

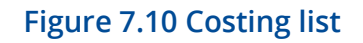

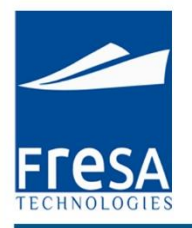

Click the create button to enter new charges with the following details, description, sale, cost, unit.

| Costing                                                                               | Close | Delete | Save |
|---------------------------------------------------------------------------------------|-------|--------|------|
| S.No* 10 (Job:DOH/AE/13/09/01206)                                                     |       |        |      |
| Charge * AIR Freight Charges                                                          |       |        |      |
| PP/CC* Prepaid  Viit* /BL  No of Unit                                                 |       |        |      |
| Remarks                                                                               |       |        |      |
| Cost                                                                                  |       |        |      |
| Currency QAR Ex.Rate 1 Cost/Unit 500 FCY Amount 500 Local Amount 500 Dr(+) 💌          |       |        |      |
| Vendor QB Engineering Reference No /                                                  |       |        |      |
| Sale                                                                                  |       |        |      |
| Currency QAR Ex.Rate 1 Sale/Unit 600 FCY Amount 600 Local Amount 600 Cr(+) 🗨          |       |        |      |
| Bill To RS Logistics                                                                  |       |        |      |
| * Ex.Rate from Customer Master or Ex.Rate Master, wef date based on entry/update date |       |        |      |

# Figure 7.11 Create Costing

# Multiple Update/Delete

| Multip | ittiple Update/Delete |      |                     |      |   |            |          |           |        |       | Close    | Delete    | Save   |       |  |
|--------|-----------------------|------|---------------------|------|---|------------|----------|-----------|--------|-------|----------|-----------|--------|-------|--|
| 1 - 6  |                       |      |                     |      |   |            |          |           |        |       |          |           |        |       |  |
|        | Selected?             | S.No | Description         | Unit |   | No of Unit | Currency | Sale/Unit | Amount | Dr/Cr | Currency | Cost/Unit | Amount | Dr/Cr |  |
|        | No 💌                  | 10   | AIR Freight Charges | /BL  | • |            | QAR      | 700       | 700    | Cr    | QAR      | 500       | 500    | Dr    |  |
|        | No 💌                  | 20   | AIR Freight Others  | /BL  | • |            | QAR      | 300       | 300    | Cr    | QAR      | 200       | 200    | Dr    |  |
|        | No 💌                  | 30   | Agency Fee          | /BL  | • |            | QAR      | 500       | 500    | Cr    | QAR      | 400       | 400    | Dr    |  |
|        | Select 💌              | 40   | Customs Duty        | /BL  | • | 2          | QAR      | 300       | 600    | Cr    | QAR      | 100       | 200    | Dr    |  |
|        | Select 💌              | 50   | Customs Duty        | /BL  | • | 1          | QAR      | 1500      | 1500   | Cr    | QAR      | 1200      | 1200   | Dr    |  |
|        | Select 💌              | 60   | Customs Duty        | /BL  | • | 3          | QAR      | 400       | 1200   | Cr    | QAR      | 200       | 600    | Dr    |  |

# Used to update or delete multiple records in same time.

# Figure 7.12 Multiple Update/Delete

| History  | ory   |                             |         |                            |                  |                    |         |            |          |         |                |
|----------|-------|-----------------------------|---------|----------------------------|------------------|--------------------|---------|------------|----------|---------|----------------|
| ٩-       |       | Search                      | Actio   | ns *                       |                  |                    |         |            |          |         |                |
| 1-7      | S No. | Undated By                  | Undated | Croated By                 | Created          | Charge Description | PPICC   | No of Unit | Currency | Ex Dato | Salo Por Unit  |
| Lindated | 20    |                             | 20 4110 |                            |                  | AWPL Charges       | Propoid | NO OF OHIC | OAR      | LAINULE | Jaie 1 ei Unit |
| opualeu  | 20    | ANYOW NEOSIECHIVOLUGIES.COM | 2013    | ANYON REALECTIVE CONCERNED | 2013<br>11:39:44 | Ambe onalges       | riepaiu |            | WAIN .   |         |                |

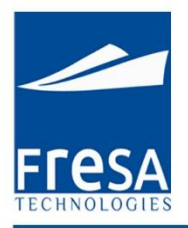

Figure 7.13 History

#### Documents

# Provided the option to attach the documents

| Doo | cuments     |                |             |          |           |         |        |
|-----|-------------|----------------|-------------|----------|-----------|---------|--------|
| Ĩ   |             |                |             |          |           |         |        |
|     |             |                |             |          |           |         | Create |
|     |             |                |             |          |           |         | 1-1    |
|     | <u>S.No</u> | Subledger Type | Received On | Туре     | Doc. Name | Content | Note   |
|     | <u>10</u>   | Customer       | 09-SEP-13   | External |           |         |        |

### Figure 7.14 Documents

### Documents details are enter in the document tab page.

| Documents      |                                 | Close     |
|----------------|---------------------------------|-----------|
| S.No           | 10                              |           |
| Subledger Type | Customer Received On            | 09-SEP-13 |
| Туре           | External 💌 Doc Name             |           |
| Content        | Choose File No file chosen Note |           |
| Preview        |                                 | n         |

# Figure 7.15 Create Documents

# Employee

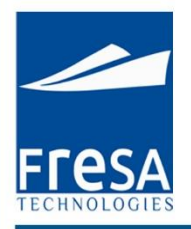

#### Salesman details for the particular booking.

| En | nployee    |                 |               |      |      |
|----|------------|-----------------|---------------|------|------|
|    |            |                 |               | Crea | te 🔺 |
|    | Department | Employee        | Followup Date | Note |      |
|    | Accounts   | Binstine George |               |      |      |
|    | 4          |                 |               |      | F.   |

# Figure 7.16 Employee

### Salesman details are enter in the page for particular booking.

| Employee          |            |       |                 |   | Close |
|-------------------|------------|-------|-----------------|---|-------|
| Department*       | Accounts 💌 | Name* | Binstine George | ~ |       |
| Followup Required | No 💌       |       |                 |   |       |
| Management Note   |            | Note  |                 |   |       |

### Figure 7.17 Create Employee

### KPI

Key Performance Indicator is view details of Can, Invoice, etc., completed and follow-up dates. Created KPI list will display here and also we can edit detail by click the line no, it's take yours to entry page...

| KPI |           |                           |            |           |
|-----|-----------|---------------------------|------------|-----------|
| Г   |           |                           |            | Create    |
|     | S.No      | Activity                  | Completed? | Followup? |
|     | <u>10</u> | Generate CAN              | 04-Sep-13  | No        |
|     | <u>20</u> | Generate Customer Invoice | No         | 13-Sep-13 |
|     | <u>30</u> | Vendor Invoice            | No         | No        |

#### Figure 7.18 KPI

Key Performance Indicator is used to maintain whether BL, CAN, Invoice, etc., are in completed or pending status and follow up activities also can maintain.

| Key Performance In | ndicator                  |          | Close |
|--------------------|---------------------------|----------|-------|
| S.No 20            |                           |          |       |
| Activity*          | Generate Customer Invoice | <u>^</u> |       |
| Is Completed*      |                           |          |       |

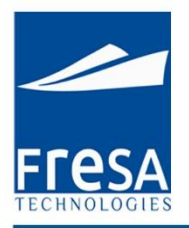

#### Figure 7.19 Create Key Performance Indicator

#### **Vessel Movement**

| Vessel Move | nent              |           |           |                     |           |           |      |        |        |
|-------------|-------------------|-----------|-----------|---------------------|-----------|-----------|------|--------|--------|
|             |                   |           |           |                     |           |           |      |        | Create |
| S.No        | From Port         | ETD       | ATD       | To Port             | ETA       | ATA       | Mode | Vessel | Status |
| <u>10</u>   | AFB-Homestead, FL | 02-SEP-13 | 06-SEP-13 | A Carnevalli-Merida | 09-SEP-13 | 12-SEP-13 | Sea  |        | Booked |

#### Figure 7.20 Vessel Movement

| Vessel Movement |                                        | Close                   |
|-----------------|----------------------------------------|-------------------------|
| S.No            | 10 Transport Mode                      | Sea 💌                   |
| Vessel          | Status                                 | Booked 💌                |
| From Port Name  | AFB-Homestead, FL-HST-USA To Port Name | Aabenraa-DKAAB-Denmark  |
| ETD             | 03-SEP-13 ATD 04-SEP-13 ETA            | 11-SEP-13 ATA 06-SEP-13 |
| Note            |                                        |                         |

#### Figure 7.21 create vessel movement

#### Milestone

If we do any action like Invoice generated, Invoice viewed, job card generated, Proforma Invoice generated, all actions will be monitoring under milestone tab page.

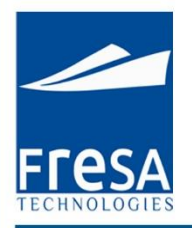

| lestone  |                            |                   |                               |          |      |       |
|----------|----------------------------|-------------------|-------------------------------|----------|------|-------|
|          |                            |                   |                               |          |      | Creat |
| Employee | Description                | Created on        | Created by                    | Followup | Date | Note  |
|          | Proforma Invoice Generated | 29-AUG-2013 11:41 | ARIVU@FRESATECHNOLOGIES.COM   |          |      |       |
|          | Proforma Invoice Generated | 29-AUG-2013 11:41 | ARIVU@FRESATECHNOLOGIES.COM   |          |      |       |
|          | Proforma Invoice Generated | 29-AUG-2013 11:41 | ARIVU@FRESATECHNOLOGIES.COM   |          |      |       |
|          | Job Card Generated         | 10-AUG-2013 15:08 | SENTHIL@FRESATECHNOLOGIES.COM |          |      |       |
|          | Job P&L Generated          | 10-AUG-2013 15:08 | SENTHIL@FRESATECHNOLOGIES.COM |          |      |       |
|          | Job Card Generated         | 10-AUG-2013 15:07 | SENTHIL@FRESATECHNOLOGIES.COM |          |      |       |

### Figure 7.22 Milestone

#### **Report:**

### We can generate the report by click the Reports button

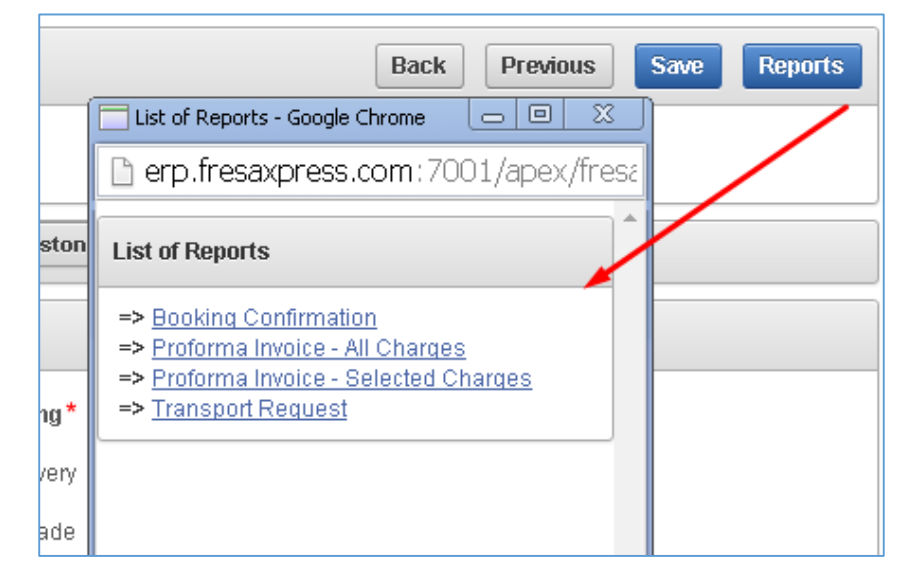

### Figure 7.23 Reports

### 8. LCL Export Booking

To create LCL Export Booking in Fresa Xpress, follow these steps

To go to LCL Export Booking, Choose Menu  $\rightarrow$  Customer Service  $\rightarrow$  LCL Export Booking

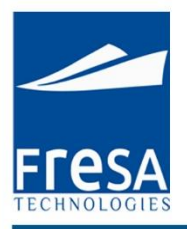

#### Figure 8.1 Navigation to LCL Export booking

#### LCL Export Booking List

In LCL export booking list page, all LCL export booking records will be displayed with the following columns, Booking No, Booking date, Job No, Status, Customer, Port of Departure, Port of Arrival, Port of Delivery, ETD, ETA, Flight and Flight No. And also option has provided to sort the values by column wise. In this page, we have provided the option to create LCL import booking.

| LCL                                                                           | . Export E | Booking List          |              |         |                                |                        |                     |     |        |             |           |        |
|-------------------------------------------------------------------------------|------------|-----------------------|--------------|---------|--------------------------------|------------------------|---------------------|-----|--------|-------------|-----------|--------|
| Fr                                                                            | om Date    | * 01-Apr-14           |              | To Date | 08-Oct-15                      |                        | Status              |     | ~      |             |           |        |
| Customer User Submit                                                          |            |                       |              |         |                                |                        |                     |     |        |             |           |        |
| Qr     Search     Reports     1. Primary Report     Rows     15     Options * |            |                       |              |         |                                |                        |                     |     | Create |             |           |        |
| 1.                                                                            | 15 📎       |                       |              |         |                                |                        |                     |     |        |             |           |        |
|                                                                               |            | Booking No💌           | Booking Date | Status  | Customer                       | Port of Loading        | Port of Discharge   | ETD | ETA    | Vessel Name | Voyage No | BL No  |
|                                                                               | Edit       | MAA/SEL/15/07/B/04006 | 13-JUL-15    | Booked  | Taco bells<br>Ltd              | Chennai (Ex<br>Madras) | Dubai               |     |        | TIGER OCEAN | 234       |        |
|                                                                               | Edit       | MAA/SEL/15/04/B/04005 | 27-APR-15    | Booked  | INDIAN<br>LOGISTICS<br>PVT LTD | Doha                   | Chennai (Ex Madras) |     |        | Tiger Bay   | 56        | MAA345 |
|                                                                               | Edit       | MAA/SEL/15/03/B/04004 | 13-MAR-15    | Booked  | APS<br>Logistics Pvt<br>Ltd    | Chennai (Ex<br>Madras) | Dubai               |     |        | Tigger      | 432       | 04038  |

Figure 8.2 LCL export booking list

### **Create LCL Export Booking**

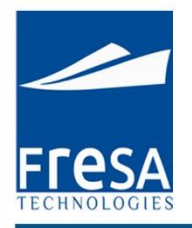

In LCL export booking create page, Enter the data in Booking No, Job No, Booking Date, Job Status, Customer, Port of Departure, Port of Arrival, Port of Delivery, ETD, ETA and then to Save.

In LCL export booking, the following columns value is mandatory to generate the LCL export booking. Report Segment, Port of departure, Port of Arrival.

The LCL export booking, booking status provides the user with following details like Booked, Received, Loaded, Sailed, Arrived, Unloaded, Delivered and Cancelled.

| Show All LCL Ex    | port Booking Parties | Container | s Status U | pdate Costing   | Documents   | Employee   | KPI V   | 'essel Movemen' | Milestone         |                  |           | Back | Save |
|--------------------|----------------------|-----------|------------|-----------------|-------------|------------|---------|-----------------|-------------------|------------------|-----------|------|------|
| LCL Export Booking |                      |           |            |                 |             |            |         |                 |                   |                  |           |      |      |
| Booking No         |                      | Date*     | 13-SEP-13  | Report          | Segment *   | LCL Export | ]       |                 | Status            | Booked 💌         |           |      |      |
| Place of Receipt   |                      |           |            | Port            | of Receipt* | Doha-QADOH | H-Qatar | ^               | Port of Loading*  | Doha-QADOH-Qatar | ^         |      |      |
| Port of Discharge* |                      |           | ^          | Port of Final D | estination* |            |         | ^               | Place of Delivery |                  |           |      |      |
| Vessel/Voyage      |                      | 0         | 0          |                 | Carrier     |            |         | ^               |                   |                  |           |      |      |
| MBL No             |                      |           |            |                 | HBL No      |            |         |                 | Is Cross Trade    | No 💌             |           |      |      |
| Cutoff             | Ē                    |           |            |                 | ETD [       | Ċ          | ETA     | Ē               | INCO Terms        | Freight          | Prepaid 💌 |      |      |
| Marks & Numbers    |                      | 1         |            |                 | Note        |            |         | 1               | Internal Note     |                  | 1         |      |      |
| Others             |                      |           |            |                 |             |            |         |                 |                   |                  |           |      |      |
| Generate Co-Load   | Job Duplicate Bookin | 9         |            |                 |             |            |         |                 |                   |                  |           |      |      |

Figure 8.3 Create LCL export booking

#### Parties

We can select required parties by click following Option in parties Screen, Origin Agent, Notify Party 1, Carrier Agent and also provided the option to create a New customer.

| rties        |                |           |        |          |         |        |           |               |             |              |
|--------------|----------------|-----------|--------|----------|---------|--------|-----------|---------------|-------------|--------------|
| Shipper      | Consignee      | Notify Pa | rty 1  | Notify F | Party 2 | Delive | ery Agent | Carrier Agent | Transporter | New Customer |
| Туре         | Name           | Mobile    | Phone  | Fax      | Ref.No  | Email  |           |               |             |              |
| Customer     | RS Logistics   |           |        |          |         |        |           |               |             |              |
| Origin Agent | QB Engineering |           | 355522 | 2        |         |        |           |               |             |              |

#### Figure 8.4 parties list

Parties details like Name, type, address, mobile no. are enter in the parties tab page

| er Details |                |        | Close Delete |
|------------|----------------|--------|--------------|
| Туре       | Shipper        |        |              |
| Name       | QB Engineering | 0 0    |              |
| Address    | Doha, Qatar    |        |              |
| Phone      | 1234           | Mobile | 1            |

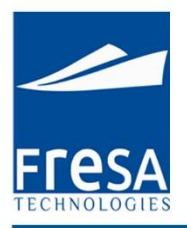

#### Figure 8.5 create parties

#### Containers

Container type, container number, No of pieces, Gross Weight, Net Weight, Volume, Commodity Description and commodity Type will come under container tab page.

| Bo | oking Containe | ers             |           |        |                |                         |      |              |               |                 |
|----|----------------|-----------------|-----------|--------|----------------|-------------------------|------|--------------|---------------|-----------------|
|    |                |                 |           |        |                |                         |      |              |               | Create<br>1 - 1 |
|    | S.No           | No of Container | No of Pcs | Volume | Container Type | Commodity Description   | Note | Gross Weight | Volume Weight | Net Weight      |
|    | <u>10</u>      | 5               | 12 BUNDLE | 50     | 20' FLAT       | WHITE OATS (OR YELLOW). |      | 2000 Kgs     | 3000 Kgs      | 5000 Kgs        |

#### Figure 8.6 Containers

Container type, container number, No of pieces, Gross Weight, Net Weight, Volume, Commodity Description and commodity Type are enter in the container tab page.

| Booking Contain | tainer Details             | Close |
|-----------------|----------------------------|-------|
| S.No*           | lo* 10 Volume CBM          |       |
| Container Type  | /pe No of Container        |       |
| No of Pcs       | ocs Gross Weight Kgs 💽     |       |
| Net Weight      | ght Kgs Volume Weight Kgs  |       |
| HS Code         | de Description             |       |
| Note            | ote Commodity Type General |       |

Figure 8.7 Create Containers

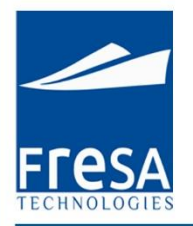

### **Status Update**

Status update for Customer or Agent with followup details will come under status update tab page.

| Status Update  |           |                |               |                    |                  |                  |          |
|----------------|-----------|----------------|---------------|--------------------|------------------|------------------|----------|
|                |           |                |               |                    |                  |                  | Create   |
| S.No Note Type | Date      | Subledger Type | Followup Date | Followup Required? | Charge Required? | Subject          | Email To |
| <u>10</u>      | 10-SEP-13 | OriginAgent    |               | N                  | Ν                | Can Confirmation |          |

# Figure 8.8 Status update

The Status of the Current booking details are sent through E-mail to the Customer.

| tatus Update      |                                                                                  |           |           |
|-------------------|----------------------------------------------------------------------------------|-----------|-----------|
| S. No             | 10                                                                               | Date*     | 12-SEP-13 |
| Subledger Type*   |                                                                                  | Note Type | Select 💌  |
| Email To          |                                                                                  |           |           |
| Cc                |                                                                                  |           |           |
| Bcc               |                                                                                  |           |           |
| Title             | Status Update                                                                    |           |           |
| Subject*          |                                                                                  |           |           |
|                   |                                                                                  |           |           |
|                   | B / U === X <sub>2</sub> X <sup>2</sup> ≟ ⊟ ≡ ∰ ♥ ≧ ≦ ∃ ■ A <sub>t</sub> · A · ⊠ |           |           |
| Status/Body*      | Styles 👻 Format 👻 Font 👻 Size 👻 🏟 🖲 Source                                       |           |           |
|                   |                                                                                  |           |           |
|                   |                                                                                  |           |           |
|                   |                                                                                  |           |           |
|                   |                                                                                  |           | 1.        |
| Internal Note     |                                                                                  |           |           |
| Charge Required   | No 💌                                                                             |           |           |
| Followup Required | No                                                                               |           |           |
|                   | Send Mail                                                                        |           |           |

### Figure 8.9 Create Status update

### Costing

Following Option available in Costing, created charges will appear in the list.

Created Costing list will display here and also we can edit detail by click the line no, its take yours to entry page.

| ing       |                    |              |             |           |         |            |             |           |          |         |            |             |               |          |           |      |
|-----------|--------------------|--------------|-------------|-----------|---------|------------|-------------|-----------|----------|---------|------------|-------------|---------------|----------|-----------|------|
| Sale      | Amount: 1.455.00 ( | Cost Amount: | 2.500.00 GP | -1.045.00 |         |            |             |           |          |         |            | Mu          | iltiple Updat | e/Delete | Create    | Hist |
| S.No      | Description        | No of Unit   | Sale/Unit   | Currency  | Ex.Rate | FCY Amount | Sale Amount | Cost/Unit | Currency | Ex.Rate | FCY Amount | Cost Amount | PP/CC         | Unit     | GP        |      |
| <u>10</u> | Agency Fee         |              | 222.00      | QAR       | 1.00    | 222.00     | 222.00      | 2,500.00  | QAR      | 1.00    | 2,500.00   | 2,500.00    | Prepaid       | /BL      | -2,278.00 | Hist |
| <u>20</u> | AWBL Charges       |              | 1,111.00    | QAR       | 1.00    | 1,111.00   | 1,111.00    |           | QAR      | 1.00    |            |             | Prepaid       | /BL      | 1,111.00  | Hist |
| 30        | Agent Charges      |              | 122.00      | QAR       | 1.00    | 122.00     | 122.00      |           | QAR      | 1.00    |            |             | Prepaid       | /BL      | 122.00    | Hist |
| Total:    |                    |              |             |           |         |            | 1,455.00    |           |          |         |            | 2,500.00    |               |          | -1,045.00 |      |

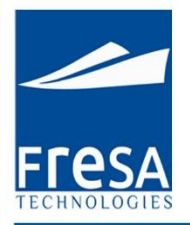

### Figure 8.10 Costing list

Click the create button to enter new charges with the following details, description, sale, cost, unit.

| Costing                                                                               | Close Delete Save |
|---------------------------------------------------------------------------------------|-------------------|
| S.No* 10 (Job:DOH/AE/13/09/01206)                                                     |                   |
| Charge * AIR Freight Charges AIR Freight Charges                                      |                   |
| PP/CC* Prepaid  Vnit* /BL  No of Unit                                                 |                   |
| Remarks                                                                               |                   |
| Cost                                                                                  |                   |
| Currency QAR Ex.Rate 1 Cost/Unit 500 FCY Amount 500 Local Amount 500 Dr(+)            |                   |
| Vendor QB Engineering Reference No                                                    |                   |
| Sale                                                                                  |                   |
| Currency QAR Ex.Rate 1 Sale/Unit 600 FCY Amount 600 Local Amount 600 Cr(+)            |                   |
| Bill To RS Logistics GP                                                               |                   |
| * Ex.Rate from Customer Master or Ex.Rate Master, wef date based on entry/update date |                   |

# Figure 8.11 Create Costing

# Multiple Update/Delete

### Used to update or delete multiple records in same time.

| Multipl | e Update/Delete | 9    |                     |      |   |            |          |           |        |       |          |           | Close  | Delete | Save |
|---------|-----------------|------|---------------------|------|---|------------|----------|-----------|--------|-------|----------|-----------|--------|--------|------|
| 1 - 6   |                 |      |                     |      |   |            |          |           |        |       |          |           |        |        |      |
|         | Selected?       | S.No | Description         | Unit | 1 | No of Unit | Currency | Sale/Unit | Amount | Dr/Cr | Currency | Cost/Unit | Amount | Dr/Cr  |      |
| 10      | No 💌            | 10   | AIR Freight Charges | /BL  | • |            | QAR      | 700       | 700    | Cr    | QAR      | 500       | 500    | Dr     |      |
|         | No 💌            | 20   | AIR Freight Others  | /BL  | • |            | QAR      | 300       | 300    | Cr    | QAR      | 200       | 200    | Dr     |      |
|         | No 💌            | 30   | Agency Fee          | /BL  |   |            | QAR      | 500       | 500    | Cr    | QAR      | 400       | 400    | Dr     |      |
|         | Select 💌        | 40   | Customs Duty        | /BL  |   | 2          | QAR      | 300       | 600    | Cr    | QAR      | 100       | 200    | Dr     |      |
|         | Select 💌        | 50   | Customs Duty        | /BL  | • | 1          | QAR      | 1500      | 1500   | Cr    | QAR      | 1200      | 1200   | Dr     |      |
|         | Select 💌        | 60   | Customs Duty        | /BL  | • | 3          | QAR      | 400       | 1200   | Cr    | QAR      | 200       | 600    | Dr     |      |

# Figure 8.12 Multiple Update/Delete

www.fresatechnologies.com / sales@fresatechnologies.com

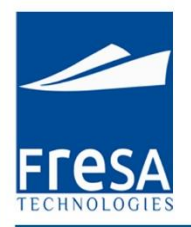

# History

| History  |      |                             |                             |                             |                             |                    |         |            |          |         |               |
|----------|------|-----------------------------|-----------------------------|-----------------------------|-----------------------------|--------------------|---------|------------|----------|---------|---------------|
| Q.       |      | Search                      | Action                      | ns 🔻                        |                             |                    |         |            |          |         |               |
| 1 - 7    |      |                             |                             |                             |                             |                    |         |            |          |         |               |
| Flag     | S.No | Updated By                  | Updated                     | Created By                  | Created                     | Charge Description | PP/CC   | No of Unit | Currency | Ex.Rate | Sale Per Unit |
| Updated  | 20   | ARIVU@FRESATECHNOLOGIES.COM | 29-AUG-<br>2013<br>11:41:31 | ARIVU@FRESATECHNOLOGIES.COM | 29-AUG-<br>2013<br>11:39:44 | AWBL Charges       | Prepaid |            | QAR      | 1       | 1111          |
| Inserted | 30   | ARIVU@FRESATECHNOLOGIES.COM | 29-AUG-<br>2013<br>11:39:50 | ARIVU@FRESATECHNOLOGIES.COM | 29-AUG-<br>2013<br>11:39:50 | Agent Charges      | Prepaid |            | QAR      | 1       | 122           |
| Inserted | 20   | ARIVU@FRESATECHNOLOGIES.COM | 29-AUG-<br>2013<br>11:39:44 | ARIVU@FRESATECHNOLOGIES.COM | 29-AUG-<br>2013<br>11:39:44 | AWBL Charges       | Prepaid |            | QAR      | 1       | 1111          |

# Figure 8.13 History

#### Documents

### Provided the option to attach the documents

| C                                                          | Document | Its            |             |          |          |         |      |
|------------------------------------------------------------|----------|----------------|-------------|----------|----------|---------|------|
|                                                            | [        |                |             |          |          |         | -    |
|                                                            |          |                |             |          |          |         | Cre  |
| S No Subjedger Type Received On Type Doc Name Content Note | S No.    | Subledger Type | Received On | Type     | Doc Name | Content | Note |
| 10 Customer 09-SEP-13 Evternal                             | 10       | Customer       | 09-SEP-13   | External | bothane  | Conton  | note |

### Figure 8.14 Documents

### Documents details are enter in the document tab page.

| Documents      | Close                           |
|----------------|---------------------------------|
| S.No           | 10                              |
| Subledger Type | Customer Received On 09-SEP-13  |
| Туре           | External Doc Name               |
| Content        | Choose File No file chosen Note |
| Preview        |                                 |

### Figure 8.15 Create Documents

# Employee

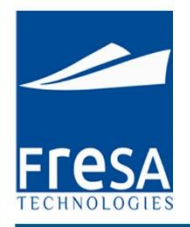

#### Salesman details for the particular booking.

| En | nployee    |                 |               |      |        |
|----|------------|-----------------|---------------|------|--------|
|    |            |                 |               | Cre  | eate 🔺 |
|    | Department | Employee        | Followup Date | Note |        |
|    | Accounts   | Binstine George |               |      |        |
|    | x          |                 |               |      | F.     |

### Figure 8.16 Employee

#### Salesman details are enter in the page for particular booking.

| Employee          |            |       |                 |   | Close |
|-------------------|------------|-------|-----------------|---|-------|
| Department*       | Accounts 💌 | Name* | Binstine George | ~ |       |
| Followup Required | No 💌       |       |                 |   |       |
| Management Note   |            | Note  |                 |   |       |

### Figure 8.17 Create Employee

#### KPI

Key Performance Indicator is view details of Can, Invoice, etc., completed and followup dates. Created KPI list will display here and also we can edit detail by click the line no, it's take yours to entry page.

| KPI       |                           |            |           |
|-----------|---------------------------|------------|-----------|
|           |                           |            |           |
|           |                           |            | Create    |
| S.No      | Activity                  | Completed? | Followup? |
| 10        | Generate CAN              | 04-Sep-13  | No        |
| 20        | Generate Customer Invoice | No         | 13-Sep-13 |
| <u>30</u> | Vendor Invoice            | No         | No        |

#### Figure 8.18 KPI

Key Performance Indicator is used to maintain whether BL, CAN, Invoice, etc., are in completed or pending status and follow up activities also can maintain.

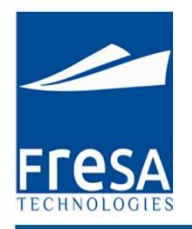

| Key Performance In | dicator                   |                         | Close |
|--------------------|---------------------------|-------------------------|-------|
| S.No 20            |                           |                         |       |
| Activity*          | Generate Customer Invoice |                         |       |
| Is Completed *     | No 💌                      |                         |       |
| Followup Required  | Yes                       | Followup Date 11-SEP-13 |       |
| Note               |                           |                         |       |

# Figure 8.19 Create Key Performance Indicator

#### **Vessel Movement**

| Vessel Mover | nent              |           |           |                     |           |           |      |        |        |
|--------------|-------------------|-----------|-----------|---------------------|-----------|-----------|------|--------|--------|
|              |                   |           |           |                     |           |           |      |        | Create |
| S.No         | From Port         | ETD       | ATD       | To Port             | ETA       | ATA       | Mode | Vessel | Status |
| 10           | AFB-Homestead, FL | 02-SEP-13 | 06-SEP-13 | A Carnevalli-Merida | 09-SEP-13 | 12-SEP-13 | Sea  |        | Booked |

### Figure 8.20 Vessel Movement

| Vessel Movement |                                        | Close                   |
|-----------------|----------------------------------------|-------------------------|
| S.No            | 10 Transport Mode                      | Sea 💌                   |
| Vessel          | Status                                 | Booked 💌                |
| From Port Name  | AFB-Homestead, FL-HST-USA To Port Name | Aabenraa-DKAAB-Denmark  |
| ETD             | 03-SEP-13 ATD 04-SEP-13 ETA            | 11-SEP-13 ATA 06-SEP-13 |
| Note            |                                        |                         |

# Figure 8.21 create vessel movement

#### Milestone

If we do any action like Invoice generated, Invoice viewed, job card generated, Proforma Invoice generated, all actions will be monitoring under milestone tab page.

|          |                            |                   |                               |          |      | Creat |  |
|----------|----------------------------|-------------------|-------------------------------|----------|------|-------|--|
| Employee | Description                | Created on        | Created by                    | Followup | Date | Note  |  |
|          | Proforma Invoice Generated | 29-AUG-2013 11:41 | ARIVU@FRESATECHNOLOGIES.COM   |          |      |       |  |
|          | Proforma Invoice Generated | 29-AUG-2013 11:41 | ARIVU@FRESATECHNOLOGIES.COM   |          |      |       |  |
|          | Proforma Invoice Generated | 29-AUG-2013 11:41 | ARIVU@FRESATECHNOLOGIES.COM   |          |      |       |  |
|          | Job Card Generated         | 10-AUG-2013 15:08 | SENTHIL@FRESATECHNOLOGIES.COM |          |      |       |  |
|          | Job P&L Generated          | 10-AUG-2013 15:08 | SENTHIL@FRESATECHNOLOGIES.COM |          |      |       |  |

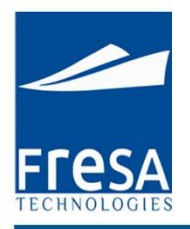

### Figure 8.22 Milestone

#### **Report:**

We can generate the required reports by click on Reports button.

|      | Back Previous                                                                                                    | Save Reports |
|------|----------------------------------------------------------------------------------------------------|--------------|
|      | List of Reports - Google Chrome 📃 🖂 🛛                                                                                                    |              |
|      | 🕒 erp.fresaxpress.com:7001/apex/fresaxt                                                                                                    |              |
| lile | List of Reports                                                                                                    |              |
|      | => <u>BL-Annexure</u><br>=> <u>Booking Confirmation</u><br>=> <u>Draft BL</u>                                                                                                    |              |
| AV   | <ul> <li>Proforma Invoice - All Charges</li> <li>Proforma Invoice - Selected Charges</li> <li>Shipping Instruction</li> <li>Shipper Surrendered Notice</li> <li>Transport Request</li> </ul> |              |
|      |                                                                                                    |              |

# Figure 8.23 Reports

Proforma Invoice: Pre-stage of the Invoice

Transport Request: To view details of parties, commodity and consignment

### 9. LCL Import Booking

To create LCL Import Booking in Fresa Xpress, follow these steps

To go to LCL Import Booking, Choose Menu  $\rightarrow$ Customer Service  $\rightarrow$  LCL Import Booking

| Fresa XPres      | s |                    |
|------------------|---|--------------------|
| Menu 🔫           |   | Company            |
| Accounts         | • |                    |
| Administrator    | • | -                  |
| Customer Service |   | Air Export Booking |

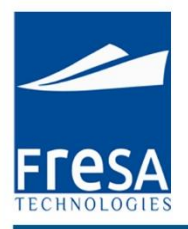

#### Figure 9.1 Navigation to LCL import booking

#### LCL Import Booking List

In LCL import booking list page, all LCL import booking records will be displayed with the following columns, Booking No, Booking date, Job No, Status, Customer, Port of Departure, Port of Arrival, Port of Delivery, ETD, ETA, Flight and Flight No. And also option has provided to sort the values by column wise. In this page, we have provided the option to create LCL import booking.

| LCL Import             | Booking List          |              |                     |           |                 |                   |               |               |             |           |       |        |
|------------------------|-----------------------|--------------|---------------------|-----------|-----------------|-------------------|---------------|---------------|-------------|-----------|-------|--------|
| From Date*<br>Customer | 13-Aug-13             | T            | oDate* 1:<br>User A | 3-Sep-13  | ECHNOLOGIES.COM | Status Submit     | ^             |               |             |           |       |        |
|                        |                       | 5            | Search              | Actions • |                 |                   |               |               |             |           |       | Create |
| 1-1                    | Booking No            | Booking Date | Status              | Customer  | Port of Loading | Port of Discharge | ETD           | ETA           | Vessel Name | Voyage No | BL No | Job No |
| Edit                   | DOH/SIL/13/09/B/04026 | 04-SEP-13    | Booked              |           | Aakrehamn       | Doha              | 03-SEP-<br>13 | 05-SEP-<br>13 |             |           |       |        |

### Figure 9.2 LCL import booking list

**Create LCL Import Booking** 

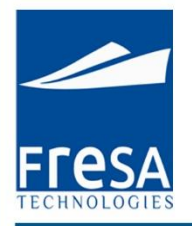

In LCL import booking create page, Enter the data in Booking No, Job No, Booking Date, Job Status, Customer, Port of Departure, Port of Arrival, Port of Delivery, ETD, ETA and then to Save.

In LCL import booking, the following columns value is mandatory to generate the LCL import bookings. Report Segment, Port of departure, Port of Arrival.

The LCL import booking, booking status provides the user with following details like Booked, Received, Loaded, Sailed, Arrived, Unloaded, Delivered and Cancelled.

| LCL Import Booking | CLImport Booking Back Previous Save Reports |                                    |                                              |                             |                  |  |  |
|--------------------|---------------------------------------------|------------------------------------|----------------------------------------------|-----------------------------|------------------|--|--|
| Booking No MAA/S   | IL/15/04/B/04006 Date* 03-APR-15            | Customer <u>Muda Paper Mills :</u> | SDN BHDStatus Booked •                       | ]                           |                  |  |  |
| Show All Info      | Parties Containers Status Update            | Costing Documents De               | epartment KPI Bill of Entry                  | Vessel Movement Miles       | tone             |  |  |
| Info               |                                             |                                    |                                              |                             |                  |  |  |
| Place of Receipt   | Doha                                        | Port of Receipt*                   | Doha-QADOH-Qatar                             | Port of Loading *           | Doha-QADOH-Qatar |  |  |
| Port of Discharge* | Chennai (Ex Madras)-INMAA-India             | Port of Final Destination*         | Chennai (Ex Madras)-INMA                     | A-India 🔊 Place of Delivery | Chennai          |  |  |
| Vessel/Voyage      | TIGER OCEAN / V43                           | Carrier                            | CMA CGM                                      | Is Cross Trade              | No 🔻             |  |  |
| MBL No             |                                             | HBL No                             | GRY777422                                    | B/L Service Type            | Select 🔻         |  |  |
| ETD                | 03-APR-15 ETA 16-APR-15                     | INCO Terms                         | FOB-Free Freight Prep                        | aid 🔻                       |                  |  |  |
| Notes              |                                             | Internal Notes                     | Copied from booking<br>MAAVSIL/15/04/B/04005 |                             |                  |  |  |
| Job No             | MAA/SIL/15/04/01007                         |                                    |                                              |                             |                  |  |  |
| ()) Others         |                                             |                                    |                                              |                             |                  |  |  |

Figure 9.3 Create LCL import booking

#### **Parties**

We can select required parties by click following Option in parties Screen, Origin Agent, Notify Party 1, Carrier Agent and also provided the option to create a New customer.

| Pa | urties       |                |           |                      |          |         |        |           |               |             |              |
|----|--------------|----------------|-----------|----------------------|----------|---------|--------|-----------|---------------|-------------|--------------|
|    | Shipper      | Consignee      | Notify Pa | rty 1                | Notify F | Party 2 | Delive | ery Agent | Carrier Agent | Transporter | New Customer |
|    | Туре         | Name           | Mobile    | Phone                | Fax      | Ref.No  | Email  |           |               |             |              |
|    | Customer     | RS Logistics   |           |                      |          |         |        |           |               |             |              |
|    | Origin Agent | QB Engineering |           | <mark>355</mark> 522 | 2        |         |        |           |               |             |              |

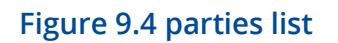

Parties details like Name, type, address, mobile no. are enter in the parties tab page.

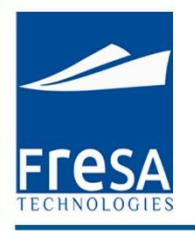

| hipper Details   |                | Close Delete Save |
|------------------|----------------|-------------------|
| Туре             | Shipper        |                   |
| Name             | QB Engineering | 0                 |
| Address          | Doha, Qatar    |                   |
| Phone            | 1234           | Mobile            |
| Fax              | 5678           | Email             |
| Reference No     |                |                   |
| ollowup Required | Yes            | Date 13-SEP-13    |
| Note             |                |                   |

### Figure 9.5 create parties

#### Containers

Container type, container number, No of pieces, Gross Weight, Net Weight, Volume, Commodity Description and commodity Type will come under container tab page.

| ooking Containe | irs             |           |        |                |                         |      |              |               |            |
|-----------------|-----------------|-----------|--------|----------------|-------------------------|------|--------------|---------------|------------|
|                 |                 |           |        |                |                         |      |              |               | Create     |
| S.No            | No of Container | No of Pcs | Volume | Container Type | Commodity Description   | Note | Gross Weight | Volume Weight | Net Weight |
| <u>10</u>       | 5               | 12 BUNDLE | 50     | 20' FLAT       | WHITE OATS (OR YELLOW). |      | 2000 Kgs     | 3000 Kgs      | 5000 Kgs   |

# Figure 9.6 Containers

Container type, container number, No of pieces, Gross Weight, Net Weight, Volume, Commodity Description and commodity Type are enter in the container tab page.

| Booking Contain | ier Details               | Close |
|-----------------|---------------------------|-------|
| S.No*           | 10 Volume CBM             |       |
| Container Type  | No of Container           |       |
| No of Pcs       | Gross Weight Kgs 💌        |       |
| Net Weight      | Kgs 💌 Volume Weight Kgs 💌 |       |

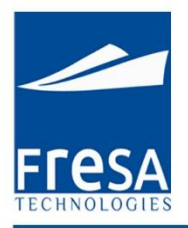

# Figure 9.7 create containers

# Status Update

Status update for Customer or Agent with followup details will come under status update tab page.

| Sta | Status Update  |           |                |               |                    |                  |                  |          |
|-----|----------------|-----------|----------------|---------------|--------------------|------------------|------------------|----------|
| ŕ   |                |           |                |               |                    |                  |                  |          |
|     | S.No Note Type | Date      | Subledger Type | Followup Date | Followup Required? | Charge Required? | Subject          | Email To |
|     | <u>10</u>      | 10-SEP-13 | OriginAgent    |               | N                  | N                | Can Confirmation |          |

# Figure 9.8 Status update

### The Status of the Current booking details are sent through E-mail to the Customer

| Status Update     |                                                                                                |                    | Close Save & New | Save |
|-------------------|------------------------------------------------------------------------------------------------|--------------------|------------------|------|
| S. No             | 10                                                                                             | Date* 12-SEP-13    |                  |      |
| Subledger Type*   |                                                                                                | Note Type Select 💌 |                  |      |
| Email To          |                                                                                                |                    |                  |      |
| Cc                |                                                                                                |                    |                  |      |
| Bcc               |                                                                                                |                    |                  |      |
| Title             | Status Update                                                                                  |                    |                  |      |
| Subject*          |                                                                                                |                    |                  |      |
|                   |                                                                                                |                    |                  |      |
|                   | B I U === X <sub>2</sub> x <sup>2</sup> ≟ ⊟ ≧ ≡ 99 ≣ ≣ ≣ ≣ A <sub>t</sub> • A <sub>*</sub> • ⊠ |                    |                  |      |
| Status/Pody*      | Styles 👻 Format 👻 Font 👻 Size 👻 🏟 🗟 Source                                                     |                    |                  |      |
| Status/Douy       |                                                                                                |                    |                  |      |
|                   |                                                                                                |                    |                  |      |
|                   |                                                                                                |                    |                  |      |
|                   |                                                                                                | li                 |                  |      |
| Internal Note     |                                                                                                |                    |                  |      |
| Charge Required   | No                                                                                             |                    |                  |      |
| Followup Required | Figure 9.9 Crea                                                                                | te Status upda     | te               |      |
| <i>4</i>          | Send Mail                                                                                      |                    |                  |      |

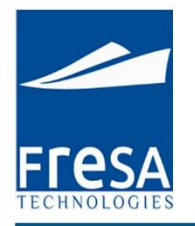

#### Costing

Following Option available in Costing, created charges will appear in the list.

Created Costing list will display here and also we can edit detail by click the line no, it's take yours to entry page.

| ting      |                  |              |             |            |         |            |             |           |          |         |            |             |               |           |           |         |
|-----------|------------------|--------------|-------------|------------|---------|------------|-------------|-----------|----------|---------|------------|-------------|---------------|-----------|-----------|---------|
| Sale      | Amount: 1.455.00 | Cost Amount: | 2.500.00 GP | :-1.045.00 |         |            |             |           |          |         |            | Mu          | ultiple Updat | te/Delete | Create    | Histor  |
| S.No      | Description      | No of Unit   | Sale/Unit   | Currency   | Ex.Rate | FCY Amount | Sale Amount | Cost/Unit | Currency | Ex.Rate | FCY Amount | Cost Amount | PP/CC         | Unit      | GP        |         |
| <u>10</u> | Agency Fee       |              | 222.00      | QAR        | 1.00    | 222.00     | 222.00      | 2,500.00  | QAR      | 1.00    | 2,500.00   | 2,500.00    | Prepaid       | /BL       | -2,278.00 | Histor  |
| <u>20</u> | AWBL Charges     |              | 1,111.00    | QAR        | 1.00    | 1,111.00   | 1,111.00    |           | QAR      | 1.00    |            |             | Prepaid       | /BL       | 1,111.00  | History |
| 30        | Agent Charges    |              | 122.00      | QAR        | 1.00    | 122.00     | 122.00      |           | QAR      | 1.00    |            |             | Prepaid       | /BL       | 122.00    | History |
| Total:    |                  |              |             |            |         |            | 1,455.00    |           |          |         |            | 2,500.00    |               |           | -1,045.00 |         |

### Figure 9.10 Costing list

Click the create button to enter new charges with the following details, description, sale, cost, unit.

| Costing                                                             |                                       | Close Delete Save |
|---------------------------------------------------------------------|---------------------------------------|-------------------|
| S.No* 10 (Job:DOH/AE/13/09/01206)                                   |                                       |                   |
| Charge * AIR Freight Charges Description*                           | AIR Freight Charges                   | ]                 |
| PP/CC* Prepaid 💌 Unit*                                              | /BL                                   | No of Unit        |
| Remarks                                                             |                                       |                   |
| Cost                                                                |                                       |                   |
| Currency QAR Ex.Rate 1 Cost/Unit 500                                | FCY Amount 500 Local Amount 500 Dr(+) |                   |
| Vendor QB Engineering Reference No                                  | /                                     |                   |
| Sale                                                                |                                       |                   |
| Currency QAR Ex.Rate 1 Sale/Unit 600                                | FCY Amount 600 Local Amount 600 Cr(+) |                   |
| Bill To RS Logistics GP                                             |                                       |                   |
| * Ex.Rate from Customer Master or Ex.Rate Master, wef date based or | n entry/update date                   |                   |

### Figure 9.11 Create Costing

### Multiple Update/Delete

Used to update or delete multiple records in same time.

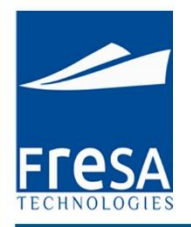

| Multipl | e Update/Delete | e    |                     |      |   |            |          |           |        |       |          |           | Close  | Delete | Save |
|---------|-----------------|------|---------------------|------|---|------------|----------|-----------|--------|-------|----------|-----------|--------|--------|------|
| 1 - 6   |                 |      |                     |      |   |            |          |           |        |       |          |           |        |        |      |
|         | Selected?       | S.No | Description         | Unit |   | No of Unit | Currency | Sale/Unit | Amount | Dr/Cr | Currency | Cost/Unit | Amount | Dr/Cr  |      |
| 1       | No 💌            | 10   | AIR Freight Charges | /BL  | • |            | QAR      | 700       | 700    | Cr    | QAR      | 500       | 500    | Dr     |      |
|         | No              | 20   | AIR Freight Others  | /BL  | • |            | QAR      | 300       | 300    | Cr    | QAR      | 200       | 200    | Dr     |      |
|         | No 💌            | 30   | Agency Fee          | /BL  | • |            | QAR      | 500       | 500    | Cr    | QAR      | 400       | 400    | Dr     |      |
|         | Select 💌        | 40   | Customs Duty        | /BL  | • | 2          | QAR      | 300       | 600    | Cr    | QAR      | 100       | 200    | Dr     |      |
|         | Select 💌        | 50   | Customs Duty        | /BL  | • | 1          | QAR      | 1500      | 1500   | Cr    | QAR      | 1200      | 1200   | Dr     |      |
|         | Select 💌        | 60   | Customs Duty        | /BL  | • | 3          | QAR      | 400       | 1200   | Cr    | QAR      | 200       | 600    | Dr     |      |

# Figure 9.12 Multiple Update/Delete

# History

| History  |      |                             |                             |                             |                             |                    |         |            |          |         |               |  |  |
|----------|------|-----------------------------|-----------------------------|-----------------------------|-----------------------------|--------------------|---------|------------|----------|---------|---------------|--|--|
| Q        |      | Search                      | Actio                       | ns 🔻                        |                             |                    |         |            |          |         |               |  |  |
| 1 - 7    | 7    |                             |                             |                             |                             |                    |         |            |          |         |               |  |  |
| Flag     | S.No | Updated By                  | Updated                     | Created By                  | Created                     | Charge Description | PP/CC   | No of Unit | Currency | Ex.Rate | Sale Per Unit |  |  |
| Updated  | 20   | ARIVU@FRESATECHNOLOGIES.COM | 29-AUG-<br>2013<br>11:41:31 | ARIVU@FRESATECHNOLOGIES.COM | 29-AUG-<br>2013<br>11:39:44 | AWBL Charges       | Prepaid |            | QAR      | 1       | 1111          |  |  |
| Inserted | 30   | ARIVU@FRESATECHNOLOGIES.COM | 29-AUG-<br>2013<br>11:39:50 | ARIVU@FRESATECHNOLOGIES.COM | 29-AUG-<br>2013<br>11:39:50 | Agent Charges      | Prepaid |            | QAR      | 1       | 122           |  |  |
| Inserted | 20   | ARIVU@FRESATECHNOLOGIES.COM | 29-AUG-<br>2013<br>11:39:44 | ARIVU@FRESATECHNOLOGIES.COM | 29-AUG-<br>2013<br>11:39:44 | AWBL Charges       | Prepaid |            | QAR      | 1       | 1111          |  |  |

#### Figure 9.13 History

#### Documents

# Provided the option to attach the documents

| Do | cuments     |                |             |          |           |         |        |    |
|----|-------------|----------------|-------------|----------|-----------|---------|--------|----|
|    |             |                |             |          |           |         |        |    |
|    |             |                |             |          |           |         | Create |    |
|    |             |                |             |          |           |         | 1-     | E. |
|    | <u>S.No</u> | Subledger Type | Received On | Туре     | Doc. Name | Content | Note   |    |
|    | <u>10</u>   | Customer       | 09-SEP-13   | External |           |         |        |    |

# Figure 9.14 Documents

Documents details are enter in the document tab page.

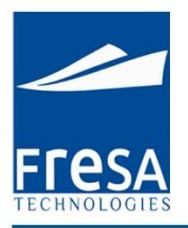

| Documents      |                                   | Close |
|----------------|-----------------------------------|-------|
| S.No           | > 10                              |       |
| Subledger Type | Customer Received On 09-SEP-13    |       |
| Туре           | External Doc Name                 |       |
| Content        | t Choose File No file chosen Note |       |
| Preview        | v                                 |       |

# Figure 9.15 Create Documents

### Employee

# Salesman details for the particular booking.

| En | nployee    |                 |               |      |       |
|----|------------|-----------------|---------------|------|-------|
|    |            |                 |               | Crea | ite 🔺 |
|    | Department | Employee        | Followup Date | Note |       |
|    | Accounts   | Binstine George |               |      |       |
|    |            |                 |               |      |       |

# Figure 9.16 Employee

# Salesman details are enter in the page for particular booking.

| Employee          |            |       |                 | Close |
|-------------------|------------|-------|-----------------|-------|
| Department*       | Accounts 💌 | Name* | Binstine George |       |
| Followup Required | No 💌       |       |                 |       |
| Management Note   |            | Note  | 1               |       |

# Figure 9.17 Create Employee

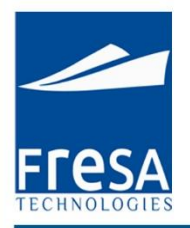

#### KPI

Key Performance Indicator is view details of Can, Invoice etc., Completed and followup dates. Created KPI list will display here and also we can edit detail by click the line no, it's take yours to entry page.

| KPI       |                           |            |           |
|-----------|---------------------------|------------|-----------|
|           |                           |            | Create    |
| S.No      | Activity                  | Completed? | Followup? |
| <u>10</u> | Generate CAN              | 04-Sep-13  | No        |
| <u>20</u> | Generate Customer Invoice | No         | 13-Sep-13 |
| <u>30</u> | Vendor Invoice            | No         | No        |

### Figure 9.18 KPI

Key Performance Indicator is used to maintain whether BL, CAN, Invoice, etc., are in completed or pending status and follow up activities also can maintain.

| Key Performance In | dicator                   |               |           | Close |
|--------------------|---------------------------|---------------|-----------|-------|
| S.No 20            |                           |               |           |       |
| Activity*          | Generate Customer Invoice |               |           |       |
| Is Completed*      | No 💌                      |               |           |       |
| Followup Required  | Yes                       | Followup Date | 11-SEP-13 |       |
| Note               |                           |               |           |       |

### Figure 9.19 Create Key Performance Indicator

#### **Vessel Movement**

| essel Mover | nent              |           |           |                     |           |           |      |        |        |
|-------------|-------------------|-----------|-----------|---------------------|-----------|-----------|------|--------|--------|
|             |                   |           |           |                     |           |           |      |        | Create |
| S.No        | From Port         | ETD       | ATD       | To Port             | ETA       | ATA       | Mode | Vessel | Status |
| <u>10</u>   | AFB-Homestead, FL | 02-SEP-13 | 06-SEP-13 | A Carnevalli-Merida | 09-SEP-13 | 12-SEP-13 | Sea  |        | Booked |

### Figure 9.20 Vessel Movement

| Vessel Movement | ]                         |                | Cle                    | ose | Save |
|-----------------|---------------------------|----------------|------------------------|-----|------|
| S.No            | 10                        | Transport Mode | Sea 💌                  |     |      |
| Vessel          |                           | Status         | Booked 💌               |     |      |
| From Port Name  | AFB-Homestead, FL-HST-USA | To Port Name   | Aabenraa-DKAAB-Denmark |     | ~    |

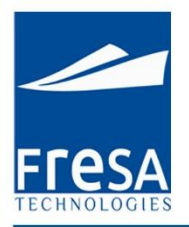

#### Figure 9.21 create vessel movement

#### Milestone

If we do any action like Invoice generated, Invoice viewed, job card generated, Proforma Invoice generated, all actions will be monitoring under milestone tab page.

| Milestone |                            |                   |                               |          |      |        |  |  |
|-----------|----------------------------|-------------------|-------------------------------|----------|------|--------|--|--|
| Employee  | Description                | Created on        | Created by                    | Fallouur | Data | Create |  |  |
| Employee  | Description                | Created on        | Created by                    | Followup | Date | Note   |  |  |
| _         | Proforma Invoice Generated | 29-AUG-2013 11:41 | ARIVU@FRESATECHNOLOGIES.COM   |          |      |        |  |  |
|           | Proforma Invoice Generated | 29-AUG-2013 11:41 | ARIVU@FRESATECHNOLOGIES.COM   |          |      |        |  |  |
|           | Proforma Invoice Generated | 29-AUG-2013 11:41 | ARIVU@FRESATECHNOLOGIES.COM   |          |      |        |  |  |
|           | Job Card Generated         | 10-AUG-2013 15:08 | SENTHIL@FRESATECHNOLOGIES.COM |          |      |        |  |  |
|           | Job P&L Generated          | 10-AUG-2013 15:08 | SENTHIL@FRESATECHNOLOGIES.COM |          |      |        |  |  |
|           | Job Card Generated         | 10-AUG-2013 15:07 | SENTHIL@FRESATECHNOLOGIES.COM |          |      |        |  |  |

#### Figure 9.22 Milestone

#### **Report:**

### We can generate the required reports by click on Reports

|          | Back Previous Save                                                                                                    | Reports |
|----------|----------------------------------------------------------------------------------------------------|---------|
| Í        | List of Reports - Google Chrome                                                                                             |         |
|          | erp.fresaxpress.com:7001/apex/fresax                                                                                        |         |
| 2        | List of Reports                                                                                                    |         |
| Do       | => <u>Booking Confirmation</u><br>=> <u>Proforma Invoice - All Charges</u><br>=> <u>Proforma Invoice - Selected Charges</u> |         |
| Ch<br>No | Figure 9.23 Reports                                                                                                    |         |

www.fresatechnologies.com / sales@fresatechnologies.com
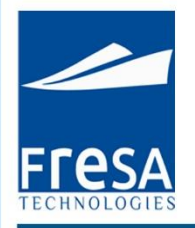

#### 10. Note Master

To create Note Master in Fresa Xpress, follow these steps

To go to Note Master, Choose Menu  $\rightarrow$ Customer Service  $\rightarrow$  Note Master

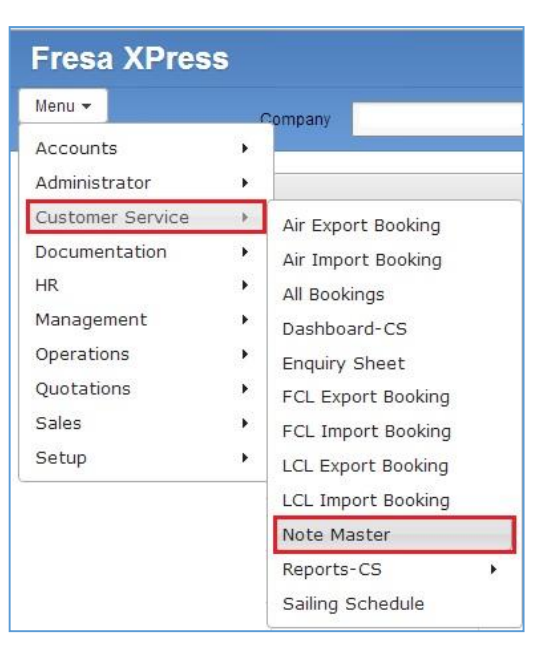

## Figure 10.1 Navigation to Note Master

#### Note Master List

In note Master user can create meaningful sentences briefly where frequently used in order to communicate with Customer or Agents.

| Note Mast | er List |                    |        |         |               |                |        |
|-----------|---------|--------------------|--------|---------|---------------|----------------|--------|
| Q         |         | S                  | earch  | Action  | IS ▼          |                | Create |
| - 9       |         |                    |        |         |               |                |        |
|           | Note    | Followup No of Day | Intern | al Note | Followup Note | Subledger Type |        |

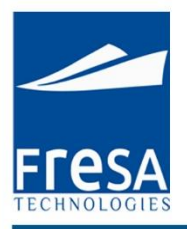

# Figure 10.2 Note Master List

#### **Create Note Master**

| Note Master   | Back                     | Save |
|---------------|--------------------------|------|
| Note Type*    | Subledger Type* Accounts |      |
| Note*         |                          |      |
| Internal Note | Followup no of day       |      |
| Followup Note |                          |      |

# Figure 10.3 Create Note Master

# 11. Sailing Schedule

To create Sailing Schedule in Fresa Xpress, follow these steps

To go to Sailing Schedule, Choose Menu  $\rightarrow$ Customer Service  $\rightarrow$  Sailing Schedule

| Fresa XPres      | S |         |          |  |
|------------------|---|---------|----------|--|
| Menu 👻           | ( | Company |          |  |
| Accounts         | • | 1.12.18 | 1.5      |  |
| Administrator    | • |         |          |  |
| Customer Service |   | 1       | 1020 440 |  |

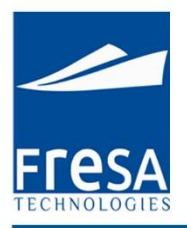

# Figure 11.1 Navigation to Sailing Schedule

## Sailing Schedule List

In sailing schedule list page, all sailing schedule records will be displayed with the following columns, Service, POL, CFS Cutoff, POL ETD, POD, POD ETA, Vessel, Voyage, Carrier and Note.

| Sailing Scl | ailing Schedule List           |                   |              |        |         |         |           |           |            |       |               |  |  |  |
|-------------|--------------------------------|-------------------|--------------|--------|---------|---------|-----------|-----------|------------|-------|---------------|--|--|--|
| Q,•         |                                | Search Rows 1     | 5 • Options  | •      |         |         |           |           |            |       | Create Upload |  |  |  |
| 1 - 15 📎    |                                |                   |              |        |         |         |           |           |            |       |               |  |  |  |
|             | Port of Loading                | Port of Discharge | Vessel       | Voyage | Service | Carrier | POL ETD   | POD ETA   | CFS Cutoff | Notes |               |  |  |  |
| Edit        | Chennai (Ex Madras)            | Sharjah           | Tiger Bridge | 1223   | LCL     |         | 09-NOV-14 | 17-0CT-14 | 09-NOV-14  |       |               |  |  |  |
| Edit        | Colombo                        | Antwerp           | Sci Mumbai   | 1227R  | N/A     | MSC     | 02-JUL-12 | 02-AUG-12 | 29-JUN-12  |       |               |  |  |  |
| Edit        | Colombo                        | Antwerp           | Er Pusan     | 1228R  | N/A     | MSC     | 08-JUL-12 | 08-AUG-12 | 05-JUL-12  |       |               |  |  |  |
| Edit        | Colombo                        | Antwerp           | Msc Laura    | 1229R  | N/A     | MSC     | 16-JUL-12 | 16-AUG-12 | 13-JUL-12  |       |               |  |  |  |
| Edit        | Chennai (Ex Madras)            | Singapore         | Tiger Bridge | v0001  | LCL     | ACL     | 22-JAN-14 | 31-JAN-14 | 20-JAN-14  |       |               |  |  |  |
| Edit        | Nhava Sheva (Jawaharlal Nehru) | Aalst-Niaal       | Tiger Cliff  | 002    | FCL     | 016541  | 07-APR-14 | 30-APR-14 |            |       |               |  |  |  |
| Edit        | Chennai (Ex Madras)            | Hong Kong         | Tiger River  | v123   | FCL     | 016541  | 01-MAY-14 | 15-MAY-14 |            |       |               |  |  |  |

In this page, we have provided the option to create and upload the sailing schedule.

## Figure 11.2 Sailing Schedule List

**Create Sailing Schedule** 

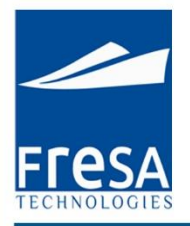

User can enter or upload sailing schedule weekly or monthly basis. While uploading the sailing schedule the format should be in CSV file format. Port of Loading, Port of Discharge, Vessel/Voyage, Cutoff, POL ETD, POD ETA, Carrier and Note.

| Sailing Schedu | le Entry |                 |                   |   |           |
|----------------|----------|-----------------|-------------------|---|-----------|
|                |          |                 |                   |   | Back Save |
| Service        | N/A      | Port of Loading | Port of Discharge | ^ |           |
| Vessel Name    |          | Voyage No       | Carrier Name      | ^ |           |
| Cutoff         | <b></b>  | ETD             | <br>ETA           |   |           |
| Note           |          |                 |                   |   |           |
|                |          |                 |                   |   |           |

# Figure 11.3 Create Sailing Schedule

## 12. Report-CS

## 12.1 Agent Follow up

To create Agent Follow up in Fresa Xpress, follow these steps

To go to Agent Follow up, Choose Menu  $\rightarrow$  Customer Service  $\rightarrow$  Report-CS  $\rightarrow$  Agent Follow up

| Fresa XPres                                                                                         | 5                          |                                                                                                    |                                |
|----------------------------------------------------------------------------------------------------|----------------------------|----------------------------------------------------------------------------------------------------|--------------------------------|
| Menu 👻                                                                                              |                            | Company                                                                                                    | Branch                         |
| Accounts<br>Administrator                                                                           | •                          |                                                                                                    |                                |
| Customer Service<br>Documentation<br>HR<br>Management<br>Operations<br>Quotations<br>Sales<br>Setup | ><br>+<br>+<br>+<br>+<br>+ | Air Export Booking<br>Air Import Booking<br>All Bookings<br>Dashboard-CS<br>Enquiry Sheet<br>FCL Export Booking<br>FCL Import Booking<br>LCL Export Booking |                                |
|                                                                                                    |                            | LCL Import Booking<br>Note Master<br>Reports-CS<br>Sailing Schedule                                                                                         | Agent Followup<br>Booking List |

## Figure 12.1.1 Navigation to Agent Follow up

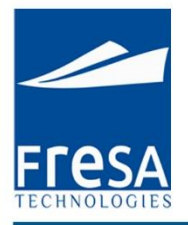

Agent wise follow up details will be displayed here and option provided to view the corresponding booking details. While press the booking number link, corresponding booking details will be shown.

| Agent Followup                                |                                        |           |               |        |                              |           |                           |           |  |  |  |  |
|-----------------------------------------------|----------------------------------------|-----------|---------------|--------|------------------------------|-----------|---------------------------|-----------|--|--|--|--|
| Qr     Search     Rows     15 r     Options r |                                        |           |               |        |                              |           |                           |           |  |  |  |  |
| 1-6                                           |                                        |           |               |        |                              |           |                           |           |  |  |  |  |
| Booking No                                    | Agent                                  | Date      | Followup Date | Status | Port of Receipt              | ETD       | Port of Final Destination | ETA       |  |  |  |  |
| MAA/SI/14/07/B/04007                          | Agent In Hong Kong                     | 22-JUL-14 | 23-JUL-14     | Booked | Hong Kong                    | 24-JUL-14 | Chennai (Ex Madras)       | 05-AUG-14 |  |  |  |  |
| MAA/SEL/14/01/B/04002                         | Digital Ears                           | 06-JAN-14 | 14-FEB-14     | Booked | Chennai (Ex Madras)          | 05-FEB-14 | Singapore                 | 07-FEB-14 |  |  |  |  |
| MAA/SEL/14/01/B/04003                         | Satguru Air and logistics              | 15-JAN-14 | 13-FEB-14     | Booked | Chennai (Ex Madras)          | 05-FEB-14 | Dubai                     | 07-FEB-14 |  |  |  |  |
| MAA/SIL/13/12/B/04007                         | Poombuhar Shipping Pvt Ltd             | 25-DEC-13 | 13-FEB-14     | Booked | Singapore Container Terminal | 26-DEC-13 | Chennai (Ex Madras)       | 27-DEC-13 |  |  |  |  |
| MAA/SE/14/01/B/04002                          | COMPLETE LOGISTICS SOLUTIONS (PVT) LTD | 15-JAN-14 | 12-FEB-14     | Booked | Chennai (Ex Madras)          | 04-FEB-14 | Jebel Ali                 | 08-FEB-14 |  |  |  |  |
| MAA/SEL/14/01/B/04004                         | XYZ Freight Pvt Ltd                    | 27-JAN-14 | 05-FEB-14     | Booked | Chennai (Ex Madras)          | 05-FEB-14 | Hamburg-DEHAM             | 07-FEB-14 |  |  |  |  |

Figure 12.1.2 Agent Follow up list

## 12.2 Booking List

To create Booking List in Fresa Xpress, follow these steps

To go to Booking List, Choose Menu  $\rightarrow$  Customer Service  $\rightarrow$  Report-CS  $\rightarrow$  Booking List

| Fresa XPres                                                                                         | 5                                                                                                    |                                                           |
|----------------------------------------------------------------------------------------------------|----------------------------------------------------------------------------------------------------|-----------------------------------------------------------|
| Menu 👻                                                                                              | Company                                                                                                    | Branch                                                    |
| Accounts<br>Administrator                                                                           |                                                                                                    |                                                           |
| Customer Service<br>Jocumentation<br>IR<br>Management<br>Operations<br>Quotations<br>Sales<br>Setup | Air Export Booking Air Import Booking All Bookings Dashboard-CS Enquiry Sheet FCL Export Booking CLCL Export Booking LCL Export Booking LCL Import Booking Note Master |                                                           |
|                                                                                                    | Reports-CS                                                                                                    | Agent Followup                                            |
|                                                                                                    | Sailing Schedule                                                                                                    | Booking List                                              |
|                                                                                                    |                                                                                                    | Customer Followup<br>Customer wise GP with<br>Job Details |

# Figure 12.2.1 Navigation to booking list

In this page, we have provided the option to view the Booking details customer wise, Segment wise, Status wise, etc.,

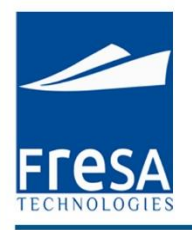

| _                                  |                                                                             |                       |                  |                      |                    |        |           |            |              |                     |  |  |
|------------------------------------|-----------------------------------------------------------------------------|-----------------------|------------------|----------------------|--------------------|--------|-----------|------------|--------------|---------------------|--|--|
| в                                  | ooking List                                                                 |                       |                  |                      |                    |        |           |            |              |                     |  |  |
| F                                  | rom Date * 08-SEP-15                                                        | To I                  | Date * 08-Oct-15 | :                    | Report Segment     |        |           | ^          |              |                     |  |  |
| Customer Sales Person All • Status |                                                                             |                       |                  |                      |                    |        |           |            |              |                     |  |  |
|                                    | Q*         Search         Rows         15 •         Options •           1-6 |                       |                  |                      |                    |        |           |            |              |                     |  |  |
|                                    | Created By                                                                  | Division              | Report Segment   | Booking No           | Job No             | Subjob | Job Date  | Job Status | Booking Date | Quote No            |  |  |
|                                    | KUMAR.DEMO@FRESATECHNOLOGIES.COM                                            | Freight<br>Forwarding | FCL Export       | MAA/SE/15/09/B/04045 | MAA/SE/15/09/01019 |        | 22-SEP-15 | Opened     | 22-SEP-15    |                     |  |  |
|                                    | KUMAR.DEMO@FRESATECHNOLOGIES.COM                                            | Freight<br>Forwarding | Air Export       | MAA/AE/15/09/B/04016 | MAA/AE/15/09/01014 |        | 30-SEP-15 | Opened     | 30-SEP-15    | MAA/AE/15/09/Q/0701 |  |  |

# Figure 12.2.2 Booking list

#### 12.3 Customer Follow up

To create Customer Follow up in Fresa Xpress, follow these steps

To go to Customer Follow up, Choose Menu  $\rightarrow$  Customer Service  $\rightarrow$  Report-CS  $\rightarrow$  Customer Follow up

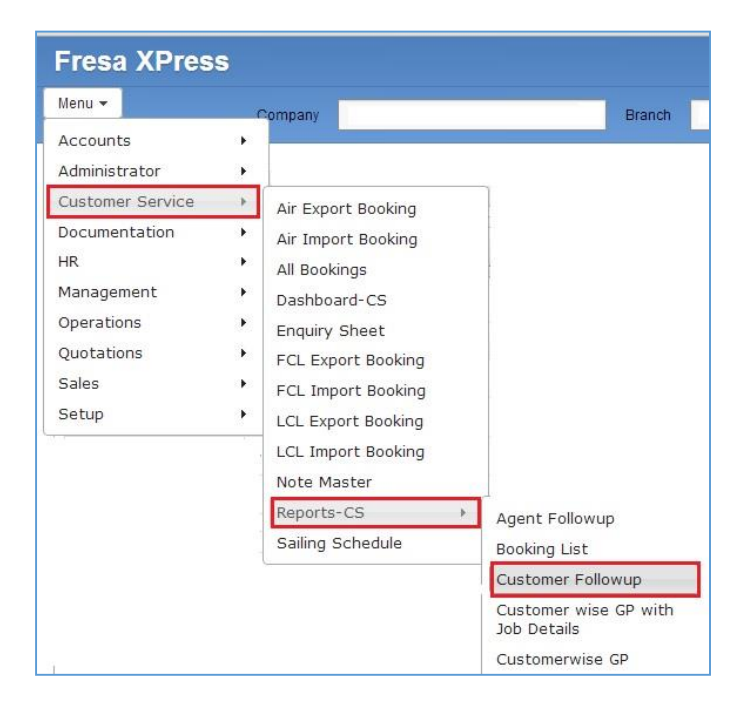

#### Figure 12...3.1 Navigation to Customer Follow up

Customer wise follow up details will be displayed here and option provided to view the corresponding booking details. While press the booking number link, corresponding booking details will be shown.

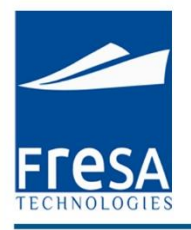

| Customer Followup     |                              |           |               |        |                                |           |                           |           |  |  |  |  |
|-----------------------|------------------------------|-----------|---------------|--------|--------------------------------|-----------|---------------------------|-----------|--|--|--|--|
| Qr                    | Q- Search Rows 15 Coptions - |           |               |        |                                |           |                           |           |  |  |  |  |
| I - 15 <b>⊗</b>       |                              |           |               |        |                                |           |                           |           |  |  |  |  |
| Booking No            | Customer Name                | Date      | Followup Date | Status | Port of Receipt                | ETD       | Port of Final Destination | ETA       |  |  |  |  |
| MAA/SE/15/03/B/04039  | Muda Paper Mills SDN BHD     | 23-MAR-15 | 23-JUL-15     | Booked | Chennai (Ex Madras)            |           | Dubai                     |           |  |  |  |  |
| MAA/SEL/14/11/B/04031 | Auto tech Pvt Ltd            | 14-NOV-14 | 14-NOV-14     | Booked | Chennai (Ex Madras)            |           | Hong Kong                 |           |  |  |  |  |
| MAA/SE/14/10/B/04028  | Taco bells Ltd               | 16-0CT-14 | 17-0CT-14     | Booked | Chennai (Ex Madras)            | 20-OCT-14 | Hong Kong                 | 11-NOV-14 |  |  |  |  |
| MAA/SE/14/07/B/04020  | Taco bells Ltd               | 07-JUL-14 | 08-JUL-14     | Booked | Nhava Sheva (Jawaharlal Nehru) | 07-JUL-14 | Hong Kong                 | 12-JUL-14 |  |  |  |  |
| MAA/SE/14/06/B/04013  | HARTEX RUBBER                | 28-JUN-14 | 29-JUN-14     | Booked | Nhava Sheva (Jawaharlal Nehru) |           | Mombasa                   |           |  |  |  |  |
| MAA/AI/14/06/B/04007  | Winner Shipping Pvt Ltd      | 03-JUN-14 | 19-JUN-14     | Booked |                                | 12-MAR-14 |                           | 12-MAR-14 |  |  |  |  |
| MAA/SE/14/06/B/04012  | Britto exports               | 18-JUN-14 | 19-JUN-14     | Booked | Zurich                         | 25-JUN-14 | Hong Kong                 | 16-JUL-14 |  |  |  |  |

# Figure 12...3.2 Customer Follow up

## 12.4 Customer wise GP with Job Details

To create Customer wise GP with Job Details in Fresa Xpress, follow these steps

To go to Customer wise GP with Job Details, Choose Menu  $\rightarrow$  Customer Service  $\rightarrow$ 

Report-CS  $\rightarrow$  Customer wise GP with Job Details

| Menu 🔻                                                                                              | Company                                                                                                    | Branch                               |
|----------------------------------------------------------------------------------------------------|----------------------------------------------------------------------------------------------------|--------------------------------------|
| Accounts<br>Administrator                                                                           | ь                                                                                                    |                                      |
| Customer Service<br>Documentation<br>HR<br>Management<br>Operations<br>Quotations<br>Sales<br>Setup | <ul> <li>Air Export Booking</li> <li>Air Import Booking</li> <li>All Bookings</li> <li>Dashboard-CS</li> <li>Enquiry Sheet</li> <li>FCL Export Bookin</li> <li>FCL Import Bookin</li> <li>LCL Export Bookin</li> <li>LCL Import Bookin</li> <li>Note Master</li> </ul> | 9<br>9<br>9<br>9                     |
|                                                                                                    | Reports-CS                                                                                                    | Agent Followup                       |
|                                                                                                    | Sailing Schedule                                                                                                    | Booking List<br>Customer Followup    |
|                                                                                                    |                                                                                                    | Customer wise GP with<br>Job Details |
|                                                                                                    |                                                                                                    | Customerwise GP<br>Job List-CS       |

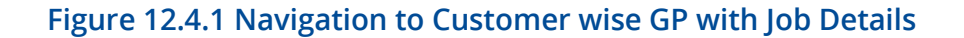

www.fresatechnologies.com / sales@fresatechnologies.com

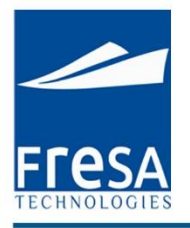

To view the customer wise GP with job details and Provisional Sale, Provisional Cost, Provision Gross Profit, Actual Sale, Actual Cost and Actual Gross Profit details.

| C | ustomerwise GP with J                       | ob Details |            |             |          |                        |        |        |       |        |        |      |
|---|---------------------------------------------|------------|------------|-------------|----------|------------------------|--------|--------|-------|--------|--------|------|
| F | rom Date 08-Sep-15                          | To Date    | 08-Oct-15  | Submit      |          |                        |        |        |       |        |        |      |
|   | Qr     Search     Rows     15     Options * |            |            |             |          |                        |        |        |       |        |        |      |
|   | 1 - 15 📎                                    |            |            |             |          |                        |        |        |       |        |        |      |
|   | Job No                                      | Job Date   | Job Status | B/L No      | B/L Date | Customer Name          | P Sale | P Cost | P GP  | A Sale | A Cost | A GP |
|   | MAA/AE/15/09/01012                          | 10-SEP-15  | Opened     |             |          | ABC SHIPPING GMBH      |        |        |       |        |        |      |
|   | MAA/AE/15/09/01014                          | 30-SEP-15  | Opened     | HMAA        |          | ABC SHIPPING GMBH      | 3,750  |        | 3,750 |        |        |      |
|   | MAA/SE/15/09/01018                          | 21-SEP-15  | Opened     | 54626272722 |          | ABC SHIPPING GMBH      | 4,585  | 4,185  | 400   |        | 550    | -550 |
|   | MAA/SE/15/09/01017                          | 21-SEP-15  | Opened     |             |          | ABC SHIPPING GMBH      | 2,000  |        | 2,000 |        |        |      |
|   | MAA/SE/15/08/01016                          | 21-SEP-15  | Opened     |             |          | Fast Transport Pvt Ltd |        |        |       |        |        |      |
|   | MAA/SE/15/09/01021                          | 26-SEP-15  | Opened     | yryr        |          | Fast Transport Pvt Ltd | 17,750 | 11,500 | 6,250 |        |        |      |

Figure 12.4.2 Customer wise GP with Job Details

#### 12.5 Customer wise GP

To create Customer wise GP in Fresa Xpress, follow these steps

To go to Customer wise GP, Choose Menu  $\rightarrow$  Customer Service  $\rightarrow$  Report-CS  $\rightarrow$  Customer wise GP

| Fresa XPres                                                                                         | 5       |                                                                                                    |                                                                                             |
|----------------------------------------------------------------------------------------------------|---------|----------------------------------------------------------------------------------------------------|---------------------------------------------------------------------------------------------|
| Menu 👻                                                                                              |         | Company                                                                                                    | Branch                                                                                      |
| Accounts<br>Administrator                                                                           | •       |                                                                                                    | _                                                                                           |
| Customer Service<br>Documentation<br>HR<br>Management<br>Operations<br>Quotations<br>Sales<br>Setup | * * * * | Air Export Booking<br>Air Import Booking<br>All Bookings<br>Dashboard-CS<br>Enquiry Sheet<br>FCL Export Booking<br>FCL Import Booking<br>LCL Export Booking<br>LCL Import Booking<br>Note Master |                                                                                             |
|                                                                                                    |         | Reports-CS   Sailing Schedule                                                                                                    | Agent Followup<br>Booking List<br>Customer Followup<br>Customer wise GP with<br>Job Details |
|                                                                                                    |         |                                                                                                    | Job List-CS                                                                                 |

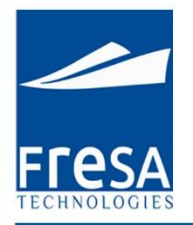

## Figure 12.5.1 Navigation to Customer wise GP

To view the customer wise GP with Provisional Sale, Provisional Cost, Provision Gross Profit, Actual Sale, Actual Cost and Actual Gross Profit details. And option provided to view the job details.

| Customerwise GP                              |                                  |         |         |        |           |        |      |  |  |  |
|----------------------------------------------|----------------------------------|---------|---------|--------|-----------|--------|------|--|--|--|
| From Date 08-Sep-15 To Date 08-Oct-15 Submit |                                  |         |         |        |           |        |      |  |  |  |
|                                              |                                  |         |         |        |           |        |      |  |  |  |
| Q.+                                          |                                  | Search  | Rows 15 | •      | Options • |        |      |  |  |  |
| 1 - 4                                        |                                  |         |         |        |           |        |      |  |  |  |
| View Detail                                  | Customer Name                    | P Sale  | P Cost  | P GP   | A Sale    | A Cost | A GP |  |  |  |
| View                                         | ABC SHIPPING GMBH                | 10,335  | 4,185   | 6,150  |           | 550    | -550 |  |  |  |
| View                                         | Fast Transport Pvt Ltd           | 17,750  | 11,500  | 6,250  |           |        |      |  |  |  |
| View                                         | Poombuhar Shipping Pvt Ltd       | 151,500 | 96,000  | 55,500 |           |        |      |  |  |  |
| View                                         | Active Star Cargo & Shipping LLC | 27,000  | 7,200   | 19,800 |           |        |      |  |  |  |
| 1 - 4                                        |                                  |         |         |        |           |        |      |  |  |  |

# Figure 11.5.2 Customer wise GP

# 12.6 Job List

To create Job List in Fresa Xpress, follow these steps

To go to Job List, Choose Menu  $\rightarrow$  Customer Service  $\rightarrow$  Report-CS  $\rightarrow$  Job List

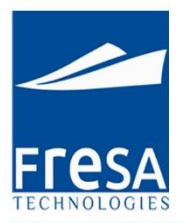

| Menu 🔫                                                                          | Company                                                                                                    | Branch                                                                                       |
|---------------------------------------------------------------------------------|----------------------------------------------------------------------------------------------------|----------------------------------------------------------------------------------------------|
| Accounts<br>Administrator                                                       | •                                                                                                    |                                                                                              |
| Documentation<br>HR<br>Management<br>Operations<br>Quotations<br>Sales<br>Setup | Air Export Booking Air Import Booking All Bookings Dashboard-CS Enquiry Sheet FCL Export Booking FCL Import Booking LCL Export Booking LCL Import Booking Note Master |                                                                                              |
|                                                                                 | Reports-CS                                                                                                    | Agent Followup                                                                               |
|                                                                                 | Sailing Schedule                                                                                                    | Booking List<br>Customer Followup<br>Customer wise GP with<br>Job Details<br>Customerwise GP |
|                                                                                 |                                                                                                    | Job List-CS                                                                                  |

Figure 12.6.1 Navigation to Job List- CS

In this page, we have provided the option to view the jobs details customer wise, Segment wise, Status wise, etc.,

| Job List                         |                    |                       |                |        |           |            |                      |       |
|----------------------------------|--------------------|-----------------------|----------------|--------|-----------|------------|----------------------|-------|
| From Date * 08-Sep-15            | To Date            | * 08-Oct-15           | ш.             | Repor  | t Segment |            | ^                    |       |
| Customer Name                    | Sales Perso        | n                     |                | ~      | Status Al | 1          | • S                  | ubmit |
| Q - Search Rows 15 • Options •   |                    |                       |                |        |           |            |                      |       |
| Created By                       | Job No             | Division              | Report Segment | Subjob | Job Date  | Job Status | Booking No           | Bool  |
| RAMANA@FRESATECHNOLOGIES.COM     | MAA/AE/15/04/01010 | Freight<br>Forwarding | Air Export     | 1      | 08-SEP-15 | Opened     | MAA/AE/14/06/B/04016 | 13-Jl |
| KUMAR.DEMO@FRESATECHNOLOGIES.COM | MAA/SE/15/08/01016 | Freight<br>Forwarding | FCL Export     | 1      | 21-SEP-15 | Opened     | MAA/SE/14/01/B/04002 | 15-JA |
|                                  |                    |                       |                |        |           |            |                      |       |

Figure 12.6.2 Job List- CS

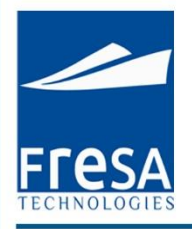

## **12.7 Pending Arrival List**

To create Pending Arrival List in Fresa Xpress, follow these steps

To go to Pending Arrival List, Choose Menu  $\rightarrow$  Customer Service  $\rightarrow$  Report-CS  $\rightarrow$  Pending Arrival List

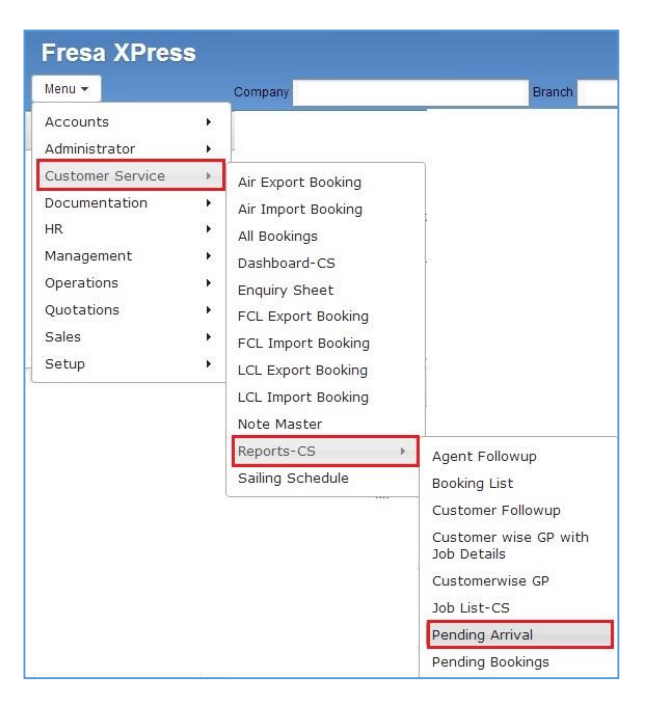

# Figure 12.7.1 Navigation to Pending Arrival

If Shipment is started from origin, but not yet reached in destination, those booking details will be displayed here. And option provided to view the booking details.

| Pending Arrival List           |           |        |                                  |           |           |                                         |                    |                     |  |  |  |
|--------------------------------|-----------|--------|----------------------------------|-----------|-----------|-----------------------------------------|--------------------|---------------------|--|--|--|
| Q v Search Rows 15 V Options v |           |        |                                  |           |           |                                         |                    |                     |  |  |  |
| 1 - 15 📎                       |           |        |                                  |           |           |                                         |                    |                     |  |  |  |
| Booking No                     | Date      | Status | Customer Name                    | ETD       | ETA       | Origin                                  | Destination        | Job No              |  |  |  |
| MAA/AE/15/09/B/04016           | 30-SEP-15 | Booked | ABC SHIPPING GMBH                |           |           | Kuala Lumpur International-Kuala Lumpur | Dubai              | MAA/AE/15/09/01014  |  |  |  |
| MAA/SE/15/09/B/04045           | 22-SEP-15 | Booked | AUNDE INDIA LTD                  |           |           | Chennai (Ex Madras)                     | Singapore          | MAA/SE/15/09/01019  |  |  |  |
| MAA/SE/15/08/B/04043           | 08-AUG-15 | Booked | Fast Transport Pvt Ltd           |           |           | Chennai (Ex Madras)                     | Dubai              | MAA/SE/15/08/01016  |  |  |  |
| MAA/SEL/15/07/B/04006          | 13-JUL-15 | Booked | Taco bells Ltd                   |           |           | Chennai (Ex Madras)                     | Dubai              | MAA/SEL/15/07/01010 |  |  |  |
| MAA/SI/15/06/B/04003           | 15-JUN-15 | Booked | Mac World Logistics LLC          |           |           | Dubai                                   | Mumbai (Ex Bombay) | MAA/SI/15/06/01007  |  |  |  |
| MAA/AE/15/05/B/04014           | 18-MAY-15 | Booked | Active Star Cargo & Shipping LLC | 18-MAY-15 | 19-MAY-15 | Chennai                                 | Dubai              | MAAVAE/15/05/01011  |  |  |  |

Figure 12.7.2 Pending Arrival

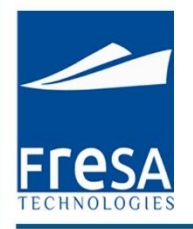

### 12.8 Pending Booking List

To create Pending Booking List in Fresa Xpress, follow these steps

To go to Pending Booking List, Choose Menu  $\rightarrow$  Customer Service  $\rightarrow$  Report-CS  $\rightarrow$  Pending Booking List

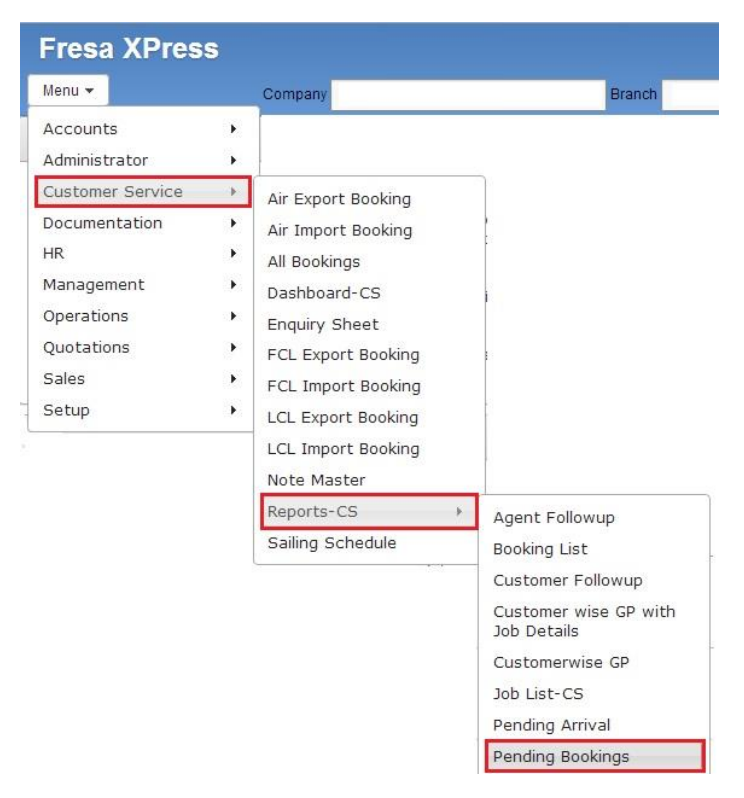

## Figure 12.8.1 Navigation to Pending Bookings

If booking is created but job is not generated, those booking details will be displayed here. And option provided to view the booking details.

| Pending Booking List           |           |                                   |        |                                |           |                                         |           |  |  |  |  |
|--------------------------------|-----------|-----------------------------------|--------|--------------------------------|-----------|-----------------------------------------|-----------|--|--|--|--|
| Q • Search Rows 15 • Options • |           |                                   |        |                                |           |                                         |           |  |  |  |  |
| 1 - 15 📎                       |           |                                   |        |                                |           |                                         |           |  |  |  |  |
| Booking No                     | Date      | Customer Name                     | Status | Port of Receipt                | ETD       | Port of Final Destination               | ETA       |  |  |  |  |
| MAA/AE/15/10/B/04017           | 08-OCT-15 | ADTHIYA FRIEGHT FORWARDER PVT LTD | Booked | Chennai                        |           | A.B. Won Pat International-Guam         |           |  |  |  |  |
| MAA/SE/15/09/B/04047           | 27-SEP-15 | INDIAN LOGISTICS PVT LTD          | Booked | Nhava Sheva (Jawaharlal Nehru) |           | Jebel Ali                               |           |  |  |  |  |
| MAA/SE/15/09/B/04046           | 22-SEP-15 | Goodwill Clearing Agency          | Booked | Chennai (Ex Madras)            |           | Singapore                               |           |  |  |  |  |
| MAA/AE/15/09/B/04015           | 15-SEP-15 | ABC SHIPPING GMBH                 | Booked | Chennai                        | 15-SEP-15 | Kuala Lumpur International-Kuala Lumpur |           |  |  |  |  |
| MAA/SE/15/08/B/04044           | 30-AUG-15 | ABC LTD                           | Booked | Chennai (Ex Madras)            | 30-AUG-15 | Delhi-INDEL                             | 30-AUG-15 |  |  |  |  |
| MAA/SI/15/08/B/04004           | 30-AUG-15 | ABC SHIPPING GMBH                 | Booked | Mumbai (Ex Bombay)             | 30-AUG-15 | Chennai (Ex Madras)                     | 30-AUG-15 |  |  |  |  |

#### Figure 12.8.2 Pending Bookings

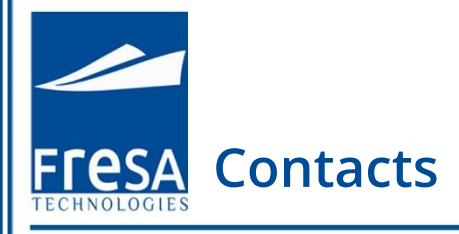

Fresa Technologies FZE SM Office, E1-2806 H Ajman Free Zone United Arab Emirates Mobile : +971 50 1393035 Fresa Technologies Pvt Ltd 473A - Sai Shahi, Kamakotti Nagar Pallikaranai, Chennai - 600 100 Tamil Nadu, India Mobile : +91 98408 45684

# **Our Products**

Fresa XPress
 Fresa Gold
 Fresa Lite

Fresa WebFresa Mail

Shipsoft

www.fresatechnologies.com / sales@fresatechnologies.com